## **User's Manual**

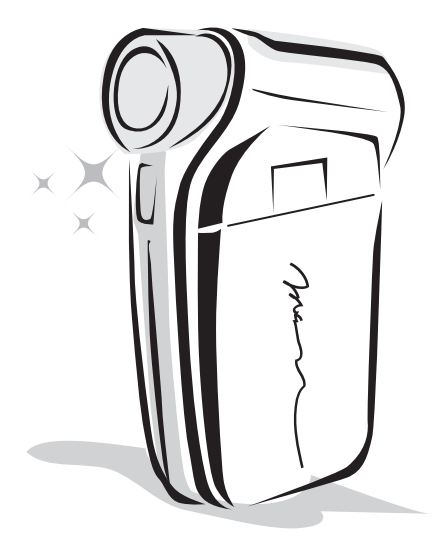

## **HD-DV Camcorder**

#### Welcome:

Dear user, thanks for purchasing this product.

Much investment in time and effort has gone into its development, and it is our hope that it will give you many years of trouble-free service.

#### Safety Notice:

- 1. Do not drop, puncture or disassemble the camera; otherwise the warranty will be voided.
- 2. Avoid all contact with water, and dry hands before using.
- Do not expose the camera to high temperature or leave it in direct sunlight. Doing so may damage the camera.
- 4. Use the camera with care. Avoid pressing hard on the camera body.
- 5. For your own safety, avoid using the camera when there is a storm or lightning.
- Do not use batteries of different specifications. Doing so may lead to the potential for serious damage.
- Remove the battery during long periods between usage, as a deteriorated battery may affect the functionality of the camera.
- 8. Remove the battery if it shows signs of leaking or distortion.
- 9. Use only the accessories supplied by the manufacturer.
- 10. Keep the camera out of the reach of infants.
- 11. Risk of explosion if battery is replaced by an incorrect type.
- 12. Dispose of used batteries according to the instructions.

#### FCC Compliance Statement:

This device complies with Part 15 of the FCC Rules. Operation is subjected to the following two conditions: (1) this device may not cause harmful interference, and (2) this device must accept any interference received, including interference that may cause undesired operation.

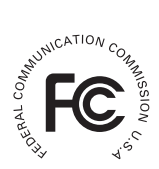

This equipment has been tested and found to comply with limits for a Class B digital device, pursuant to Part 15 of the FCC rules. These limits

are designed to provide reasonable protection against harmful interference in residential installations. This equipment generates, uses, and can radiate radio frequency energy, and if not installed and used in accordance with the instructions, may cause harmful interference to radio communications.

However, there is no guarantee that interference will not occur in a particular installation. If this equipment does cause interference to radio or television equipment reception, which can be determined by turning the equipment off and on, the user is encouraged to try to correct the interference by one or more of the following measures:

-Reorient or relocate the receiving antenna.

-Move the equipment away from the receiver.

-Plug the equipment into an outlet on a circuit different from that to which the receiver is connected.

-Consult the dealer or an experienced radio/television technician for additional suggestions.

You are cautioned that any change or modifications to the equipment not expressly approved by the party responsible for compliance could void Your authority to operate such equipment.

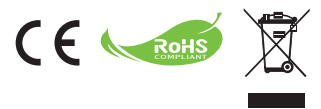

If the time arises to throw away your product, please recycle all the components possible.

Batteries and rechargeable batteries are not to be disposed in your domestic waste! Please recycle them at your local recycling point.

Together we can help to protect the environment.

#### DE: Umweltschutz

Geben Sie das Gerät am Ende der Lebensdauer nicht in den normalen Hausmüll. Bringen Sie es zum Recycling zu einer offiziellen Sammelstelle. Auf diese Weise helfen Sie die Umwelt zu schonen.

#### FR: Environnement

Ne jetez pas l'appareil en fin de vie avec les ordures ménagères, mais déposezle à un endroit prévu à cet effet par les pouvoirs publics pour son recyclage. Vous aiderez, ainsi, à protéger l'environnement.

#### IT: Ambiente

A fine vita non gettare questo apparecchio nella normale raccolta dei rifiuti, ma portalo presso uno dei punti di raccolta autorizzati. In questo modo contribuirai a preservare l'ambiente.

#### ES: Medio ambiente

Cuando vaya a deshacerse de este aparato, no lo tire con la basura normal del hogar; deposítelo en un punto de recogida oficial para su reciclado. Al hacerlo, contribuirá a preservar el medio ambiente.

#### NL: Milieu

Gooi het apparaat aan het einde van zijn levensduur niet weg met het normale huisvuil, maar lever het in op een officieel verzamelpunt om het te laten recyclen. Op deze wijze helpt u om het milieu te beschermen.

#### PT: Meio ambiente

Quando chegar a altura de se desfazer do aparelho, não o deite fora juntamente com o seu lixo doméstico normal. Deverá colocá-lo num ponto de recolha oficial para efeitos de reciclagem. Ao fazê-lo, estará a contribuir para a preservação do meio ambiente.

#### PL: Środowisko naturalne

Nie należy wyrzucać tego urządzenia po zakończeniu jego żywotności z normalnymi śmieciami domowymi, ale należy przekazać je do oficjalnego punktu zbiórki w celu recyklingu. Pomoże to w ochronie środowiska naturalnego.

#### RU: Защита окружающей Среды

По окончании срока службы не выбрасывайте прибор вместе с обычными бытовами отходами, а сдавайте в специальные пункты приема. Поступая так вы способствуете делу сохранения окружающей среды.

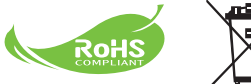

#### Sicherheitshinweise:

- Lassen Sie die Kamera nicht fallen und beschädigen und zerlegen Sie die Kamera nicht, andernfalls erlischt die Gewährleistung.
- Vermeiden Sie jeglichen Kontakt des Geräts mit Wasser und trocknen Sie sich die Hände ab, bevor Sie es verwenden.
- Setzen Sie die Kamera keinen hohen Temperaturen aus und lassen Sie das Gerät nicht in direkter Sonneneinstrahlung liegen. Andernfalls könnten Schäden an der Kamera auftreten.
- Verwenden Sie die Kamera behutsam. Vermeiden Sie es, starken Druck auf das Kameragehäuse auszuüben.
- 5. Verwenden Sie die Kamera zu Ihrer eigenen Sicherheit nicht bei Gewittern oder Blitzschlag.
- Verwenden Sie keine Batterien mit anderen Spezifikationen. Andernfalls können unter Umständen schwere Schäden am Gerät entstehen.
- 8. Entfernen Sie die Batterie, falls diese Anzeichen von Ausrinnen oder Verformungen aufweist.
- 9. Verwenden Sie ausschließlich vom Hersteller angebotenes Zubehör.
- 10. Bewahren Sie die Kamera außerhalb der Reichweite von Kindern auf.
- 11. Es besteht ein Explosionsrisiko, wenn die Batterie durch einen falschen Typ ersetzt wird.
- 12. Entsorgen Sie nach den Anweisungen gebrauchte Batterien.

#### Notice de sécurité:

- 1. Ne pas faire tomber, percer ou démonter la caméra ; sinon, la garantie est annulée.
- 2. Eviter tout contact avec l'eau, et ayez les mains sèches lorsque vous l'utilisez.
- Ne pas exposer la caméra à de hautes températures, ne pas la laisser directement sous le soleil. Vous risquez sinon de l'endommager.
- 4. Utiliser la caméra avec soin. Eviter d'appuyer trop fort sur le corps de la caméra.
- 5. Pour votre propre sécurité, éviter d'utiliser la caméra pendant une tempête ou un orage.
- Eviter d'utiliser des piles de différentes marques ou de différents types en même temps. Cela risque de causer des dommages importants.
- 7. Sortir les piles lorsque la caméra reste inutilisée pendant longtemps, car des piles qui se détériorent risquent d'empêcher le bon fonctionnement de la caméra.
- 8. Sortir les piles si vous constatez qu'elles fuient ou qu'elles se déforment.
- 9. Utiliser exclusivement les accessoires fournis par le fabricant.
- 10. Garder la caméra hors de portée des enfants.
- 11. Risque d'explosion en cas d'utilisation de batterie de type incorrect.
- 12. Disposez les batteries utilisées conformément aux instructions données dans le manuel.

#### Avviso per la sicurezza:

- 1. Non far cadere, forare o smontare la videocamera diversamente si annullerà la garanzia.
- 2. Evitare il contatto con l'acqua ed asciugarsi le mani prima dell'uso.
- Non esporre la videocamera ad alte temperature o lasciarla alla luce diretta del sole. Diversamente si danneggia la videocamera.
- Maneggiare la videocamera con cura. Evitare di esercitare pressioni sul corpo della videocamera.
- 5. Per la propria sicurezza evitare di utilizzare la videocamera durante i temporali.
- Non usare batterie diverse da quelle specificate. Diversamente si può creare il potenziale di seri danni.
- Rimuovere la batteria quando la videocamera non è utilizzata per periodi prolungati poiché le batterie deteriorate influiscono sulla funzionalità della videocamera.
- 8. Rimuovere le batterie se mostrano segni di perdita di liquido o distorsione.
- 9. Utilizzare solamente gli accessori forniti dal produttore.
- 10. Tenere la videocamera fuori della portata dei bambini.
- 11. Rischio di esplosione se la batteria è sostituita da un tipo errato.
- 12. Inserire le batterie secondo le istruzioni.

#### Aviso de seguridad:

- 1. No deje caer, perfore ni desmonte la cámara; si lo hace, la garantía quedará invalidada.
- 2. Evite que entre en contacto con el agua y séquese las manos antes de utilizar el producto.
- No exponga la cámara a altas temperaturas ni la deje donde incida sobre ella la luz directa del sol. Si lo hace, la cámara puede resultar dañada.
- 4. Utilice la cámara con cuidado. No ejerza mucha presión en el cuerpo de la cámara.
- 5. Por su propia seguridad, no utilice la cámara cuando haya tormenta o rayos.
- No utilice baterías de especificaciones diferentes. Si lo hace, la cámara podría sufrir daños irreparables.
- Quite la batería si no va a utilizar la cámara durante un prolongado período de tiempo, ya que una batería deteriorada puede afectar a la funcionalidad de la misma.
- 8. Quite la batería si muestra signos de fuga o distorsión.
- 9. Utilice únicamente accesorios especificados por el fabricante.
- 10. Mantenga la cámara fuera del alcance de los niños.
- 11. Riesgo de explosión si la batería se sustituye por otra de un tipo incorrecto.
- 12. Disponga las baterías según las instrucciones.

#### Veiligheidsmaatregelen:

- 1. Laat de camera niet vallen. Doorboor en demonteer hem niet. U zou de garantie ermee ongeldig maken.
- 2. Vermijd contact met water en gebruik de camera alleen met droge handen.
- 3. Stel de camera niet bloot aan hoge temperaturen en laat hem niet in direct zonlicht liggen. U kunt er de camera mee beschadigen.
- 4. Gebruik de camera zorgvuldig. Druk niet hard op de behuizing.
- 5. Gebruik, voor uw eigen veiligheid, de camera niet tijdens een storm of onweer.
- Gebruik geen batterijen van verschillende merken door elkaar. U kunt er ernstige schade mee veroorzaken.
- Verwijder de batterijen als u de camera langere tijd niet gebruikt. Slechte batterijen kunnen de werking van de camera aantasten.
- 8. Verwijder de batterijen als ze gaan lekken en als ze vervormd zijn.
- 9. Gebruik alleen de toebehoren die door de fabrikant zijn aanbevolen.
- 10. Houd de camera buiten bereik van kinderen.
- 11. Risico op ontploffing als de batterij wordt vervangen door een onjuist type.
- 12. Verwijder lege batterijen in overeenstemming met de instructies.

#### Normas de Segurança:

- Não deixe cair, não fure e não desmonte a câmara, pois caso contrário a garantia perderá a sua validade.
- 2. Evite todo o contacto com a água e seque as mãos antes de utilizar a câmara.
- Não exponha a câmara a altas temperaturas e não a deixe exposta à luz solar directa. Isto pode danificar a câmara.
- 4. Utilize a câmara cuidadosamente. Evite exercer pressão sobre o corpo da câmara.
- Para sua própria segurança, evite utilizar a câmara durante a ocorrência de tempestades ou relâmpagos.
- Evite utilizar pilhas de marcas ou tipos diferentes ao mesmo tempo. Isto pode provocar danos graves.
- Retire as pilhas quando a câmara não for utilizada por longos períodos, uma vez que as pilhas deterioradas podem afectar a funcionalidade da câmara.
- 8. Retire as pilhas se estas mostrarem sinais de fuga ou corrosão.
- 9. Utilize apenas os acessórios fornecidos pelo fabricante.
- 10. Mantenha a câmara fora do alcance das crianças.
- 11. Risco de explosão se a bateria for substituída por uma outra de tipo incorrecto.
- 12. Colocação das baterias de acordo com as instruções.

#### Uwaga dotycząca bezpieczeństwa:

- Nie należy upuszczać, dziurawić lub rozbierać kamery, w przeciwnym razie nastąpi unieważnienie gwarancji.
- 2. Należy unikać kontaktu z wodą i przed użyciem należy wysuszyć ręce.
- Nie należy narażać kamery na wysoką temperaturę lub pozostawiać ją bezpośrednio na słońcu. Może to spowodować uszkodzenie kamery.
- Kamerę należy używać z zachowaniem ostrożności. Nie należy mocno naciskać obudowy kamery.
- Dla własnego bezpieczeństwa należy unikać używania kamery podczas burzy lub wyładowań atmosferycznych.
- Nie należy używać baterii o różnych specyfikacjach. Może to spowodować poważne uszkodzenie.
- Baterię należy wyjąć przy długich okresach nieużywania, ponieważ jej uszkodzenie może uniemożliwić działanie kamery.
- 8. Baterię należy wyjąć, gdy wykazuje oznaki przeciekania lub odkształcenia.
- 9. Należy używać wyłącznie akcesoriów dostarczonych przez producenta.
- 10. Kamerę należy trzymać poza zasięgiem dzieci.
- 11. Wymiana baterii na baterię nieprawidłowego typu, grozi jej eksplozją.
- 12. Zużyte baterie należy usuwać zgodnie z instrukcjami.

#### Памятка по технике безопасности:

- 1. Не роняйте, не пробивайте и не разбирайте камеру, в противном случае гарантия будет аннулирована.
- 2. Не допускайте соприкосновения камеры с водой и сушите руки перед ее использованием.
- Не подвергайте камеру воздействию высокой температуры или прямых солнечных лучей. Это может привести к повреждению камеры.
- 4. Пользуйтесь камерой осторожно. Не нажимайте с усилием на корпус камеры.
- В целях собственной безопасности, не используйте камеру во время грозы или молний.
- Не используйте батареи с другими характеристиками. Такие действия могут привести к серьезному повреждению камеры.
- Извлекайте батарею, если камера не используется длительное время, так как испорченная батарея может нарушить функционирование камеры.
- 8. Извлекайте батарею при наличии признаков протечки или деформации.
- 9. Используйте только принадлежности, поставляемые производителем камеры.
- 10. Храните камеру в недоступном для детей месте.
- 11. При замене батареи на батарею неверного типа может произойти взрыв.
- 12. Утилизируйте использованные батареи согласно инструкции.

## **Table of Contents**

| Getting Started                    | 1  |
|------------------------------------|----|
| Knowing your camcorder parts       | 1  |
| Installing the battery             | 2  |
| Charging the battery               | 2  |
| Inserting a memory card (optional) | 2  |
| Turning on/off your camcorder      | 2  |
| Setting language                   | 3  |
| Reading LCD indicators             | 3  |
| Basic Operations                   | 4  |
| Recording a video clip             | 4  |
| Recording a voice clip             | 4  |
| Taking a still picture             | 5  |
| Recording TV program               | 6  |
| Playing back your recordings       | 7  |
| Playing back your recordings on PC | 8  |
| Connecting the camcorder to TV     | 9  |
| Advanced Operations                | 11 |
| Menu operation                     |    |
| Menu items in Camera mode          | 11 |
| Menu items in Playback mode        |    |
| Menu items in Setting mode         |    |
| Battery Life Indicator             | 14 |
| Battery Life                       | 14 |
| Storage Capacity                   | 15 |
| System Requirements                | 15 |
| Specifications                     |    |

# *Getting Started*Knowing your camcorder parts

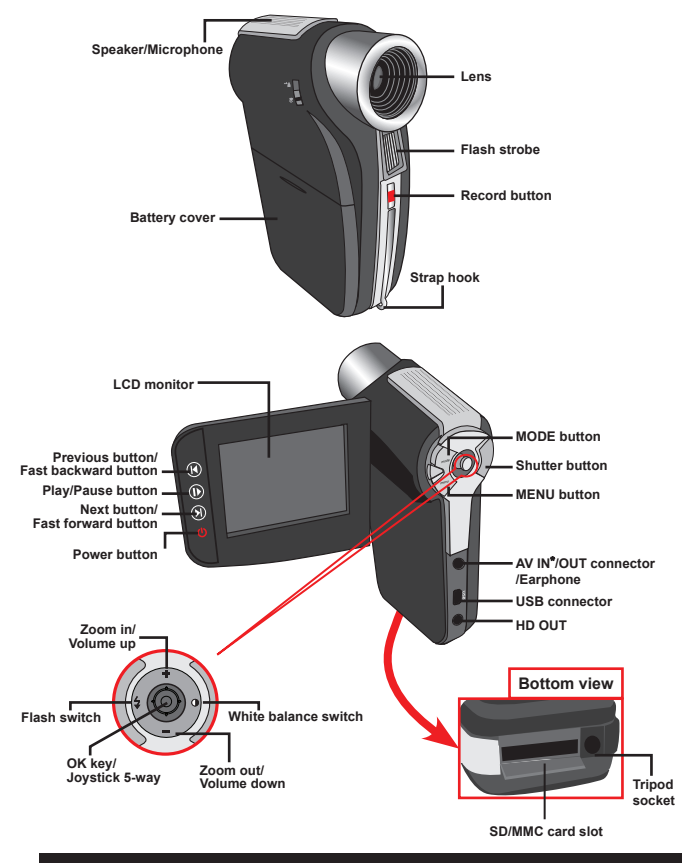

★ For select model only. If your camera only indicates "AV OUT", it does not support "AV IN" function.

## Installing the battery

- 1. Slide the battery cover open.
- Place the accessory Li-lon battery into the compartment. Note that the metallic contacts must be aligned with the contacts in the compartment.
- 3. After the battery is properly installed, replace the battery cover.

#### Charging the battery

Please charge the battery at least 8 hours for first time use.

1. Connect the cable.

Connect one end of the supplied AC adapter to the USB port of the camcorder and the other end to a wall outlet. OR

Connect one end of the supplied USB cable to the USB port of the camcorder and the other end to a powered PC. Make sure the camcorder is powered off.

- 2. The charging LED turns red and the charge starts.
- When the charging is interrupted or the battery pack is fully charged, the charging LED will turn green.

When using a PC to charge the battery, do not power on the camcorder, or the charge will stop.

## Inserting a memory card (optional)

To insert a memory card, do the followings:

- (1) Slide open the SD card cover.
- (2) Gently push the card as indicated until the card reaches the bottom of the slot.

To remove the memory card, gently push the card and it will pop up. Then pull the card out of the slot.

## Turning on/off your camcorder

Open the LCD monitor or press and hold down the Power button for 1 second to turn on the camcorder.

To turn off the camcorder, press and hold down the Power button for 1  $\sim$  3 seconds or close the LCD monitor.

If the camcorder stays inactive for a long period of time, it may automatically shut down due to the Auto-Off setting.

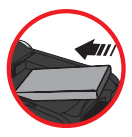

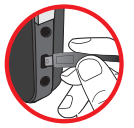

## Setting language

- 1. Power on the camcorder.
- 2. Press the MODE key to enter the MODE menu.
- Use the Joystick switch to select the Setting mode and press OK to enter the menu screen.
- 4. Use the Joystick to select the Language item, and then Press OK to confirm.
- 5. Move the Joystick up/down to select a language.
- 6. When done, press OK to confirm the setting.

## Reading LCD indicators

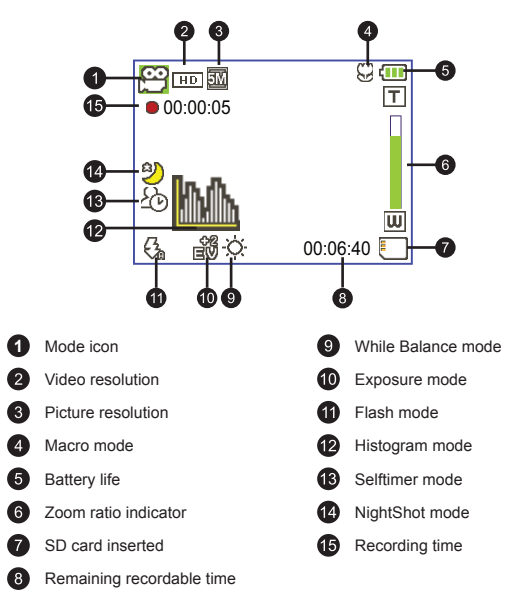

The LCD will display 4:3 ratio while setting as CIF video resolution. (Please refer to the page 5 for more detailed instructions.)

# **Basic Operations**

## Recording a video clip

 Set the focus to an appropriate setting. Normally, you may set the focus to ( <sup>▲</sup>) for most filming conditions. Select ( ♥) only for close-ups.

Note: Please make sure your memory card is inserted before recording.

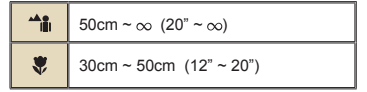

2. Zooming:

Move the **Zoom** button up or down to zoom in or zoom out the screen. The digital magnification is 4X (HD 30f, D1 60f, CIF); 2X (HD 1080P).

- 3. Press the Record button to start recording.
- 4. Press the Record button again to stop recording.

The zoom function is also available during recording (except in macro mode).

It's normal that the camcorder will feel slightly warm with continuous use / recording due to its high performance.

#### Recording a voice clip

- 1. Power on the camcorder.
- 2. Press the MODE key to enter the MODE menu.
- Use the Joystick switch to select the Voice Recorder mode and press OK to enter the menu screen.
- 4. Press the Record button to start recording
- 5. Press the Record button again to stop recording.

## Taking a still picture

 Set the focus to an appropriate setting. Normally, you may set the focus to ( \*) for most filming conditions. Select ( \*) only for close-ups.
 Note: Place make our your property could be interacted before recording.

Note: Please make sure your memory card is inserted before recording.

 50cm ~ ∞ (20" ~ ∞)

 30cm ~ 50cm (12" ~ 20")

2. Zooming:

Move the **Zoom** button up or down to zoom in or zoom out the screen. The digital magnification is 4X (HD 30f, D1 60f, CIF); 2X (HD 1080P).

Adjust other advanced settings if necessary.

3. Press the Shutter button to take a still picture.

Due to the sensor capture feature, the LCD preview and ratio of still picture capture will vary depending upon different video resolution settings. The image capture of the camera is set where as video resolutions are different.

| Video resolution    | Preview    | Taking pictures |
|---------------------|------------|-----------------|
| HD 1080P(1440x1080) | 16:9 ratio | 4:3 ratio       |
| HD 30f(1280x720)    | 16:9 ratio | 4:3 ratio       |
| D1 60f(720x480)     |            |                 |
| CIF30f(352x240)     | 4:3 ratio  | 4:3 ratio       |

#### Recording TV program

The digital video recording technology allows you to record TV program via AV-IN cable.

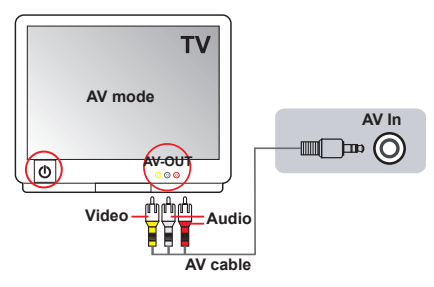

- 1. Turn on your TV or DVD player.
- Connect the AV cable to the AV-Out terminal on the TV or DVD player. (Normally, it's not necessary to switch the mode, please refer to the User's Manual of the TV or DVD player.)
- 3. Power on the camcorder.
- Connect the audio and video ends of the AV cable (yellow/white/red color) to the TV "AV-OUT" jacks.
- Connect the other end of the AV cable to the "AV In" port on your camcorder. When the pop-up message appears on the screen, please select "AV-IN".
- Make sure that the images displayed on the TV or DVD player is also displayed on the camera's LCD.
- 7. Press the Record button to start recording.
- 8. Press the Record button again to stop recording.

Please dont' switch TV channels or turn off TV during TV program recording, or it would stop recording.

## Playing back your recordings

- Press the MODE button and use the Joystick to switch to "My Works" mode. Or press the Play/Pause button () on the left side of the LCD monitor.
- There are three folders below My works: Video, Picture, and Voice. Select Video, Picture or Voice, and then press the OK key to enter the index mode.
- 3. Operations in playback mode:

| File type     | How to                                               | Action                                                                                                    |  |  |
|---------------|------------------------------------------------------|----------------------------------------------------------------------------------------------------|--|--|
| Index mode    | Shift between Index<br>mode and Full-<br>screen mode | In Index mode, press the <b>OK</b> key to switch to Full-<br>screen mode. In Full-screen mode, press the <b>MENU</b><br>button to switch to Index mode. |  |  |
| eccaverz      | Shift between files                                  | 1. In Index mode: Use the <b>Joystick</b> to move the<br>highlight box.<br>2. In Full-screen mode: Use the <b>Joystick</b> to move<br>left or right.    |  |  |
|               | Start playing                                        | When selected (in full-screen mode), the file<br>automatically starts playing.                                                                          |  |  |
|               | Pause/Resume<br>playing                              | During playing/While paused, press the <b>OK</b> key.                                                                                                   |  |  |
|               | Adjust the volume<br>level                           | During playing, use the <b>Joystick</b> to move up or down.                                                                                             |  |  |
|               | Stop playing                                         | During playing, press the MENU button.                                                                                                    |  |  |
| Video & Audio | Return to the<br>preview screen                      | Press the Shutter button.                                                                                                    |  |  |
|               | Fast forward                                         | During playing, press the <b>Next</b> ( ►) button. To stop, press the <b>Play/Pause</b> ( ►) button.                                                    |  |  |
|               | Fast backward                                        | During playing, press the <b>Previous</b> ( ►) button. To stop, press the <b>Play/Pause</b> (►) button.                                                 |  |  |
|               | Select the next file                                 | While paused/stopped, press the Next ( ) button.                                                                                                    |  |  |
|               | Select the previous file                             | While paused/stopped, press the <b>Previous</b> (   ) button.                                                                                           |  |  |
|               | Zoom in/out                                          | Use the Joystick to move up or down.                                                                                                    |  |  |
| Picture       | Lock/Release zoom ratio                              | When the zoom ratio is greater than 1.0x, press the <b>OK</b> key.                                                                                      |  |  |
|               | Browse the enlarged<br>picture                       | When the zoom ratio is locked, use the <b>Joystick</b> to browse the picture.                                                                           |  |  |

## Playing back your recordings on PC

#### Installing software

Please notice that the recorded videos are .mov format. So you need some special programs to view the recordings on PC. For first time use, please make sure you have QuickTime 7.0 (or above) player on your PC. If not, please download the QuickTime player from the website.

#### OR

Please install the software on the bundled CD.

#### Connecting PC and Save files

After the software is properly installed on your PC, please follow below procedures.

- 1. Turn on the camcorder.
- 2. Connect the camcorder (with SD card inserted) to your computer with the USB cable.
- A dialogue window will appear automatically. Please select the item "Open folder to view files" and click "OK".
- If the dialogue window does not appear automatically, you may double click on "My computer" and open the "Removable Drive".
- 5. Double-click on the DCIM file folder.
- 6. Double-click on the 100MEDIA file folder.
- Copy the files you wish to keep and save them to the desired location on your computer.

#### Connecting the camcorder to TV

Please follow the below instructions to connect your camcorder and TV via accessory AV cables for real-time display. You can display your video clips and still pictures on your TV, sharing them with your friends and family.

#### Connecting the camcorder to HDTV

HD TV hereby means the HDTV built-in component input ports, thus can perform HD high resolution quality while connected.

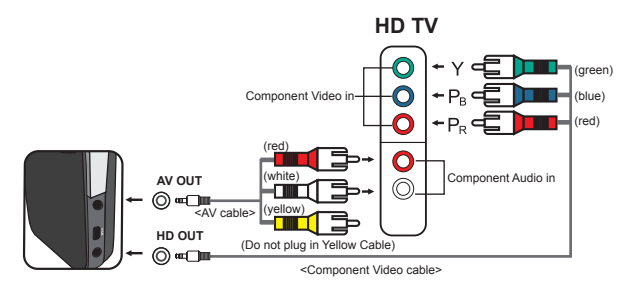

- 1. Turn on your HD TV.
- 2. Turn on the Camcorder.
- Plug one end of the component video cable into the (Component Video IN) port on the HDTV and the other end into the (HD OUT) port on Camcorder.
- Plug one end of the other AV cable into the (Component Audio IN) port on the HDTV and the other end into the (AV OUT) port on Camcorder. (Please do not plug in the yellow connector to HDTV's AV-IN.)
- 5. Press the input switch mode on HD TV and select "Component Input".

If you record an HD resolution clip while connected to your HD TV, the TV display video resolution will down size to D1 (480P) resolution due to data bit rate, but the recorded file will remain HD with no change.

#### Connecting the camcorder to Standard TV

TV = Traditional CRT TV

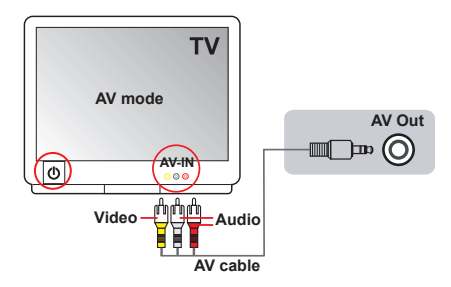

- 1. Power on your TV and switch the TV to AV mode.
- Connect the audio and video ends of the AV cable (yellow/white/red color) to the TV "AV-IN" jacks.
- 3. Power on the camcorder.
- Connect the other end of the AV cable to the "AV out" port on your camcorder. When the pop-up message appears on the screen, please select "AV-Out".

# **Advanced Operations**

#### Menu operation

The menu items provide several options for you to fine-tune your camera functions. The following table gives details on menu operations.

| How to                          | Action                                    |
|---------------------------------|-------------------------------------------|
| Bring up the menu               | Press the MENU button.                    |
| Move the highlight bar          | Use the Joystick to move up or down.      |
| Enter sub-menu/Confirm an item  | Press the OK key.                         |
| Exit menu/Go back to upper menu | Press the MENU button (when in sub-menu). |

#### Menu items in Camera mode

| Item Option           |             | Description                                                                                                    |
|-----------------------|-------------|----------------------------------------------------------------------------------------------------|
| Video<br>resolution   | HD 1080P    | Set the video resolution to HD 1080P (1440x1080 pixels).                                                                                                    |
|                       | HD 30f      | Set the video resolution to HD 30f (1280x720 pixels).                                                                                                    |
|                       | D1 60f      | Set the video resolution to D1 60f (720x480 pixels).                                                                                                    |
|                       | CIF30f      | Set the video resolution to CIF30f (352x240 pixels).                                                                                                    |
|                       | ЗM          | Set picture resolution to 3 mega pixels.                                                                                                    |
| Picture<br>Resolution | 5M          | Set picture resolution to 5 mega pixels.                                                                                                    |
|                       | 8M          | Set picture resolution to 8 mega pixels.                                                                                                    |
| NightShot             | On/Off      | Enabling this setting allows you to take a photograph with a dark<br>background. Since the shutter speed will slow down when taking<br>photographs at a dark place, we recommend using a tripod to<br>eliminate bluring from hand shake.<br>Warning: Noise increases when NightShot is enabled. |
|                       | Auto        | The camera automatically adjusts white balance.                                                                                                    |
|                       | Sunny       | This setting is suitable for outdoor recording in sunny weather.                                                                                                    |
| WB                    | Cloudy      | This setting is suitable for recording in cloudy weather or shady<br>environments.                                                                                                    |
|                       | Fluorescent | This setting is suitable for indoor recording with fluorescent lamp lighting, or environments with high color temperature.                                                                                                    |
|                       | Tungsten    | This setting is suitable for indoor recording with incandescent lamp lighting, or environments with low color temperature.                                                                                                    |

 $\mathsf{Power-on} \to \mathsf{Press} \text{ the } \textbf{Menu} \text{ button}.$ 

## Menu items in Camera mode (continued)

| Item           | Option | Description                                                                                                    |  |  |  |  |
|----------------|--------|----------------------------------------------------------------------------------------------------|--|--|--|--|
|                | On     | The flash is forced to fire in every shot.                                                                                                    |  |  |  |  |
| Flashlight     | Auto   | he flash automatically fires when the lighting is insufficient.                                                                                                    |  |  |  |  |
|                | Off    | The flash is disabled.                                                                                                    |  |  |  |  |
|                | Normal | Make recordings in natural color.                                                                                                    |  |  |  |  |
| Effect         | B&W    | Make recordings in black and white.                                                                                                    |  |  |  |  |
| Classic        |        | Make recordings in sepia-toned color.                                                                                                    |  |  |  |  |
| Exposure -2~+2 |        | Manually adjust the exposure to gain better effect when the preview<br>image appears too bright or too dark. A positive value indicates the<br>image will be brighter than usual; while a negative value makes the<br>image dimmer. |  |  |  |  |
| Selftimer      | On/Off | Enable/Disable the selftimer. After the selftimer is turned on, the<br>camera will have ten seconds delay before recording when the<br>Shutter button is pressed.                                                                   |  |  |  |  |
| Histogram      | On/Off | Enable/Disable image histogram display on the screen.                                                                                                    |  |  |  |  |
| Icon           | On/Off | Enable/Disable OSD (on screen display) icons to display on the<br>screen.                                                                                                    |  |  |  |  |

#### Menu items in Playback mode

Power-on  $\rightarrow$  Press the **MODE** button  $\rightarrow$  Use the Joystick to switch to **My Works** mode  $\rightarrow$  Select Video, Picture or Voice folder  $\rightarrow$  Press the **OK** button  $\rightarrow$  Press the **MENU** button.

| Item                      | Option | Description                                                                                                    |  |  |  |
|---------------------------|--------|----------------------------------------------------------------------------------------------------|--|--|--|
| Delete One                | Yes/No | Delete current file.                                                                                                    |  |  |  |
| Delete All                | Yes/No | Delete all pictures and video/audio files stored in the memory.                                                                                                    |  |  |  |
| Slide Show/<br>Video Play | -      | The camera displays images/video clips in sequence. You can<br>press the OK key to stop the slide show/video play.                                                           |  |  |  |
| Lock                      | Yes/No | Single, multiple, or all files can be locked. A locked file cannot<br>be erased by a delete function. While the formatting function will<br>erase all locked/unlocked files. |  |  |  |

\* If there are no files in the camera, no items will be seen.

#### Menu items in Setting mode

Power-on  $\rightarrow$  Press the MODE button  $\rightarrow$  Select the Setting (  $\checkmark$  ) mode  $\rightarrow$  Press the OK button.

| Item             | Option     | Description                                                                                                    |  |  |  |
|------------------|------------|----------------------------------------------------------------------------------------------------|--|--|--|
| Date & Time      | -          | Set date and time.                                                                                                    |  |  |  |
|                  | On         | Enable beep sound.                                                                                                    |  |  |  |
| Веер             | Shutter On | Disable beep sound, but keep Shutter sound.                                                                                              |  |  |  |
|                  | Off        | Disable beep sound.                                                                                                    |  |  |  |
| Flickor          | 50Hz       | Set flicker frequency to 50Hz*.                                                                                                    |  |  |  |
| Flicker          | 60Hz       | Set flicker frequency to 60Hz*.                                                                                                    |  |  |  |
|                  | NTSC       | Set TV system compatibility to NTSC. This option is suitable for<br>America, Taiwan, Japan, and Korea areas.                             |  |  |  |
| TV-Out           | PAL        | Set TV system compatibility to PAL. This option is suitable for<br>Germany, England, Italy, Netherlands, China, Japan, and Hong<br>Kong. |  |  |  |
| lcon             | On/Off     | Enable/Disable OSD icons to display on the screen.                                                                                       |  |  |  |
| LCD Bright -2~+2 |            | Set LCD brightness. A positive value makes the LCD brighter;<br>while a negative value makes the LCD dimmer.                             |  |  |  |
| Format           | Yes        | Format the storage medium. Note that all files stored in the<br>medium will be gone.                                                     |  |  |  |
|                  | No         | Cancel action.                                                                                                    |  |  |  |
|                  | Off        | Disable Auto-off function.                                                                                                    |  |  |  |
|                  | 1 min      | The camera automatically shuts down when staying inactive for<br>over 1 minute.                                                          |  |  |  |
| Auto Off         | 3 min      | The camera automatically shuts down when staying inactive for<br>over 3 minutes.                                                         |  |  |  |
|                  | 5 min      | The camera automatically shuts down when staying inactive for<br>over 5 minutes.                                                         |  |  |  |
| Language         | -          | Lets you select the language used for OSD.                                                                                               |  |  |  |
| Default          | On         | Restore factory defaults. Note that your current settings will be<br>overridden.                                                         |  |  |  |
|                  | Off        | Cancel action.                                                                                                    |  |  |  |

## Menu items in Setting mode (continued)

#### \* Flicker settings table:

| Region  | England  | Germany | France | Italy | Spain   | Netherlands | Russia   |
|---------|----------|---------|--------|-------|---------|-------------|----------|
| Setting | 50Hz     | 50Hz    | 50Hz   | 50Hz  | 50Hz    | 50Hz        | 50Hz     |
| Region  | Portugal | America | Taiwan | China | Japan   | Korea       | Thailand |
| Setting | 50Hz     | 60Hz    | 60Hz   | 50Hz  | 50/60Hz | 60Hz        | 50Hz     |

## Battery Life Indicator

|   | lcon                      | Description                                                                                                   | $\left  \right\rangle$ |  |  |
|---|---------------------------|----------------------------------------------------------------------------------------------------|------------------------|--|--|
|   | (                         | Full battery life                                                                                             |                        |  |  |
|   |                           | Moderate battery life                                                                                         |                        |  |  |
|   |                           | Low battery life<br>* The flash strobe and the LED lights will be disabled."                                  |                        |  |  |
|   | Empty battery life        |                                                                                                    |                        |  |  |
| N | ote: To avoid<br>when the | sudden outage of power supply, you are recommended to replace the battery<br>icon indicates low battery life. |                        |  |  |

## Battery Life

| Still picture                                                                          | Video clip                                 |  |  |
|----------------------------------------------------------------------------------------|--------------------------------------------|--|--|
| Number of shots                                                                        | Recording time (minute)                    |  |  |
| 200                                                                                    | 70                                         |  |  |
| * shoot every 30 seconds<br>** flash is off<br>*** resolution is set to 5M (2592x1944) | * resolution is set to HD 1080 (1440x1080) |  |  |

type and recharge level.

## Storage Capacity

| Memory | Video (min.)                      |                                                                                                    |                                                                                                    | Still picture                                                                                                    |                                                                                                    |                                                                                                    |  |  |
|--------|-----------------------------------|----------------------------------------------------------------------------------------------------|----------------------------------------------------------------------------------------------------|----------------------------------------------------------------------------------------------------|----------------------------------------------------------------------------------------------------|----------------------------------------------------------------------------------------------------|--|--|
|        | HD 1080P 30f                      | HD 30f<br>D1 60f                                                                                                    | CIF30f                                                                                                    | 8M                                                                                                    | 5M                                                                                                    | 3M                                                                                                    |  |  |
| 256MB) | 3                                 | 7                                                                                                    | 40                                                                                                    | 95                                                                                                    | 145                                                                                                    | 230                                                                                                    |  |  |
| 512MB) | 7                                 | 15                                                                                                    | 80                                                                                                    | 190                                                                                                    | 290                                                                                                    | 460                                                                                                    |  |  |
| GB)    | 15                                | 30                                                                                                    | 160                                                                                                    | 380                                                                                                    | 580                                                                                                    | 920                                                                                                    |  |  |
| (GB)   | 30                                | 60                                                                                                    | 320                                                                                                    | 770                                                                                                    | 1160                                                                                                    | 1840                                                                                                    |  |  |
| IGB)   | 60                                | 120                                                                                                    | 640                                                                                                    | 1540                                                                                                    | 2320                                                                                                    | 3680                                                                                                    |  |  |
|        | 56MB)<br>(12MB)<br>(36B)<br>(36B) | Image: https://www.sec.im/sec.im/se | Image: http://www.image: http://www.image: http://wwww.image: htttp://www.image: http://www.image: http://www.image | Image: Horizon of the system         Image: Horizon of the system         Image: Horizon of the system <th< th=""><th>Image: Property and the system of the system of t</th><th>Image: Property problem         Image: Video (min.)         Image: Video (min.)<!--</th--></th></th<> | Image: Property and the system of the system of t | Image: Property problem         Image: Video (min.)         Image: Video (min.) </th |  |  |

Note: The actual value of capacity may vary (up to ± 30%) depending on the color saturation and complexity of your subject and surroundings.

#### System Requirements

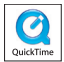

| System requirements are different in different video resolution settings: |                                                                                                    |  |
|---------------------------------------------------------------------------|----------------------------------------------------------------------------------------------------|--|
| Video Resolution                                                          | PC system requirements                                                                                                    |  |
| HD 1080P (1440x1080)<br>@30fps                                            | OS = Windows XP SP2, Vista or above<br>CPU = Pentium 4 3.2GHz Core 2 Dual or above<br>System RAM = 1GB (2GB recommended)<br>Display card = 256MB of RAM                   |  |
| HD 30f (1280x720) @30fps                                                  | OS = Windows XP SP2, Vista or above<br>CPU = Pentium 4 3.2GHz or above                                                                                                    |  |
| D1 60f (720x480) @60fps                                                   | System RAM = 512MB (1GB recommended)<br>Display card = 256MB of RAM                                                                                                    |  |
| CIF30f (352x240) @30fps                                                   | OS = Windows XP, Vista or above<br>CPU = Pentium 4 1.5GHz or above<br>System RAM = 256MB (512MB or above recommended)<br>Display card = 64MB (128MB or above recommended) |  |

## **Specifications**

| Item             | Description                                                                                                    |
|------------------|----------------------------------------------------------------------------------------------------|
| Model            | 5 Mega-pixel camera                                                                                                    |
| Image sensor     | 5 Mega (2592x1944 pixels)                                                                                                    |
| Resolution       | Still image: 3M(2048x1536); 5M(2592x1944); 8M(3200x2400)<br>1440x1080 (HD 1080P)<br>1280x720 (HD 30f)<br>720x480 (D1 60f)<br>352x240 (CIF30f) |
| Lens             | Fixed lens (F3.0; f=7.45mm)                                                                                                    |
| File format      | MOV, JPEG, WAV                                                                                                    |
| Video frame rate | 1440x1080, up to 30fps (HD 1080P)<br>1280x720, up to 30fps (HD 30f)<br>720x480, up to 60fps (D1 60f)<br>352x240, up to 30fps (CIF30f)         |
| Internal memory  | 128MB built-in; 90MB for storage                                                                                                    |
| External memory  | SD/MMC card (up to 32GB SDHC)                                                                                                    |
| LCD display      | 2.4" LCD                                                                                                    |
| Digital zoom     | 4X                                                                                                    |
| TV out           | HDTV Component out, NTSC/PAL system supported                                                                                                 |
| Interface        | USB 2.0                                                                                                    |
| Voice recorder   | Yes                                                                                                    |
| Microphone       | Yes                                                                                                    |
| Speaker          | Yes                                                                                                    |
| Nightshot        | Yes (both in still image and video modes)                                                                                                    |
| Battery          | NP60 compatible Li-ion rechargeable battery                                                                                                   |

## Inhaltsverzeichnis

| Erste Schritte                                  | 1  |
|-------------------------------------------------|----|
| Die Komponenten des Camcorders                  | 1  |
| Einlegen des Akkus                              | 2  |
| Aufladen des Akkus                              | 2  |
| Einstecken einer Speicherkarte (optional)       | 2  |
| Ein-/Ausschalten des Camcorders                 | 2  |
| Einstellen der Sprache                          | 3  |
| Ablesen der LCD-Anzeigen                        | 3  |
| Grundfunktionen                                 | 4  |
| Aufzeichnen eines Videoclips                    | 4  |
| Aufzeichnen eines Audioclips                    | 4  |
| Aufnehmen eines Fotos                           | 5  |
| Aufzeichnen von TV-Programmen                   | 6  |
| Wiedergeben der Aufzeichnungen                  | 7  |
| Wiedergeben der Aufnahmen auf dem PC            | 8  |
| Verbinden des Camcorders mit einem Fernsehgerät | 9  |
| Erweiterte Funktionen                           | 11 |
| Menübedienung                                   | 11 |
| Menüelemente im Kameramodus                     | 11 |
| Menüelemente im Wiedergabemodus                 | 12 |
| Menüelemente im Einstellungsmodus               | 13 |
| Akkuladestandanzeige                            | 14 |
| Akkulaufzeit                                    | 14 |
| Speicherkapazität                               | 15 |
| Systemvoraussetzungen                           | 15 |
| Technische Daten                                |    |

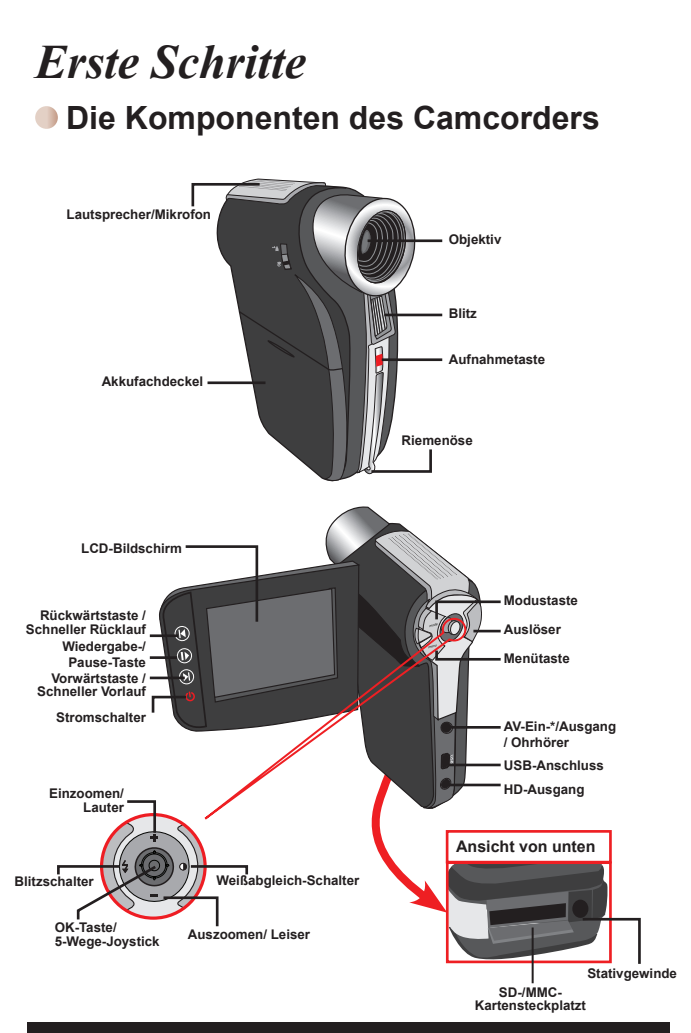

★ Nur bei bestimmten Modellen. Wenn nur "AV OUT" an Ihrer Kamera steht, dann ist die AV-Eingabefunktion "AV IN" nicht unterstützt.

#### Einlegen des Akkus

- 1. Schieben Sie den Akkufachdeckel auf.
- Legen Sie den mitgelieferten Lithium-Ionen-Akku in das Akkufach ein. Bitte beachten Sie, dass die Metallkontakte auf die Kontakte im Akkufach auszurichten sind.
- 3. Bringen Sie den Akkufachdeckel nach dem ordnungsgemäßen Einlegen des Akkus wieder an.

#### Aufladen des Akkus

Laden Sie den Akku vor dem ersten Gebrauch mindestens 8 Stunden lang auf.

 Schließen Sie das Kabel an. Verbinden Sie ein Ende des mitgelieferten Netzteils mit dem USB-Anschluss und das andere Ende mit einer Wandsteckdose. ODER

Verbinden Sie ein Ende des mitgelieferten USB-Kabels mit dem USB-Anschluss am Camcorder und das andere Ende mit einem eingeschalteten PC. Der Camcorder muss dabei ausgeschaltet sein.

- 2. Die Lade-LED leuchtet rot und der Ladevorgang beginnt.
- Wenn der Ladevorgang unterbrochen wird oder der Akku voll geladen ist, leuchtet die Lade-LED gr
  ün.

Wenn Sie den Akku über einen PC aufladen, dürfen Sie den Camcorder nicht einschalten, da sonst der Ladevorgang stoppt.

## Einstecken einer Speicherkarte (optional)

Gehen Sie wie folgt vor, um eine Speicherkarte einzustecken:

- (1) Schieben Sie die SD-Kartenabdeckung auf.
- (2) Drücken Sie die Karte behutsam wie gezeigt hinein, bis sie das Ende des Steckplatzes erreicht.

Um die Speicherkarte zu entnehmen, drücken Sie behutsam auf die Karte, woraufhin sie ein Stück herausspringt. Ziehen Sie die Karte anschließend aus dem Steckplatz heraus.

## Ein-/Ausschalten des Camcorders

Klappen Sie den LCD-Bildschirm auf oder drücken und halten Sie den Stromschalter 1 Sekunde lang, um den Camcorder einzuschalten.

Um den Camcorder auszuschalten, drücken und halten Sie den Stromschalter 1 bis 3 Sekunden lang oder klappen den LCD-Bildschirm zu.

Wenn der Camcorder längere Zeit inaktiv ist, veranlasst die Einstellung der Funktion "Autom. aus" das automatische Ausschalten des Gerätes.

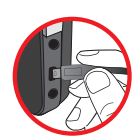

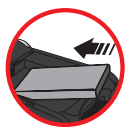

## Einstellen der Sprache

- 1. Schalten Sie den Camcorder ein.
- 2 Rufen Sie das Modus-Menü mit der Taste MODE auf
- 3. Wählen Sie den Modus Einstellung mit dem Jovstick aus, Drücken Sie auf OK, um das Menü zu öffnen.
- 4. Wählen Sie mit dem Joystick die Option Sprache. Drücken Sie zur Bestätigung auf OK.
- 5. Wählen Sie durch Auf- oder Abwärtsbewegungen des Joysticks eine Sprache aus.
- 6. Zum Abschluss bestätigen Sie die Einstellung mit der OK-Taste.

#### HD SM т 15 00.00.02 6 14 13 ш 12 00.06.40 Modussymbol Weißabgleichmodus Videoauflösung Belichtungsmodus 2 10 Blitzmodus Bildauflösung 11 Makromodus Histogrammmodus 12 Akkuladestand Selbstauslösermodus (5) (13) Zoom ratio indicator Nachtaufnahmemodus 14 SD-Karte eingesteckt Aufnahmezeit 15 8 Verbleibende Aufnahmezeit

## Ablesen der LCD-Anzeigen

Wird eine CIF-Videoauflösung eingestellt, so wird das Bild im 4:3-Format auf dem LCD-Bildschirm dargestellt. (Detaillierte Hinweise dazu finden Sie auf Seite 5.)

# Grundfunktionen

#### Aufzeichnen eines Videoclips

 Stellen Sie den Fokus richtig ein. F
ür die meisten Filmaufnahmen sollten Sie den Fokus auf ( ▲) einstellen. W
ählen Sie ( ♥) nur f
ür Nahaufnahmen.

Hinweis: Bitte achten Sie darauf, eine Speicherkarte einzustecken, ehe Sie mit der Aufnahme beginnen.

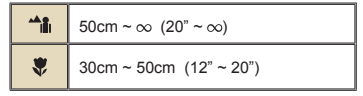

2. Zoomen:

Bewegen Sie zum Vergrößern oder Verkleinern die **Zoom-**Taste nach oben oder unten. Das Bild kann 4-fach (HD 30f, D1 60f, CIF) bzw. 2-fach (HD 1080P) digital vergrößert werden.

- 3. Drücken Sie die Aufnahmetaste, um die Aufzeichnung zu starten.
- 4. Drücken Sie die Aufnahmetaste erneut, um die Aufzeichnung zu beenden.

Eine Erwärmung des Camcorders nach längerem Betrieb ist völlig normal.

## Aufzeichnen eines Audioclips

- 1. Schalten Sie den Camcorder ein.
- 2. Rufen Sie das Modus-Menü mit der Taste MODE auf.
- Wählen Sie den Modus Dictaphone mit dem Joystick aus. Drücken Sie auf OK, um das Menü zu öffnen.
- 4. Drücken Sie die Aufnahmetaste, um mit der Aufzeichnung zu beginnen.
- 5. Drücken Sie die Aufnahmetaste erneut, um die Aufzeichnung zu beenden.

#### Aufnehmen eines Fotos

 Stellen Sie den Fokus richtig ein. Für die meisten Filmaufnahmen sollten Sie den Fokus auf ( → ) einstellen. Wählen Sie (♥) nur für Nahaufnahmen. Hinweis: Bitte achten Sie darauf, eine Speicherkarte einzustecken, ehe Sie mit der Aufnahme beginnen.

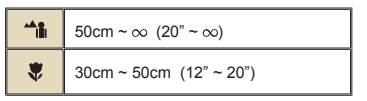

2. Zoomen:

Bewegen Sie zum Vergrößern oder Verkleinern die **Zoom**-Taste nach oben oder unten. Das Bild kann 4-fach (HD 30f, D1 60f, CIF) bzw. 2-fach (HD 1080P) digital vergrößert werden.

Nehmen Sie gegebenenfalls andere, erweiterte Einstellungen vor.

3. Drücken Sie zum Aufnehmen eines Fotos den Auslöser.

Je nach eingestellter Videoauflösung kann das Bildseitenverhältnis von Fotos in der LCD-Vorschau variieren.

Das Format erfasster Bilder wird nicht durch die Videoauflösung beeinflusst.

| Videoauflösung      | Vorschau                  | Bildaufnahme             |
|---------------------|---------------------------|--------------------------|
| HD 1080P(1440x1080) | Bildseitenverhältnis 16:9 | Bildseitenverhältnis 4:3 |
| HD 30f(1280x720)    | Bildseitenverhältnis 16:9 | Bildseitenverhältnis 4:3 |
| D1 60f(720x480)     |                           |                          |
| CIF30f(352x240)     | Bildseitenverhältnis 4:3  | Bildseitenverhältnis 4:3 |

★ Nur bei bestimmten Modellen. Detaillierte Spezifikationen finden Sie auf der Verpackung.

#### Aufzeichnen von TV-Programmen

Die digitale Videoaufzeichnungstechnologie ermöglicht Ihnen Aufnahmen von TV-Programmen über das AV-Eingangskabel.

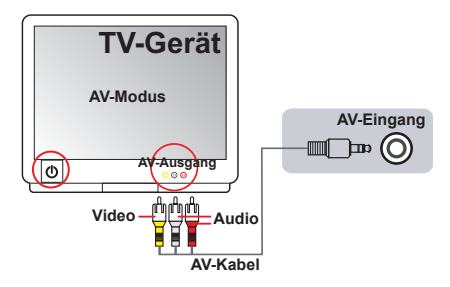

- 1. Schalten Sie Ihr TV-Gerät oder Ihren DVD-Player ein.
- Schließen Sie das AV-Kabel an den AV-Ausgang des TV-Gerätes oder DVD-Players an. (Für gewöhnlich ist es nicht erforderlich, den Modus umzustellen; lesen Sie jedoch bitte im Benutzerhandbuch Ihres TV-Gerätes oder DVD-Players nach.)
- 3. Schalten Sie den Camcorder ein.
- Verbinden Sie die Audio- und Videostecker des AV-Kabels (gelb, weiß, rot) mit den AV-Ausgängen des Fernsehgerätes.
- Schließen Sie das andere Ende des AV-Kabels an den AV-Eingang des Camcorders an. Wenn eine Meldung auf dem Bildschirm eingeblendet wird, wählen Sie bitte "AV-IN".
- Vergewissern Sie sich, dass die auf dem TV-Gerät oder DVD-Player angezeigten Bilder auch auf dem LCD-Bildschirm der Kamera angezeigt werden.
- 7. Drücken Sie die Aufnahmetaste, um die Aufzeichnung zu starten.
- 8. Drücken Sie die Aufnahmetaste erneut, um die Aufzeichnung zu beenden.

Schalten Sie bei der Aufnahme bitte keine Fernsehkanäle um - dadurch wird die Aufnahme beendet.

#### Wiedergeben der Aufzeichnungen

1. Drücken Sie die Taste MODE. Wählen Sie dann mit dem Joystick den Modus Meine Dateien.

Oder drücken Sie die Wiedergabe-/Pause-Taste (

- Unter Meine Dateien befinden sich drei Ordner: Video, Bilder und Sprache. Wählen Sie Video, Bilder oder Sprache aus. Wechseln Sie dann mit der OK-Taste in den Indexmodus.
- 3. Funktionen im Wiedergabemodus:

| Dateityp                                                                | Funktion                                | Bedienschritte                                                                                                    |  |
|-------------------------------------------------------------------------|-----------------------------------------|----------------------------------------------------------------------------------------------------|--|
| Indexmodus<br>Umschalten<br>zwischen<br>Indexmodus und<br>Vollbildmodus |                                         | Drücken Sie im Indexmodus die <b>OK</b> -Taste, um zur<br>Vollbildansicht zu wechseln. Drücken Sie in der<br>Vollbildansicht die Taste <b>MENU</b> , um zum Indexmodus<br>zu wechseln.              |  |
| otozoorz                                                                | Wechseln zwischen<br>Dateien            | I. Im Indexmodus: Verwenden Sie den Joystick, um<br>den Markierungsrahmen zu verschieben.     2. In der Vollbildansicht: Verwenden Sie den Joystick,<br>um nach links oder nach rechts zu gelangen. |  |
|                                                                         | Starten der<br>Wiedergabe               | Wenn (im Vollbildmodus) eine Datei gewählt wird,<br>beginnt ihre Wiedergabe automatisch.                                                                                                    |  |
|                                                                         | Anhalten/Fortsetzen<br>der Wiedergabe   | Drücken Sie während der Wiedergabe/Pause die<br>OK-Taste.                                                                                                    |  |
|                                                                         | Einstellen der<br>Lautstärke            | Verwenden Sie während der Wiedergabe den Joystick,<br>um nach oben oder nach unten zu gelangen.                                                                                                    |  |
|                                                                         | Beenden der<br>Wiedergabe               | Drücken Sie während der Wiedergabe die Taste MENU.                                                                                                    |  |
| Video & Audio                                                           | Rückkehr zur Vorschau                   | Drücken Sie den Auslöser.                                                                                                    |  |
| Video & Audio                                                           | Schneller Vorlauf                       | Drücken Sie während der Wiedergabe die<br>Vorwärtstaste ( )). Zum Stoppen drücken Sie die<br>Wiedergabe-/Pause-Taste ( )).                                                                          |  |
|                                                                         | Schneller Rücklauf                      | Drücken Sie während der Wiedergabe die<br><b>Rückwärtstaste</b> ( ►). Zum Stoppen drücken Sie die<br>Wiedergabe-/Pause-Taste ( ►).                                                                  |  |
|                                                                         | Wählen der nächsten<br>Datei            | Drücken Sie während der Wiedergabe/Pause die<br>Vorwärtstaste ()).                                                                                                    |  |
|                                                                         | Wählen der<br>vorherigen Datei          | Drücken Sie während der Wiedergabe/Pause die<br>Rückwärtstaste ( N).                                                                                                    |  |
| Foto                                                                    | Ein-/Auszoomen                          | Bewegen Sie den Joystick nach oben oder nach unten.                                                                                                    |  |
|                                                                         | Sperren/Freigeben<br>des Zoomverhältnis | Drücken Sie bei einem Zoomverhältnis von mehr als 1,0 die <b>OK</b> -Taste.                                                                                                    |  |
|                                                                         | Schwenken des<br>vergrößerten Fotos     | Verwenden Sie bei gesperrtem Zoomverhältnis den<br>Joystick, um das Foto zu schwenken.                                                                                                    |  |

# Wiedergeben der Aufnahmen auf dem PC Installieren der Software

Bitte beachten Sie, dass die Videos im MOV-Format aufgezeichnet werden. Daher brauchen Sie spezielle Programme, um die Aufnahmen auf dem PC wiederzugeben. Wenn Sie diese Möglichkeit zum ersten Mal nutzen, achten Sie bitte darauf, dass der Quicktime 7.0-Player (oder aktueller) auf Ihrem PC installiert ist. Falls nicht, laden Sie den QuicKTime-Player aus dem Internet herunter.

#### ODER

Bitte installieren Sie die Software von der mitgelieferten CD.

#### Verbinden mit einem PC und Speichern der Dateien

Nachdem die Software auf Ihrem PC installiert wurde, führen Sie bitte die folgenden Schritte aus.

- 1. Schalten Sie den Camcorder ein.
- Verbinden Sie den Camcorder (mit eingesteckter SD-Karte) über das USB-Kabel mit Ihrem Computer.
- Ein Dialogfenster öffnet sich automatisch. Bitte wählen Sie die Option "Ordner öffnen, um Dateien anzuzeigen". Klicken Sie anschließend auf "OK".
- Falls das Dialogfenster nicht automatisch erscheint, klicken Sie bitte auf "Arbeitsplatz" und öffnen den "Wechseldatenträger".
- 5. Doppelklicken Sie auf den Dateiordner DCIM.
- 6. Doppelklicken Sie auf den Dateiordner 100MEDIA.
- Kopieren Sie wichtige Dateien und speichern Sie diese an einem beliebigen Ort in Ihrem Computer.

## Verbinden des Camcorders mit einem Fernsehgerät

Bitte folgen Sie den nachstehenden Anweisungen, um den Camcorder über ein zusätzliches AV-Kabel an ein Fernsehgerät zur Echtzeit-Wiedergabe anzuschließen. Sie können Ihre Videoclips und Fotos über ein Fernsehgerät darstellen, um sie so mit Freunden und Familienangehörigen gemeinsam anschauen zu können.

#### Verbinden des Camcorders mit einem HDTV-Fernsehgerät

Ein HDTV-Fernsehgerät verfügt über Component-Eingänge und ermöglicht eine Darstellung in hoher Auflösung.

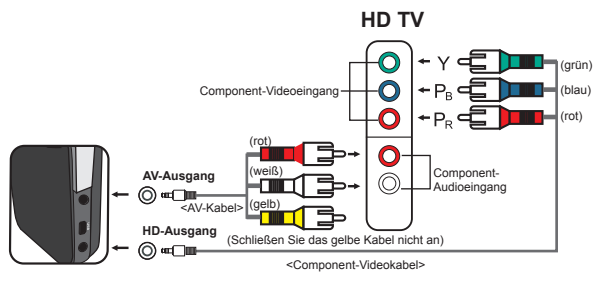

- 1. Schalten Sie Ihr HD-Fernsehgerät ein.
- 2. Schalten Sie den Camcorder ein.
- Verbinden Sie ein Ende des Component-Videokabels mit dem (Component-Eingang) am HDTV-Gerät. Verbinden Sie das andere Ende mit dem (HD-Ausgang) des Camcorders.
- 4. Verbinden Sie ein Ende des weiteren AV-Kabels mit dem (Component-Audioeingang) am HDTV-Gerät. Verbinden Sie das andere Ende mit dem (AV-Ausgang) des Camcorders. (Schließen Sie das gelbe Kabel nicht an den AV-Eingang des HDTV-Gerätes an.)
- 5. Schalten Sie das HD-Fernsehgerät auf den "Component-Eingang" um.

Wenn Sie ein Video in HD-Auflösung aufnehmen, während das Gerät mit dem HDTV-Gerät verbunden ist, wird die Anzeigeauflösung auf D1 (480P) herabgestuft; die Auflösung des aufgenommenen Videos bleibt dabei jedoch unverändert HD.

#### Verbinden des Camcorders mit einem normalen Fernsehgerät

TV = Normales Röhrenfernsehgerät

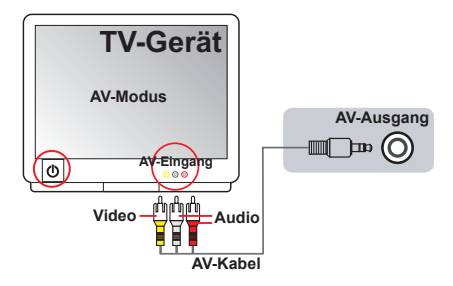

- 1. Schalten Sie das Fernsehgerät ein und schalten es in den AV-Modus.
- Verbinden Sie die Audio- und Videostecker des AV-Kabels (gelb, weiß, rot) mit den "AV-Eingängen" des Fernsehgerätes.
- 3. Schalten Sie den Camcorder ein.
- Schließen Sie das andere Ende des AV-Kabels an den "AV-Ausgang" des Camcorders an. Wenn eine Meldung auf dem Bildschirm eingeblendet wird, wählen Sie bitte "AV-Ausgang".

# Erweiterte Funktionen

#### Menübedienung

Die Menüs bieten einige Optionen, mit denen Sie Feineinstellungen der Funktionen Ihrer Kamera vornehmen können. Die nachstehende Tabelle enthält Einzelheiten über die Menübedienung.

| Funktion                                                | Bedienschritte                                      |
|---------------------------------------------------------|-----------------------------------------------------|
| Aufrufen des Menüs                                      | Drücken Sie die Taste MENU.                         |
| Verschieben des<br>Markierungsrahmens                   | Bewegen Sie den Joystick nach oben oder nach unten. |
| Aufrufen von Untermenüs /<br>Bestätigen einer Eingabe   | Drücken Sie die <b>OK</b> -Taste.                   |
| Beenden des Menüs / Rückkehr<br>zum übergeordneten Menü | Drücken Sie die Taste MENU (vom Untermenü aus).     |

#### Menüelemente im Kameramodus

| Element        | Optionen | Beschreibung                                                                                                    |
|----------------|----------|----------------------------------------------------------------------------------------------------|
| Videoauflösung | HD 1080P | Stellt die Videoauflösung auf HD 1080P (1440 x 1080 Pixel) ein.                                                                                                    |
|                | HD 30f   | Stellt die Videoauflösung auf HD 30f (1280 x 720 Pixel) ein.                                                                                                    |
|                | D1 60f   | Stellt die Videoauflösung auf D1 60f (720 x 480 Pixel) ein.                                                                                                    |
|                | CIF30f   | Stellt die Videoauflösung auf CIF 30f (352 x 240 Pixel) ein                                                                                                    |
|                | 3M       | Stellt die Fotoauflösung auf 3 Megapixel ein.                                                                                                    |
| Größe          | 5M       | Stellt die Fotoauflösung auf 5 Megapixel ein.                                                                                                    |
|                | 8M       | Stellt die Fotoauflösung auf 8 Megapixel ein.                                                                                                    |
| Nachtaufn.     | Ein/Aus  | Ist diese Einstellung aktiviert, können Sie Fotos bei einem<br>dunklen Hintergrund machen. Da die Verschlusszeit beim<br>Aufnehmen von Fotos in dunkler Umgebung wesentlich länger<br>ist, empfehlen wir die Verwendung eines Stativs, um Unschärfen<br>durch Verwackeln zu vermeiden.<br>Warnung: Das Bildrauschen nimmt zu, wenn Nachtaufnahme<br>aktiviert ist. |
| Weißabgleich   | Auto     | Die Kamera passt den Weißabgleich automatisch an                                                                                                    |
|                | Sonnig   | Diese Einstellung eignet sich für Außenaufnahmen bei<br>Sonnenschein.                                                                                                    |
|                | Wolkig   | Diese Einstellung eignet sich für Außenaufnahmen bei<br>Bewölkung oder in schattiger Umgebung.                                                                                                    |
|                | Fluores. | Diese Einstellung eignet sich für Aufnahmen in Räumen, die mit<br>Leuchtstoffröhren ausgeleuchtet sind, oder in Umgebungen mit<br>hoher Farbtemperatur.                                                                                                    |
|                | Wolfram  | Diese Einstellung eignet sich für Aufnahmen in Räumen, die<br>mit Glühlampen ausgeleuchtet sind, oder in Umgebungen mit<br>geringer Farbtemperatur.                                                                                                    |

Einschalten → Die Taste MENU drücken.

## Menüelemente im Kameramodus (Fortsetzung)

| Element        | Optionen  | Beschreibung                                                                                                    |
|----------------|-----------|----------------------------------------------------------------------------------------------------|
| Blitz          | Ein       | Der Blitz wird bei jeder Aufnahme ausgelöst.                                                                                                    |
|                | Auto      | Der Blitz wird bei unzureichender Beleuchtung automatisch<br>ausgelöst.                                                                                                    |
|                | Aus       | Der Blitz ist deaktiviert.                                                                                                    |
| Effekt         | Normal    | Für Aufnahmen mit natürlichen Farben.                                                                                                    |
|                | S&W       | Für Aufnahmen in Schwarzweiß.                                                                                                    |
|                | Klassisch | Für Aufnahmen in Brauntönen.                                                                                                    |
| Belichtung     | -2~+2     | Sie können die Belichtung manuell einstellen, um eine bessere<br>Einstellung zu erzielen, wenn das Vorschaubild zu hell oder zu<br>dunkel wirkt. Ein positiver Wert bedeutet, dass das Bild heller<br>als gewöhnlich wird; ein negativer Wert lässt das Bild dunkler<br>erscheinen. |
| Selbstauslöser | Ein/Aus   | Hier aktivieren/deaktivieren Sie den Selbstauslöser. Wenn der<br>Selbstauslöser aktiviert ist, wartet die Kamera nach dem Drücken<br>der Auslösertaste zehn Sekunden, bis die Aufnahme erfolgt.                                                                                     |
| Histogramm     | Ein/Aus   | Hier aktivieren/deaktivieren Sie die Bildhistogrammanzeige auf<br>dem Bildschirm.                                                                                                    |
| Symbol         | Ein/Aus   | Hier aktivieren/deaktivieren Sie die Anzeige der<br>Bildschirmsymbole (OSD).                                                                                                    |

#### Menüelemente im Wiedergabemodus

Einschalten  $\rightarrow$  Die Taste **MODE** drücken  $\rightarrow$  Mit Joystick zu **Meine Dateien** umschalten  $\rightarrow$  Den Ordner **Video**, **Bilder** oder **Sprache** auswählen $\rightarrow$  **OK**-Taste drücken  $\rightarrow$  Die Taste **MENU** drücken.

| Element                         | Optionen | Beschreibung                                                                                                    |
|---------------------------------|----------|----------------------------------------------------------------------------------------------------|
| Löschen Einzel                  | Ja/Nein  | Damit löschen Sie die aktuelle Datei.                                                                                                    |
| Löschen Alles                   | Ja/Nein  | Damit löschen Sie alle Fotos und Video-/Audiodateien, die sich<br>im Speicher befinden.                                                                                                    |
| Diavorführung/<br>Video spielen | -        | Die Kamera zeigt Fotos oder Videoclips nacheinander an.<br>Durch Drücken der OK-Taste können Sie die Diashow oder<br>Videowiedergabe stoppen.                                                                                                   |
| Sperren                         | Ja/Nein  | Sie können einzelne, mehrere oder alle Dateien vor dem<br>Löschen schützen. Eine gespertte Datei kann nicht über die<br>Löschen-Funktion entfernt werden. Beim Formatieren jedoch<br>werden sämtliche Dateien entfernt, auch gesperrte Dateien. |

\* Falls sich keine Dateien in der Kamera befinden, werden keine Elemente angezeigt.
#### Menüelemente im Einstellungsmodus

Einschalten  $\rightarrow$  Die Taste MODE drücken  $\rightarrow$  den Modus Einstellung (  $\checkmark$  ) wählen  $\rightarrow$  Die Taste OK drücken

| Element                                              | Optionen     | Beschreibung                                                                                                    |  |  |
|------------------------------------------------------|--------------|----------------------------------------------------------------------------------------------------|--|--|
| Datum und<br>Zeit                                    | -            | Hier stellen Sie das Datum und die Uhrzeit ein.                                                                                                    |  |  |
|                                                      | Ein          | Das Tonsignal wird aktiviert.                                                                                                    |  |  |
| Pieper                                               | Auslöser Ein | Das Tonsignal der Tasten wird abgeschaltet, aber das Tonsignal<br>des Auslösers bleibt aktiviert.                                                                               |  |  |
|                                                      | Aus          | Das Tonsignal wird deaktiviert.                                                                                                    |  |  |
| Flimmer                                              | 50Hz         | Die Flimmerfrequenz wird auf 50 Hz eingestellt*.                                                                                                    |  |  |
| Filmmer                                              | 60Hz         | Die Flimmerfrequenz wird auf 60 Hz eingestellt*.                                                                                                    |  |  |
|                                                      | NTSC         | Damit stellen Sie die TV-Systemkompatibilität auf NTSC ein. Diese<br>Option eignet sich für Taiwan, Japan, Korea und Amerika.                                                   |  |  |
| TV Ausgang                                           | PAL          | Damit stellen Sie die TV-Systemkompatibilität auf PAL ein. Diese<br>Option eignet sich für Deutschland, Italien, die Niederlande,<br>China, Japan, Hongkong und Großbritannien. |  |  |
| Symbol                                               | Ein/Aus      | Hier aktivieren/deaktivieren Sie die Anzeige der OSD-Symbole auf<br>dem Bildschirm.                                                                                             |  |  |
| Helligkeit                                           | -2~+2        | Hier stellen Sie die LCD-Helligkeit ein. Durch einen positiven Wert<br>wird der LCD-Bildschirm heller; durch einen negativen Wert wird<br>der LCD-Bildschirm dunkler.           |  |  |
| Formatieren                                          | Ja           | Hier formatieren Sie das Speichermedium. Bitte nehmen Sie zur<br>Kenntnis, dass sämtliche auf dem Medium gespeicherten Dateien<br>unwiederbringlich gelöscht werden.            |  |  |
|                                                      | Nein         | Damit brechen Sie den Vorgang ab.                                                                                                    |  |  |
|                                                      | Aus          | Die automatische Abschaltfunktion wird deaktiviert.                                                                                                    |  |  |
|                                                      | 1 Min.       | Die Kamera schaltet sich automatisch aus, wenn sie länger als 1<br>Minute inaktiv ist.                                                                                          |  |  |
| Auto-Aus                                             | 3 Min.       | Die Kamera schaltet sich automatisch aus, wenn sie länger als 3<br>Minuten inaktiv ist.                                                                                         |  |  |
|                                                      | 5 Min.       | Die Kamera schaltet sich automatisch aus, wenn sie länger als 5<br>Minuten inaktiv ist.                                                                                         |  |  |
| Sprache - Hier können Sie die Menüsprache auswählen. |              | Hier können Sie die Menüsprache auswählen.                                                                                                    |  |  |
| Standard                                             | Ein          | Hier stellen Sie die werkseitigen Standardeinstellungen<br>wieder her. Bitte beachten Sie, dass dadurch alle von Ihnen<br>vorgenommenen Einstellungen zurückgesetzt werden.     |  |  |
|                                                      | Aus          | Damit brechen Sie den Vorgang ab.                                                                                                    |  |  |

# Menüelemente im Einstellungsmodus (Fortsetzung)

\* Tabelle mit Frequenzeinstellungen:

| Region      | Großbritannien | Deutschland | Frankreich | Italien | Spanien | Niederlande | Russland |
|-------------|----------------|-------------|------------|---------|---------|-------------|----------|
| Einstellung | 50Hz           | 50Hz        | 50Hz       | 50Hz    | 50Hz    | 50Hz        | 50Hz     |
| Region      | Portugal       | Amerika     | Taiwan     | China   | Japan   | Korea       | Thailand |
| Einstellung | 50Hz           | 60Hz        | 60Hz       | 50Hz    | 50/60Hz | 60Hz        | 50Hz     |

#### Akkuladestandanzeige

|   | Symbol                                                                                                    | Beschreibung                                                               |  |  |
|---|----------------------------------------------------------------------------------------------------|----------------------------------------------------------------------------|--|--|
|   | (                                                                                                    | Akku voll geladen                                                          |  |  |
|   |                                                                                                    | Akku halb voll                                                             |  |  |
|   |                                                                                                    | Akku fast leer<br>* Der Blitz und die LED-Beleuchtung werden deaktiviert." |  |  |
|   | C Akku ist leer                                                                                                    |                                                                            |  |  |
| н | Hinweis: Um einen plötzlichen Ausfall der Stromversorgung zu vermeiden, wird empfohlen,<br>den Akku zu wechseln, sobald ein geringer Akkuladestand angezeigt wird. |                                                                            |  |  |

#### Akkulaufzeit

| Foto                                                                                                    | Video                                                         |
|----------------------------------------------------------------------------------------------------|---------------------------------------------------------------|
| Anzahl der Aufnahmen                                                                                                    | Aufnahmezeit (Minuten)                                        |
| 200                                                                                                    | 70                                                            |
| * Aufnahme alle 30 Sekunden<br>** Der Blitz ist ausgeschaltet<br>*** Die Auflösung ist auf 5 M (2592 x 1944)<br>eingestellt | * Die Auflösung ist auf HD 1080 (1440 x<br>1080) eingestellt. |

Hinweis: Diese Tabelle dient lediglich als Übersicht. Die tatsächliche Akkubetriebsdauer hängt vom jeweiligen Akkutyp und vom Ladestand ab.

#### Speicherkapazität

|                  | ١            | Video (Min.)     |        | Foto |      |      |
|------------------|--------------|------------------|--------|------|------|------|
| Speicher         | HD 1080P 30f | HD 30f<br>D1 60f | CIF30f | 8M   | 5M   | ЗM   |
| SD-Karte (256MB) | 3            | 7                | 40     | 95   | 145  | 230  |
| SD-Karte (512MB) | 7            | 15               | 80     | 190  | 290  | 460  |
| SD-Karte (1GB)   | 15           | 30               | 160    | 380  | 580  | 920  |
| SD-Karte (2GB)   | 30           | 60               | 320    | 770  | 1160 | 1840 |
| SD-Karte (4GB)   | 60           | 120              | 640    | 1540 | 2320 | 3680 |

Hinweis: Die tatsächliche Kapazität kann je nach Farbsättigung und Komplexität Ihres Aufnahmeobjekts und der Umgebung variieren (bis zu ± 30 %).

#### Systemvoraussetzungen

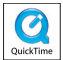

Die Systemvoraussetzungen sind bei verschiedenen Videoauflösungen unterschiedlich:

| Videoauflösung              | PC system requirements                                                                                                    |
|-----------------------------|----------------------------------------------------------------------------------------------------|
|                             | Betriebssystem: Windows XP SP2, Vista oder Nachfolger                                                                                                    |
| HD 1080P (1440x1080) mit    | CPU: Pentium 4 3,2GHz Core 2 Dual oder noch höhere<br>Klasse                                                                                                    |
| 50 lps                      | System-RAM: 1GB (2 GB empfohlen)                                                                                                    |
|                             | Grafikkarte: 256 MB RAM                                                                                                    |
| HD 30f (1280x720) mit 30fps | Betriebssystem: Windows XP SP2, Vista oder Nachfolger<br>CPU: CPU: Pentium 4 3,2GHz oder noch höhere Klasse                                                                                                   |
| D1 60f (720x480) mit 60fps  | System-RAM: 512 MB (1 GB empfohlen)<br>Grafikkarte: 256 MB RAM                                                                                                    |
| CIF30f (352x240) mit 30fps  | Betriebssystem: Windows XP, Vista oder Nachfolger<br>CPU: CPU: Pentium 4 1,5GHz oder noch höhere Klasse<br>System-RAM: 256 MB (512 MB oder mehr empfohlen)<br>Grafikkarte: 64 MB (128 MB oder mehr empfohlen) |

#### Technische Daten

| Element                | Beschreibung                                                                                                    |
|------------------------|----------------------------------------------------------------------------------------------------|
| Modell                 | 5 Megapixel-Kamera                                                                                                    |
| Bildsensor             | 5 Megapixel (2592 x 1944 Pixel)                                                                                                    |
| Auflösung              | Foto: 3M(2048x1536); 5M(2592x1944); 8M(3200x2400)<br>1440x1080 (HD 1080P)<br>1280x720 (HD 30f)<br>720x480 (D1 60f)<br>352x240 (CIF30f)       |
| Objektiv               | Festes Objektiv (F 3,0, f = 7,45 mm)                                                                                                    |
| Dateiformate           | MOV, JPEG, WAV                                                                                                    |
| Videobildrate          | 1440x1080, bis zu 30BpS (HD 1080P)<br>1280x720, bis zu 30BpS (HD 30f)<br>720 x 480, bis zu 60 BpS (D1 60f)<br>352x240, bis zu 30BpS (CIF30f) |
| Interner Speicher      | 128 MB integriert; 90 MB für Datenspeicherung                                                                                                |
| Externer Speicher      | SD/MMC-Karte (bis zu 32 GB SDHC)                                                                                                    |
| LCD-Anzeige            | 2,4" LCD-Bildschirm                                                                                                    |
| Digitaler Zoom         | 4X                                                                                                    |
| TV-Ausgang             | HDTV-Component-Ausgang, PAL/NTSC unterstützt                                                                                                 |
| Schnittstelle          | USB 2.0                                                                                                    |
| Sprachaufnahmefunktion | Ja                                                                                                    |
| Mikrofon               | Ja                                                                                                    |
| Lautsprecher           | Ja                                                                                                    |
| Nachtaufnahme          | Ja (sowohl Foto als auch Video)                                                                                                    |
| Akku                   | NP60-kompatibler Lithium-Ionen-Akku                                                                                                    |

Hinweis: Die technischen Daten können ohne Ankündigung geändert werden.

#### Table des matières

| Démarrage                                   | 1  |
|---------------------------------------------|----|
| Connaître les parties de votre caméscope    | 1  |
| Installer la batterie                       | 2  |
| Charger la batterie                         | 2  |
| Insérer une carte mémoire (facultatif)      | 2  |
| Allumer/éteindre le caméscope               | 2  |
| Régler la langue                            | 3  |
| Lire les indicateurs LCD                    | 3  |
| Utilisation de base                         | 4  |
| Enregistrer un clip vidéo                   | 4  |
| Enregistrement d'un clip audio              | 4  |
| Prendre une photo                           | 5  |
| Enregistrement d'une émission de télévision | 6  |
| Lire vos enregistrements                    | 7  |
| Lire vos enregistrements sur PC             | 8  |
| Relier le caméscope à un téléviseur         | 9  |
| Utilisation avancée                         | 11 |
| Utilisation du menu                         | 11 |
| Les éléments de menu du mode caméra         | 11 |
| Les éléments de menu du mode Lecture        |    |
| Les éléments de menu du mode réglage        | 13 |
| Indicateur de niveau des piles              | 14 |
| Autonomie de la batterie                    | 14 |
| Capacité de stockage                        | 15 |
| Configuration système requise               | 15 |
| Spécifications                              |    |

## *Démarrage* • Connaître les parties de votre caméscope

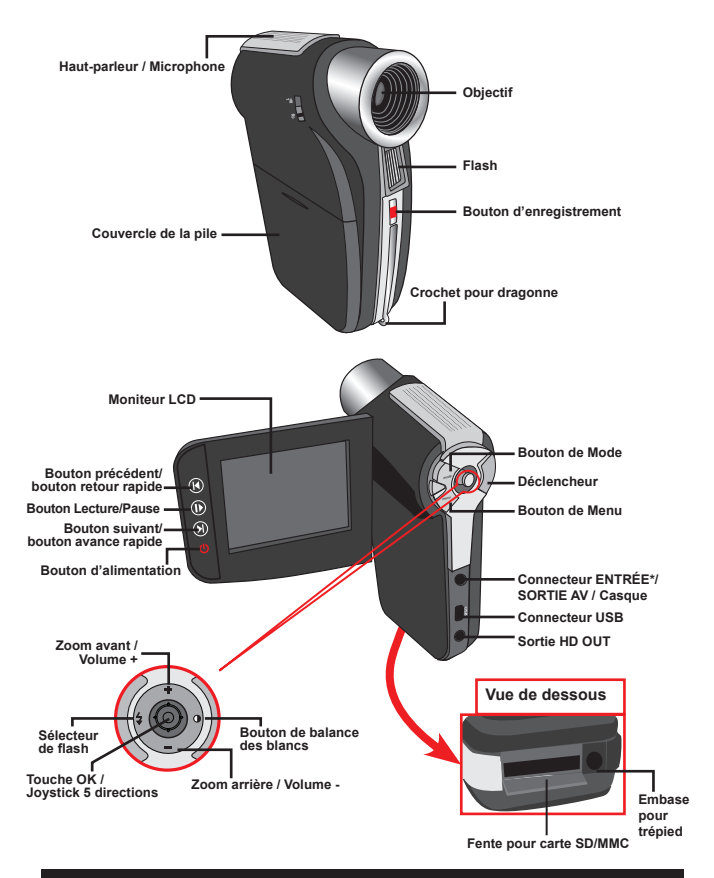

★ Certains modèles seulement. Si votre caméra indique seulement " SORTIE AV ", elle ne prend pas en charge la fonction "ENTRÉE AV ".

#### Installer la batterie

- 1. Faites coulisser le capot batterie pour l'ouvrir.
- Placez la batterie accessoire Li-lon dans le logement. Notez que les contacts métalliques doivent être alignés avec ceux du logement.
- Une fois la batterie correctement installée, remettez en place le capot batterie.

#### Charger la batterie

Veuillez charger la batterie pendant au moins 8 heures avant la première utilisation.

1. Branchez le câble.

Branchez une extrémité de l'adaptateur AC fourni sur le port USB du caméscope et l'autre extrémité sur la prise secteur. OU

Branchez une extrémité de du câble USB fourni sur le port USB du caméscope et l'autre extrémité sur un PC sous tension. Assurez-vous que le caméscope est éteint.

- 2. La LED de charge devient rouge et la charge démarre.
- Lorsque le charge est interrompue ou que le pack batterie est complètement chargé, la LED de charge devient verte.

Lorsque vous utilisez un PC pour charger la batterie, n'alimentez pas le caméscope, sinon la charge s'arrête.

#### Insérer une carte mémoire (facultatif)

Pour insérer une carte mémoire, procédez comme suit:

- (1) Faites glisser le couvercle de la carte SD pour l'ouvrir.
- (2) Poussez doucement la carte comme indiqué jusqu'à atteigne le fond de la fente.

Pour enlever la carte mémoire, enfoncez doucement la carte jusqu'à ce qu'elle sorte. Retirez ensuite la carte de la fente.

### Allumer/éteindre le caméscope

Ouvrez le moniteur LCD et maintenez enfoncé le bouton d'Alimentation pendant 1 seconde pour allumer le caméscope.

Pour éteindre le caméscope, maintenez enfoncé le bouton d'Alimentation pendant 1~3 secondes ou fermez le moniteur LCD.

Si le caméscope reste inactif pendant une période prolongée, il peut s'éteindre automatiquement en raison du réglage d'arrêt auto.

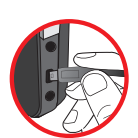

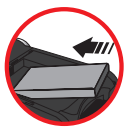

#### Régler la langue

- 1. Allumez le caméscope.
- 2. Appuyez sur le bouton MODE pour ouvrir le menu MODE.
- Utilisez le Joystick pour sélectionner le mode Réglages et appuyez sur OK pour ouvrir l'écran de menu.
- Utilisez le Joystick pour sélectionner l'élément Langue et appuyez sur le bouton OK pour confirmer.
- 5. Déplacez le Joystick vers le haut/bas pour choisir une langue.
- 6. Lorsque vous avez terminé, appuyez sur le bouton OK pour confirmer le réglage.

#### Lire les indicateurs LCD

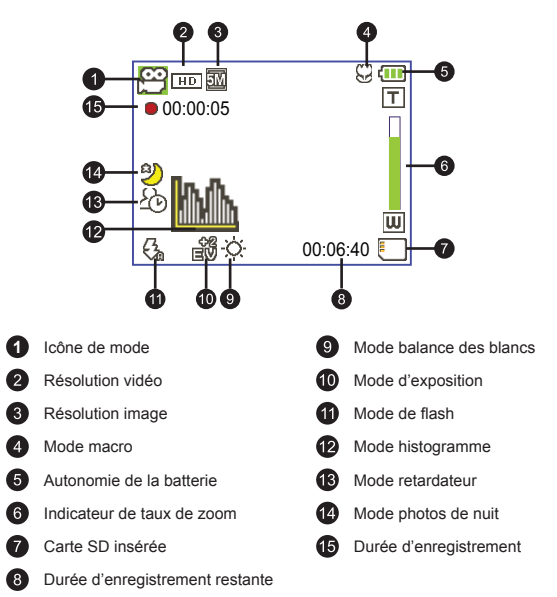

Le LCD affiche le ratio 4:3 quand il est réglé sur une résolution vidéo CIF. (Veuillez vous référer à la page 5 pour des instructions plus détaillées.)

# Utilisation de base

#### Enregistrer un clip vidéo

 Ajustez la mise au point sur une position appropriée. Normalement, vous pouvez régler la mise au point sur ( ) pour la plupart des conditions de tournage. Sélectionnez ( ) seulement pour les gros plans.

Remarque: Veuillez vous assurer que votre carte mémoire est insérée avant de faire des enregistrements.

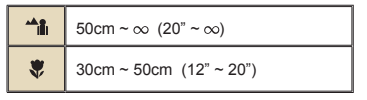

2. Changez le zoom :

Utilisez les boutons de **Zoom** vers le haut ou vers le bas pour zoomer ou dézoomer l'écran. Le grossissement numérique est de 4X (HD 30f, D1 60f, CIF); 2X (HD 1080P).

- 3. Appuyez sur le bouton Enregistrer pour commencer l'enregistrement.
- 4. Appuyez de nouveau sur le bouton Enregistrer pour arrêter l'enregistrement.

La fonction de zoom est également disponible pendant l'enregistrement (sauf en mode macro).

Il est normal que le caméscope soit légèrement chaud en utilisation / enregistrement continu en raison de ses performances élevées.

#### Enregistrement d'un clip audio

- 1. Allumez le caméscope.
- 2. Appuyez sur le bouton MODE pour ouvrir le menu MODE.
- Utilisez le Joystick pour sélectionner le mode Enregistreur vocal et appuyez sur OK pour ouvrir l'écran de menu.
- 4. Appuyez sur le bouton Enregistrer pour commencer l'enregistrement
- 5. Appuyez de nouveau sur le bouton Enregistrer pour arrêter l'enregistrement.

#### Prendre une photo

 Ajustez la mise au point sur une position appropriée. Normalement, vous pouvez régler la mise au point sur ( 1) pour la plupart des conditions de tournage. Sélectionnez ( 1) seulement pour les gros plans.

Remarque: Veuillez vous assurer que votre carte mémoire est insérée avant de faire des enregistrements.

#### 2. Changez le zoom :

Utilisez les boutons de **Zoom** vers le haut ou vers le bas pour zoomer ou dézoomer l'écran. Le grossissement numérique est de 4X (HD 30f, D1 60f, CIF); 2X (HD 1080P).

Ajustez les autres réglages avancés si nécessaire.

3. Appuyez sur le Déclencheur pour prendre une photo.

En raison de la fonction de capture du capteur, la prévisualisation LCD et le ratio de la capture d'image varient selon les différents réglages de résolution vidéo. La capture d'image de la caméra est fixe alors que les résolutions vidéo sont différentes.

| Résolution vidéo    | Aperçu     | Prendre des photos |
|---------------------|------------|--------------------|
| HD 1080P(1440x1080) | ratio 16:9 | ratio 4:3          |
| HD 30f(1280x720)    | ratio 16:9 | ratio 4:3          |
| D1 60f(720x480)     |            |                    |
| CIF30f(352x240)     | ratio 4:3  | ratio 4:3          |

★ Certains modèles seulement. Reportez-vous aux inscriptions de la boîte pour les caractéristiques techniques.

#### Enregistrement d'une émission de télévision

La technologie d'enregistrement vidéo vous permet d'enregistrer une émission de télévision en utilisant simplement le câble ENTRÉE AV.

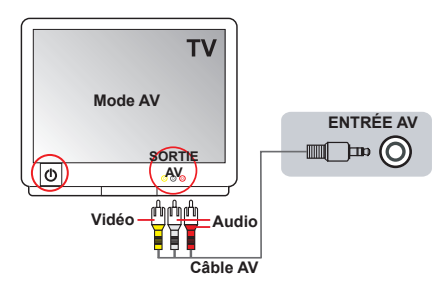

- 1. Allumez votre téléviseur ou votre lecteur DVD.
- Branchez le câble AV sur la prise SORTIE AV du téléviseur ou du lecteur DVD. (Normalement, vous n'aurez pas besoin de changer le mode ; reportez-vous au manuel d'utilisation du téléviseur ou du lecteur DVD.)
- 3. Allumez le caméscope.
- Branchez les extrémités audio et vidéo du câble AV (couleurs jaune/ blanche/rouge) sur les prises "SORTIE AV" du téléviseur.
- Branchez les autres extrémités du câble AV sur la prise "ENTRÉE AV" de votre caméscope. Lorsqu'un message s'affiche sur l'écran, sélectionnez "ENTRÉE AV".
- Assurez-vous que les images affichées sur le téléviseur ou le lecteur DVD sont aussi affichées sur l'écran LCD du caméscope.
- 7. Appuyez sur le bouton Enregistrer pour commencer l'enregistrement.
- 8. Appuyez de nouveau sur le bouton Enregistrer pour arrêter l'enregistrement.

Veuillez ne pas changer de chaîne TV ni éteindre le téléviseur pendant l'enregistrement d'une émission TV, sous peine d'arrêter l'enregistrement.

#### Lire vos enregistrements

 Appuyez sur le bouton MODE et utilisez le Joystick pour sélectionner le mode "Mes travaux".

Ou appuyez sur le bouton Lecture/Pause ( ) sur le côté gauche du moniteur LCD.

- 2. Il y a trois dossiers sous **Mes travaux** : Vidéo, Image et Vocal. Sélectionnez Vidéo, Image ou Vocal puis appuyez sur le bouton OK pour ouvrir le mode index.
- 3. Fonctionnement du mode Lecture :

| Type de fichier  | Comment                                                   | Action                                                                                                    |
|------------------|-----------------------------------------------------------|----------------------------------------------------------------------------------------------------|
| Mode index       | Basculer entre le<br>mode index et le<br>mode Plein écran | En mode index, appuyez sur la touche <b>OK</b> pour<br>basculer en mode plein écran. En mode plein écran,<br>appuyez sur le bouton de <b>MENU</b> pour basculer en<br>mode index.                              |
| Mode plein écran | Basculer entre les<br>fichiers                            | <ol> <li>En mode Index : Utilisez le <b>Joystick</b> pour déplacer<br/>la boîte de sélection.</li> <li>En mode Plein écran : Utilisez le <b>Joystick</b> pour<br/>vous déplacer de gauche à droite.</li> </ol> |
|                  | Démarrer la lecture                                       | Une fois sélectionné (en mode plein écran), la lecture<br>du fichier démarre automatiquement.                                                                                                    |
|                  | Pause/Reprendre la<br>lecture                             | Pendant la lecture/en pause, appuyez sur la touche OK.                                                                                                    |
|                  | Règle le niveau du<br>volume                              | Pendant la lecture, utilisez le <b>Joystick</b> pour vous déplacer de haut en bas.                                                                                                    |
|                  | Arrêter la lecture                                        | Pendant la lecture, appuyez touche sur la MENU.                                                                                                    |
| Vidéo & Audio    | Revenir à l'écran<br>précédent                            | Appuyez sur le Déclencheur.                                                                                                    |
|                  | Avance rapide                                             | Pendant la lecture, appuyez sur le bouton Suivant ().<br>Pour arrêter, appuyez sur le bouton Lecture/pause ().                                                                                                 |
|                  | Retour rapide                                             | Pendant la lecture, appuyez sur le bouton <b>Précédent</b> (   ).<br>Pour arrêter, appuyez sur le bouton <b>Lecture/pause</b> (   ).                                                                           |
|                  | Sélectionner le<br>fichier suivant                        | Pendant la lecture/pause, appuyez sur le bouton Suivant ().                                                                                                    |
|                  | Sélectionner le<br>fichier précédent                      | Pendant la lecture/pause, appuyez sur le bouton<br>Précédent ( I ).                                                                                                    |
|                  | Zoomer/dézoomer                                           | Utilisez le <b>Joystick</b> pour vous déplacer vers le haut<br>ou le vers bas.                                                                                                    |
| Bilder           | Verrouiller/libérer le taux de zoom                       | Lorsque le taux de zoom est supérieur à 1.0x, appuyez sur la touche <b>OK</b> .                                                                                                    |
|                  | Naviguer dans<br>l'image agrandie                         | Lorsque le taux de zoom est verrouillé, utilisez le<br>Joystick pour parcourir l'image.                                                                                                    |

#### Lire vos enregistrements sur PC

#### Installation du logiciele

Veuillez noter que les vidéos sont enregistrées au format .mov. Il vous faut donc un programme spécifique pour lire les enregistrements sur PC. Pour la première utilisation, veuillez vous assurer que vous avez le player QuickTime 7.0 (ou supérieur) sur votre PC. Veuillez télécharger le player QuickTime depuis le site Web.

OU

Veuillez installer le logiciel du CD fourni.

#### D Connecter au PC et enregistrer des fichiers

Une fois le logiciel correctement installé sur votre PC, veuillez suivre les procédures suivantes.

- 1. Allumez le caméscope.
- 2. Connectez le caméscope (avec la carte SD insérée) à votre ordinateur avec le câble USB.
- Une fenêtre de dialogue apparaît automatiquement. Veuillez choisir l'élément "Ouvrir le dossier pour afficher les fichiers" et cliquer sur "OK".
- Si la fenêtre de dialogue n'apparaît pas automatiquement, vous pouvez double-cliquer sur "Poste de travail" et ouvrir le "Disque amovible".
- 5. Double cliquez sur le dossier de fichiers DCIM.
- 6. Double cliquez sur le dossier de fichiers 100MEDIA.
- Copiez les fichiers que vous voulez garder et enregistrez-les sur l'emplacement souhaité de votre ordinateur.

#### Relier le caméscope à un téléviseur

Veuillez suivre les instructions ci-dessous pour relier votre caméscope à votre téléviseur via le câble AV accessoire pour un affichage en temps réel. Vous pouvez lire vos clips vidéo et vos photos sur votre téléviseur pour les partager en famille et avec vos amis.

#### Relier le caméscope à un téléviseur HDTV

HD fait ici référence aux ports d'entrée du composant TV intégré, et peut donc obtenir une qualité haute résolution HD une fois connecté.

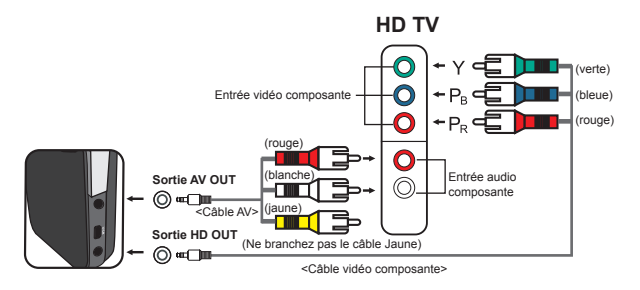

- 1. Allumez votre téléviseur HD.
- 2. Allumez le caméscope.
- Branchez une extrémité du câble vidéo composante sur le port (ENTRÉE vidéo composante) du téléviseur HD et l'autre extrémité sur le port (SORTIE HD) du caméscope.
- 4. Branchez une extrémité de l'autre câble AV sur le port (ENTRÉE audio composante) du téléviseur HD et l'autre extrémité sur le port (sortie AV) du caméscope. (Veuillez ne pas branchez le connecteur jaune sur l'entrée AV-IN du HDTV.)
- 5. Appuyez sur le sélecteur de mode d'entrée du téléviseur HD et sélectionnez "Entrée composante".

Si vous enregistrez un clip en résolution HD tout en étant connecté à la HD TV, la résolution d'affichage vidéo du téléviseur est réduite à la résolution D1 (480P) en raison de débit de données, mais le fichier d'enregistrement sauvegardé reste en HD sans modification.

#### D Relier le caméscope à un téléviseur standard

TV = Téléviseur cathodique (CRT) traditionnel

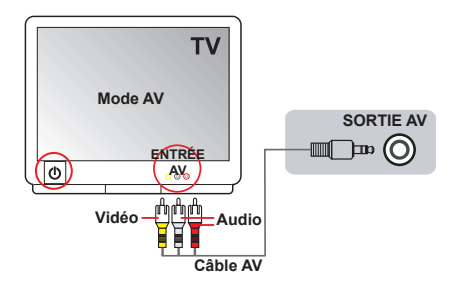

- 1. Allumez votre téléviseur et basculez-le en mode AV.
- Branchez les extrémités audio et vidéo du câble AV (couleurs jaune/ blanche/rouge) sur les ports "ENTRÉE AV" du téléviseur.
- 3. Allumez le caméscope.
- Branchez les autres extrémités du câble AV sur le port "SORTIE AV" de votre caméscope. Lorsqu'un message s'affiche sur l'écran, sélectionnez "SORTIE AV".

# Utilisation avancée

#### Utilisation du menu

Les éléments de menu offrent plusieurs options pour affiner les fonctions de votre caméra. Le tableau suivant donne les détails de l'utilisation des menus.

| Comment                                                     | Action                                                                      |
|-------------------------------------------------------------|-----------------------------------------------------------------------------|
| Afficher le menu                                            | Appuyez sur le bouton de MENU.                                              |
| Déplacer la barre de sélection                              | Utilisez le <b>Joystick</b> pour vous déplacer vers le haut ou le vers bas. |
| Entrer dans le sous-menu ou la<br>confirmation d'un élément | Appuyez sur le bouton OK.                                                   |
| Quitter le menu/<br>Revenir au menu supérieur               | Appuyez sur le bouton de <b>MENU</b> (quand vous êtes dans un sous menu).   |

#### Les éléments de menu du mode caméra

| Élément     | Option       | Description                                                                                                    |  |  |  |
|-------------|--------------|----------------------------------------------------------------------------------------------------|--|--|--|
| Résolution  | HD 1080P     | Règle la résolution vidéo sur HD 1080P (1440x1080 pixels).                                                                                                    |  |  |  |
|             | HD 30f       | Régler la résolution vidéo sur HD 30f (1280x720 pixels).                                                                                                    |  |  |  |
| vidéo       | D1 60f       | Règle la résolution vidéo sur D1 60f (720x480 pixels).                                                                                                    |  |  |  |
|             | CIF30f       | Régler la résolution vidéo sur CIF 30f (352x240 pixels).                                                                                                    |  |  |  |
|             | ЗM           | Régler la résolution image sur 3 méga pixels.                                                                                                    |  |  |  |
| Résolution  | 5M           | Régler la résolution image sur 5 méga pixels.                                                                                                    |  |  |  |
|             | 8M           | Régler la résolution image sur 8 méga pixels.                                                                                                    |  |  |  |
| Mode nuit   | Marche/Arrêt | Activer ce réglage vous permet de prendre une photo sur un fond<br>sombre. Étant donné que la vitesse d'obturation diminue lors de la<br>prise de vue dans un lieu sombre, nous recommandons l'utilisation<br>d'un trépied pour éviter les flous de bougé.<br>Avertissement: Les interférences augmentent lorsque Photos<br>nuit est activé. |  |  |  |
|             | Auto         | Le caméscope règle automatiquement la balance des blancs.                                                                                                    |  |  |  |
|             | Ensoleillé   | Ce réglage convient pour les enregistrements en extérieur par<br>temps ensoleillé.                                                                                                    |  |  |  |
| Bal. Blancs | Nuageux      | Ce réglage convient pour les enregistrements en extérieur par<br>temps nuageux ou dans des environnements ombragés.                                                                                                    |  |  |  |
|             | Fluorescent  | Ce réglage convient pour les enregistrements en intérieur sous<br>éclairage fluorescent, ou dans des environnements à température<br>de couleurs élevée.                                                                                                    |  |  |  |
|             | Tungstène    | Ce réglage convient pour les enregistrements en intérieur sous<br>éclairage incandescent, ou dans des environnements à température<br>de couleurs faible.                                                                                                    |  |  |  |

Allumez → Appuyez sur le bouton Menu.

#### Les éléments de menu du mode caméra (suite)

| Élément          | Option                                                                                                    | Description                                                                                                    |  |  |
|------------------|----------------------------------------------------------------------------------------------------|----------------------------------------------------------------------------------------------------|--|--|
|                  | Marche                                                                                                    | Le flash est forcé à se déclencher à chaque prise de vue.                                                                                                    |  |  |
| Flash            | Auto                                                                                                    | Le flash se déclenche automatiquement lorsque l'éclairage est<br>insuffisant.                                                                                                    |  |  |
|                  | Arrêt                                                                                                    | Le flash est désactivé.                                                                                                    |  |  |
| Normal           |                                                                                                    | Effectue les enregistrements en couleurs naturelles.                                                                                                    |  |  |
| Effets           | N&B                                                                                                    | Effectue les enregistrements en noir et blanc.                                                                                                    |  |  |
|                  | Classique                                                                                                    | Effectue les enregistrements en couleurs de tonalité sépia.                                                                                                    |  |  |
| Exposition -2~+2 |                                                                                                    | Règle manuellement l'exposition pour obtenir un meilleur effet<br>lorsque l'image prévisualisée apparaît trop sombre ou trop claire.<br>Une valeur positive indique que l'image sera plus claire que de<br>normale tandis qu'une valeur négative rendra l'image plus sombre. |  |  |
| Retardateur      | Active/désactive le retardateur. Une fois le retardateur activé<br>rdateur Marche/Arrêt la caméra attend dix secondes avant d'enregistrer lorsque le<br>déclencheur est enfoncé. |                                                                                                    |  |  |
| Histogramme      | Marche/Arrêt                                                                                                    | Active/désactive l'affichage de l'histogramme image à l'écran.                                                                                                    |  |  |
| Icône            | Marche/Arrêt                                                                                                    | Active/désactive l'affichage à l'écran des icônes de l'OSD (on<br>screen display).                                                                                                    |  |  |

#### Les éléments de menu du mode Lecture

Mettez en marche  $\rightarrow$  Appuyez sur le bouton de **MODE**  $\rightarrow$  Utilisez le Joystick pour basculer vers le mode **My Works**  $\rightarrow$  Sélectionnez le dossier **Vidéo**, **Image** ou **Enreg. vocal**  $\rightarrow$  Appuyez sur le bouton **OK**  $\rightarrow$  Appuyez sur le bouton **MENU**.

| Élément                                                                                                    | Option  | Description                                                                                                    |  |
|----------------------------------------------------------------------------------------------------|---------|----------------------------------------------------------------------------------------------------|--|
| Supprimer                                                                                                    | Oui/Non | Supprime le fichier en cours.                                                                                                    |  |
| Supprimer tout                                                                                                    | Oui/Non | Supprime toutes les images et fichiers vidéo/audio stockés dans<br>la mémoire.                                                                                                    |  |
| Diaporama / Le caméscope affiche les images / clips vidéo dans l'o<br>Appuyez sur le bouton OK pour arrêter le diaporama /<br>vidéo. |         | Le caméscope affiche les images / clips vidéo dans l'ordre.<br>Appuyez sur le bouton OK pour arrêter le diaporama / la lecture<br>vidéo.                                                                                                    |  |
| Verrouiller Oui/Non                                                                                                    |         | Un fichier, plusieurs ou tous les fichiers peuvent être verrouillés.<br>Un fichier verrouillé ne peut pas être effacé par la fonction de<br>suppression. Cependant la fonction de formatage efface tous les<br>fichiers verrouillé/déverrouillés. |  |

\* S'il n'y a aucun fichier dans la caméra, aucun élément ne s'affiche.

#### Les éléments de menu du mode réglage

Allumez  $\rightarrow$  Appuyez sur le bouton  $\textbf{MODE} \rightarrow$  Allez en mode Réglages (  $\checkmark$  )  $\rightarrow$  Appuyez sur le bouton OK.

| Élément                                                                                                    | Option       | Description                                                                                                    |  |  |
|----------------------------------------------------------------------------------------------------|--------------|----------------------------------------------------------------------------------------------------|--|--|
| Date et<br>Heure                                                                                                    | -            | Règle la date et l'heure.                                                                                                    |  |  |
|                                                                                                    | Marche       | Active le bip sonore.                                                                                                    |  |  |
| Bip                                                                                                    | Déclencheur  | Désactive le bip sonore, mais conserve le son d'obturation.                                                                                                    |  |  |
|                                                                                                    | Arrêt        | Désactive le bip sonore.                                                                                                    |  |  |
| Fréquence                                                                                                    | 50Hz         | Règle la fréquence de scintillement sur 50Hz*.                                                                                                    |  |  |
| Frequence                                                                                                    | 60Hz         | Règle la fréquence de scintillement sur 60Hz*.                                                                                                    |  |  |
|                                                                                                    | NTSC         | Règle la compatibilité avec le standard TV NTSC. Cette option<br>convient pour les zones États-Unis, Taiwan, Japon, et Corée.                                       |  |  |
| Sortie TV                                                                                                    | PAL          | Règle la compatibilité avec le standard TV PAL. Cette option<br>convient pour l'Allemagne, l'Angleterre, l'Italie, les Pays Bas, la<br>Chine, le Japon et Hongkong. |  |  |
| Icône                                                                                                    | Marche/Arrêt | Active/désactive l'affichage des icônes OSD à l'écran.                                                                                                    |  |  |
| Luminosité<br>LCD -2~+2 Règle la luminosité du LCD. Une valeur positive rend l<br>brillant, alors qu'une valeur négative le rend plus somb |              | Règle la luminosité du LCD. Une valeur positive rend le LCD plus<br>brillant, alors qu'une valeur négative le rend plus sombre.                                     |  |  |
| Formater                                                                                                    | Oui          | Formate le support de stockage. Notez que les fichiers stockés<br>sur le support disparaissent.                                                                     |  |  |
|                                                                                                    | Non          | Annule l'action.                                                                                                    |  |  |
|                                                                                                    | Arrêt        | Désactive la fonction Arrêt auto.                                                                                                    |  |  |
| A                                                                                                    | 1 min        | La caméra s'arrête automatiquement au bout d'1 minute d'inactivité.                                                                                                 |  |  |
| Arret Auto                                                                                                    | 3 min        | La caméra s'arrête automatiquement au bout de 3 minutes d'inactivité.                                                                                               |  |  |
|                                                                                                    | 5 min        | La caméra s'arrête automatiquement au bout de 5 minutes d'inactivité.                                                                                               |  |  |
| Langue                                                                                                    | -            | Vous laisse choisir la langue utilisée par l'OSD.                                                                                                    |  |  |
| Défaut                                                                                                    | Marche       | Restaure les réglages d'usine par défaut. Notez que vos réglages<br>en cours sont écrasés.                                                                          |  |  |
|                                                                                                    | Arrêt        | Annule l'action.                                                                                                    |  |  |

#### Les éléments de menu du mode réglage (suite)

| Zone    | Angleterre | Allemagne  | France | Italie | Espagne | Hollande | Russie    |
|---------|------------|------------|--------|--------|---------|----------|-----------|
| Réglage | 50Hz       | 50Hz       | 50Hz   | 50Hz   | 50Hz    | 50Hz     | 50Hz      |
| Zone    | Portugal   | États-Unis | Taiwan | Chine  | Japon   | Corée    | Thaïlande |
| Réglage | 50Hz       | 60Hz       | 60Hz   | 50Hz   | 50/60Hz | 60Hz     | 50Hz      |

\* Tableau des réglages de fréquence:

#### Indicateur de niveau des piles

|   | Icône                                                                                                    | Description                                                          |  |  |  |
|---|----------------------------------------------------------------------------------------------------|----------------------------------------------------------------------|--|--|--|
|   |                                                                                                    | Batterie à pleine charge                                             |  |  |  |
|   |                                                                                                    | Batterie à charge moyenne                                            |  |  |  |
|   |                                                                                                    | Batterie faible<br>* Le flash et les voyants DEL seront désactivés." |  |  |  |
|   |                                                                                                    | Batterie vide                                                        |  |  |  |
| R | Remarque: Pour éviter une panne subite d'alimentation, il vous est recommandé de remplacer<br>la batterie lorsque l'icône indique une batterie faible. |                                                                      |  |  |  |

#### Autonomie de la batterie

| Durée d'enregistrement (minutes)                      |  |
|-------------------------------------------------------|--|
| 70                                                    |  |
| * résolution réglée sur HD 1080<br>(1440x1080 pixels) |  |
|                                                       |  |

#### Capacité de stockage

|                  | Vidéo (min.) |                  |        | Photo |      |      |
|------------------|--------------|------------------|--------|-------|------|------|
| Mémoire          | HD 1080P 30f | HD 30f<br>D1 60f | CIF30f | 8M    | 5M   | ЗM   |
| Carte SD (256MB) | 3            | 7                | 40     | 95    | 145  | 230  |
| Carte SD (512MB) | 7            | 15               | 80     | 190   | 290  | 460  |
| Carte SD (1GB)   | 15           | 30               | 160    | 380   | 580  | 920  |
| Carte SD (2GB)   | 30           | 60               | 320    | 770   | 1160 | 1840 |
| Carte SD (4GB)   | 60           | 120              | 640    | 1540  | 2320 | 3680 |

Remarque: La valeur réelle de capacité peut varier (jusqu'à ± 30%) selon la saturation des couleurs et la complexité de votre sujet et de son environnement.

#### Configuration système requise

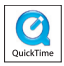

Les configurations systèmes requises varient selon les réglages de résolution vidéo:

| Résolution vidéo         | Configuration système PC requise                                                                                                    |
|--------------------------|----------------------------------------------------------------------------------------------------|
|                          | OS = Windows XP SP2, Vista ou supérieur                                                                                                    |
| HD 1080P (1440x1080)     | CPU = Pentium 4 3,2GHz Core 2 Dual ou supérieur                                                                                                    |
| @30im/s                  | RAM Système = 1GB (2GB recommandés)                                                                                                    |
|                          | Carte graphique = 256MB de RAM                                                                                                    |
| HD 30f (1280x720) @30im/ | S OS = Windows XP SP2, Vista ou supérieur<br>CPU = Pentium 4 3,2GHz ou supérieur                                                                                                    |
| D1 60f (720x480) @60im/s | RAM Système = 512MB (1GB recommandés)<br>Carte graphique = 256MB de RAM                                                                                                    |
| CIF30f (352x240) @30im/s | OS = Windows XP, Vista ou supérieur<br>CPU = Pentium 4 1,5GHz ou supérieur<br>RAM système = 256MB (512MB ou supérieur recommandé)<br>Carte graphique = 64MB (128MB ou supérieur recommandé) |

#### **Spécifications**

| Élément                                                                                                    | Description                                                                                                    |  |
|----------------------------------------------------------------------------------------------------|----------------------------------------------------------------------------------------------------|--|
| Modèle                                                                                                    | Caméra 5 Méga pixels                                                                                                    |  |
| Capteur d'image                                                                                                    | 5 Méga (2592x1944 pixels)                                                                                                    |  |
| Résolution                                                                                                    | Photos: 3M(2048x1536); 5M(2592x1944); 8M(3200x2400)<br>1440x1080 (HD 1080P)<br>1280x720 (HD 30f)<br>720x480 (D1 60f)<br>352x240 (CIF30f) |  |
| Objectif                                                                                                    | Objectif fixe (F3,0, f=7,45mm)                                                                                                    |  |
| Format fichier                                                                                                    | MOV, JPEG, WAV                                                                                                    |  |
| Débit d'images vidéo         1440x1080, en 30im/s (HD 1080P)<br>1280x720, en 30im/s (HD 30f)<br>720x480, en 60im/s (D1 60f)<br>352x240, en 30im/s (ClF30f) |                                                                                                    |  |
| Némoire interne 128MB intégrés; 90MB pour le stockage                                                                                                    |                                                                                                    |  |
| Mémoire externe Carte SD/MMC (jusqu'à 32Go SDHC).                                                                                                    |                                                                                                    |  |
| Affichage LCD                                                                                                    | LCD 2.4"                                                                                                    |  |
| Zoom numérique                                                                                                    | 4X                                                                                                    |  |
| Sortie TV Out                                                                                                    | Sortie composante HDTV, prise en charge des standards NTSC/PAL                                                                           |  |
| Interface                                                                                                    | USB 2.0                                                                                                    |  |
| Enregistreur vocal                                                                                                    | Oui                                                                                                    |  |
| Microphone                                                                                                    | Oui                                                                                                    |  |
| Haut-parleur                                                                                                    | Oui                                                                                                    |  |
| Photos nuit                                                                                                    | Oui (à la fois en mode photo et en mode vidéo)                                                                                           |  |
| Batterie                                                                                                    | Batterie rechargeable Li-ion compatible NP60                                                                                             |  |

Remarque: Les spécifications sont sujettes à modifications sans préavis.

#### Sommario

| Preparazione                                 | 1  |
|----------------------------------------------|----|
| Conoscere la parti della videocamera         | 1  |
| Inserimento della batteria                   | 2  |
| Caricamento della batteria                   | 2  |
| Inserimento di una scheda memoria (optional) | 2  |
| Accendere e spegnere la videocamera          | 2  |
| Impostazione della lingua                    | 3  |
| Lettura degli indicatori del display LCD     | 3  |
| Operazioni di base                           | 4  |
| Registrazione di una sequenza video          | 4  |
| Registrazione di una sequenza audio          | 4  |
| Fotografare                                  | 5  |
| Registrazione di un programma TV             | 6  |
| Riproduzione delle registrazioni             | 7  |
| Riproduzione delle registrazioni sul PC      | 8  |
| Collegamento della videocamera al televisore | 9  |
| Operazioni avanzate                          | 11 |
| Funzionamento dei menu                       | 11 |
| Voci del menu in modalità Fotocamera         | 11 |
| Voci del menu in modalità Riproduzione       |    |
| Voci del menu in modalità Impostazioni       |    |
| Indicatore di carica della batteria          | 14 |
| Durata della batteria                        | 14 |
| Capacità d'archiviazione                     | 15 |
| Requisiti del sistema                        |    |
| Specifiche                                   |    |

# *Preparazione*Conoscere la parti della videocamera

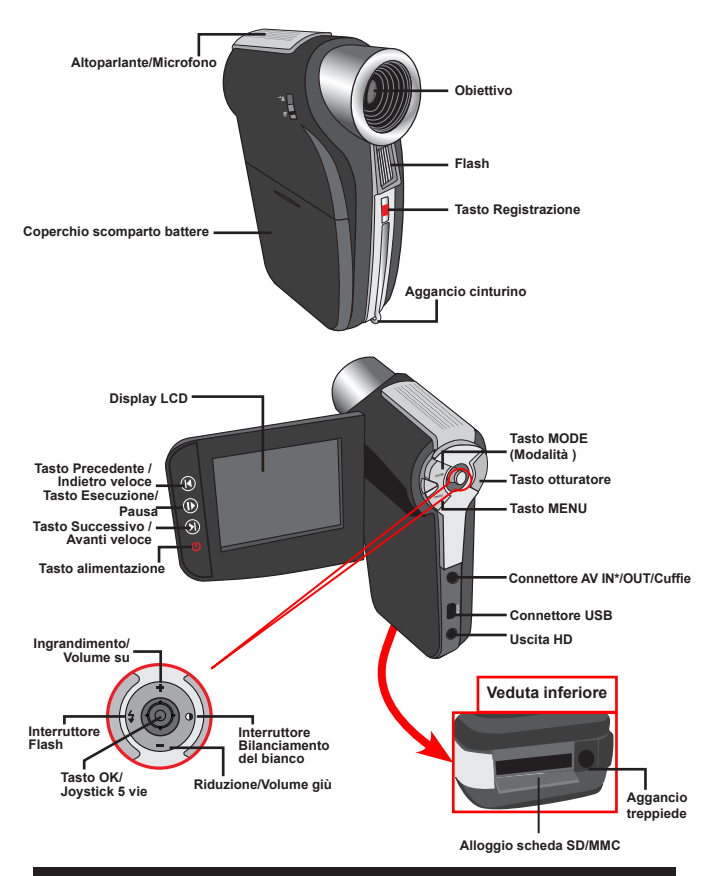

★ Solo per i modelli selezionati. Se la videocamera indica solo "AV OUT", vuole dire che non supporta la funzione "AV IN".

#### Inserimento della batteria

- 1. Aprire il coperchio dello scomparto batterie facendolo scorrere.
- 2. Inserire nello scomparto la batteria agli ioni di litio in dotazione. Notare che i contatti metallici devono essere allineati con i contatti nello scomparto.
- 3. Dopo avere inserito la batteria in modo appropriato, rimettere il coperchio dello scomparto batterie.

#### Caricamento della batteria

Caricare la batteria almeno 8 ore prima dell'uso iniziale.

1. Collegare il cavo.

Collegare una estremità dell'adattatore CA fornito in dotazione alla porta USB della videocamera, e l'altra estremità ad una presa a muro. OPPURE

Collegare una estremità del cavo USB fornito in dotazione alla porta USB della videocamera, e l'altra estremità ad un PC acceso. Assicurarsi che la videocamera sia spenta.

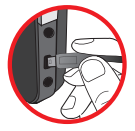

- 2 ILLED di carica diventa di colore rosso e la ricarica si avvia
- 3. Quando il caricamento è interrotto, oppure il pacco batteria è completamente carico, il LED di carica diventa di colore verde.

Non accendere la videocamera guando si usa il PC per caricare la batteria, diversamente la procedura sarà arrestata.

#### Inserimento di una scheda memoria (optional)

Fare come seque per inserire la scheda memoria:

- (1) Aprire il coperchio dell'alloggio scheda SD.
- (2) Spingere con delicatezza la scheda, come mostrato, finché raggiunge il fondo dell'alloggiamento.

Per rimuovere la scheda memoria, spingerla con delicatezza ed uscirà, Quindi estrarre la scheda dall'alloggio.

#### Accendere e spegnere la videocamera

Per accendere la videocamera aprire il display LCD, oppure tenere premuto per 1 secondo il tasto Alimentazione

Per spegnere la videocamera chiudere il display LCD, oppure tenere premuto per 1-3 secondi il tasto Alimentazione.

Se la videocamera resta inattiva per un periodo prolungato, potrebbe spegnersi automaticamente in seguito all'impostazione della funzione di Spegnimento automatico.

#### Impostazione della lingua

- 1. Accendere la videocamera.
- 2. Premere il tasto MODE per accedere al menu MODE.
- Usare il Joystick per selezionare la modalità Impostazioni e premere OK per accedere al menu.
- 4. Usare il Joystick per selezionare la voce Lingua e poi premere OK per confermare.
- 5. Spostare il Joystick verso l'alto/il basso per selezionare una lingua.
- 6. Al termine, premere OK per confermare l'impostazione.

#### Lettura degli indicatori del display LCD

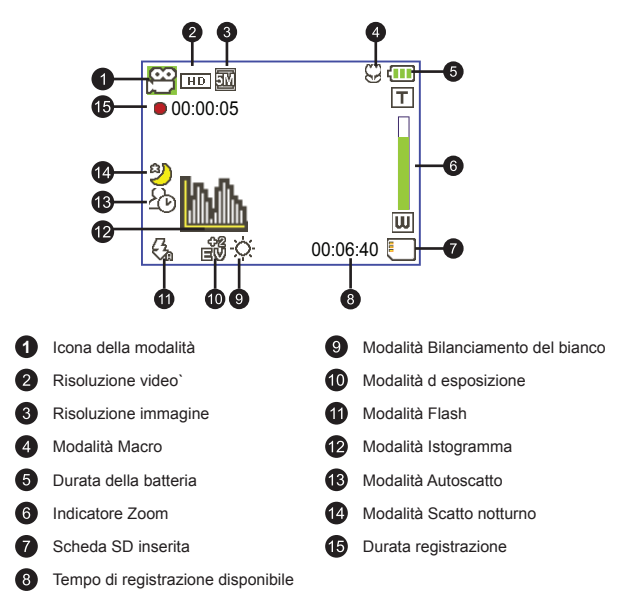

Il display LCD visualizzerà il rapporto 4:3 quando la risoluzione video è impostata su CIF. (Fare riferimento a pagina 5 per altre istruzioni dettagliate.)

# Operazioni di base

#### Registrazione di una sequenza video

Nota: Assicurarsi di avere inserito la scheda di memoria prima della registrazione.

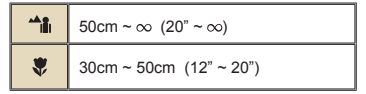

2. Zoomare:

Spostare il tasto **Zoom** verso l'alto o il basso per ingrandire o ridurre lo schermo. L'ingrandimento digitale è 4x (HD 30f, D1 60f, CIF); 2x (HD 1080P).

- 3. Premere il tasto Registrazione per avviare la registrazione.
- 4. Premere di nuovo il tasto Registrazione per terminare la registrazione.

La funzione zoom è disponibile anche durante la registrazione (fatta eccezione per la modalità Macro).

È normale che la videocamera diventi leggermente calda con un utilizzo/una registrazione continua, a causa delle sue alte prestazioni.

#### Registrazione di una sequenza audio

- 1. Accendere la videocamera.
- 2. Premere il tasto MODE per accedere al menu MODE.
- Usare il Joystick per selezionare la modalità Registratore voce e premere OK per accedere al menu.
- 4. Premere il tasto Registrazione per avviare la registrazione.
- 5. Premere di nuovo il tasto Registrazione per terminare la registrazione.

#### Fotografare

 Impostare il fuoco in maniera appropriata. Di norma, è possibile impostare il fuoco su ( <sup>A</sup>) per la maggior parte delle condizioni di ripresa. Selezionare ( V) solo per primi piani. Nota: Assicurarsi di avere inserito la scheda di memoria prima della registrazione.

| <b>**11</b> 1 | 50cm ~ ∞ (20" ~ ∞)      |  |  |
|---------------|-------------------------|--|--|
| ۲             | 30cm ~ 50cm (12" ~ 20") |  |  |

2. Zoomare:

Spostare il tasto **Zoom** verso l'alto o il basso per ingrandire o ridurre lo schermo. L'ingrandimento digitale è 4x (HD 30f, D1 60f, CIF); 2x (HD 1080P).

Regolare altre impostazioni avanzate, se necessario.

3. Poi premere il tasto Otturatore per acquisire la fotografia.

A causa della funzione d'acquisizione del sensore, l'anteprima LCD ed il rapporto della fotografia varieranno in base alle diverse impostazioni della risoluzione video. L'acquisizione immagine della videocamera è impostata quando le risoluzioni video sono differenti.

| Risoluzione video   | Anteprima     | Fotografare  |
|---------------------|---------------|--------------|
| HD 1080P(1440x1080) | Rapporto 16:9 | Rapporto 4:3 |
| HD 30f(1280x720)    | Rapporto 16:9 | Rapporto 4:3 |
| D1 60f(720x480)     |               |              |
| CIF30f(352x240)     | Rapporto 4:3  | Rapporto 4:3 |

★ Solo per i modelli selezionati. Fare riferimento a quanto stampato sulla confezione per le specifiche dettagliate.

#### Registrazione di un programma TV

La tecnologia di registrazione video digitale consente di registrare programmi TV usando un cavo AV-IN.

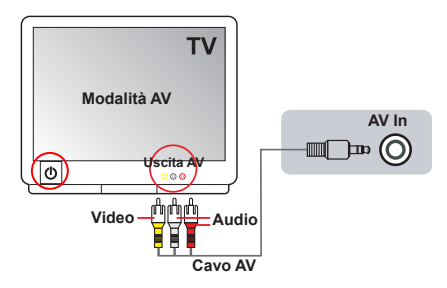

- 1. Accendere il televisore o il lettore DVD.
- Collegare il cavo AV al terminale AV-Out (uscita AV) del televisore o del lettore DVD. (Di norma non è necessario cambiare la modalità ; fare riferimento al Manuale Utente del televisore o del lettore DVD.)
- 3. Accendere la videocamera.
- Collegare le estremità audio e video del cavo AV (di colore giallo/bianco/ rosso) al jack "AV-OUT" del televisore.
- Collegare l'altra estremità del cavo AV alla porta "AV in" (Output AV) della videocamera. Quando è visualizzato il messaggio, selezionare "AV-IN".
- Assicurarsi che le immagini visualizzate sul televisore o sul lettore DVD siano visualizzate anche sul display LCD della videocamera.
- 7. Premere il tasto Registrazione per avviare la registrazione.
- 8. Premere di nuovo il tasto Registrazione per terminare la registrazione.

Non cambiare canali oppure accendere e spegnere il televisore durante la registrazione del programma TV, diversamente la registrazione sarà terminata.

#### Riproduzione delle registrazioni

1. Premere il tasto Modalità ed usare il Joystick per passare alla modalità "Mio Lavoro".

Oppure premere il tasto Esecuzione/Pau ( ) sulla sinistra.

- 2. Sotto Mio Lavoro ci sono tre cartelle: Video, Immagine e Voce. Selezionare Video, Immagine o Voce e poi premere il tasto OK per accedere alla modalità Indice.
- 3. Operazioni in modalità di riproduzione:

| Tipo di file               | Come fare per                                                       | Azione                                                                                                    |  |
|----------------------------|---------------------------------------------------------------------|----------------------------------------------------------------------------------------------------|--|
| Modalità Indice            | Passare dalla<br>modalità Indice alla<br>modalità Schermo<br>intero | In modalità Indice, premere il tasto <b>OK</b> per passare alla<br>modalità schermo intero. In modalità Schermo intero,<br>premere il tasto <b>MENU</b> per passare alla modalità Indice.            |  |
| Modalita Schermo<br>intero | Passare tra i vari file                                             | <ol> <li>In modalità Indice: Usare il Joystick per spostare la<br/>casella evidenziata.</li> <li>In modalità Schermo intero: Usare il Joystick per<br/>spostarsi verso sinistra o destra.</li> </ol> |  |
|                            | Avviare l'esecuzione                                                | L'esecuzione è avviata automaticamente quando il file<br>è selezionato (in modalità Schermo intero).                                                                                                 |  |
|                            | Mettere in<br>pausa/riprendere<br>l'esecuzione                      | Premere il tasto <b>OK</b> durante l'esecuzione/durante la pausa.                                                                                                    |  |
|                            | Regolazione del<br>volume                                           | Durante l'esecuzione, usare il <b>Joystick</b> per spostarsi verso l'alto o il basso.                                                                                                    |  |
| Video e Audio              | Terminare<br>l'esecuzione                                           | Premere il tasto MENU durante l'esecuzione.                                                                                                    |  |
|                            | Tornare alla<br>schermata<br>d'anteprima                            | Premere il tasto <b>Otturatore</b> .                                                                                                    |  |
|                            | Avanti veloce                                                       | Durante l'esecuzione, premere il tasto Successivo (►).<br>Per terminare, premere il tasto Esecuzione/Pausa (►).                                                                                      |  |
|                            | Indietro veloce                                                     | Durante l'esecuzione, premere il tasto <b>Precedente</b> ( ).<br>Per terminare, premere il tasto <b>Esecuzione/Pausa</b> ( ).                                                                        |  |
|                            | Selezionare il file<br>successivo                                   | In stato di pausa o di fermo, premere il tasto<br>Successivo ()).                                                                                                    |  |
|                            | Selezionare il file<br>precedente                                   | In stato di pausa o di fermo, premere il tasto<br>Precedente ( M).                                                                                                    |  |
|                            | Ingrandimento/<br>Riduzione                                         | Usare il Joystick per spostarsi verso l'alto o il basso.                                                                                                    |  |
| Immagine                   | Bloccare / sbloccare<br>il quoziente zoom                           | Quando il rapporto zoom è superiore a 1.0x, premere il tasto <b>OK</b> .                                                                                                    |  |
|                            | Navigare all'interno<br>di un'immagine<br>ingrandita                | Quando il rapporto zoom è bloccato, usare il <b>Joystick</b> per spostarsi nell'immagine.                                                                                                    |  |

#### Riproduzione delle registrazioni sul PC

#### Installazione del software

Si prega di notare che i video registrati sono in formato .mov. Quindi, sono necessari dei programmi speciali per visualizzare le registrazioni sul PC. Al primo utilizzo, assicurarsi di avere QuickTime 7.0 (o superiore) sul PC. In caso contrario, scaricare il lettore QuickTime dal sito web.

#### OPPURE

Installare il software presente nel CD in dotazione.

#### Collegamento al PC e salvare i file

Dopo avere installato in modo appropriato il software sul PC, attenersi alle procedure che seguono.

- 1. Accendere la videocamera.
- 2. Collegare la videocamera (con la scheda SD inserita) al computer usando il cavo USB.
- Apparirà automaticamente una finestra di dialogo. Selezionare la voce "Apri cartella per visualizzare i file" e gare clic su "OK".
- Se non è visualizzata automaticamente la finestra di dialogo, fare doppio clic su "Risorse del computer" e aprire "Disco rimovibile".
- 5. Fare doppio clic sulla cartella DCIM.
- 6. Fare doppio clic sulla cartella 100MEDIA.
- Copiare i file che si desidera conservare e salvarli nella posizione desiderata nel proprio computer.

#### Collegamento della videocamera al televisore

Attenersi alle fasi che seguono per collegare la videocamera ed il televisore usando i cavi AV fornito in dotazione per la visualizzazione in tempo reale. Si possono visualizzare le sequenze video e le fotografie sul televisore e condividerle con amici e famigliari.

#### Collegamento della videocamera al televisore HDTV

Per HDTV qui si intendono le porte d'input integrate del televisore HDTV che consentono l'esecuzione di risoluzione ad alta qualità HD quando è eseguito il collegamento.

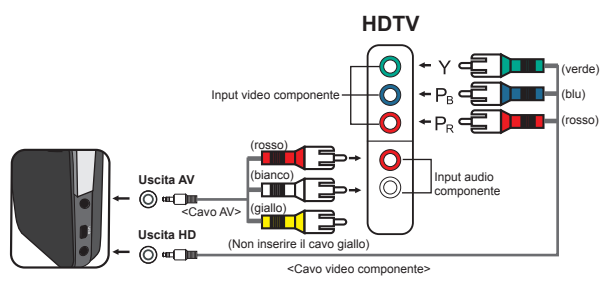

- 1. Accendere il televisore HDTV.
- 2. Accendere la videocamera.
- Inserire una estremità del cavo componente video nella porta (Ingresso componente video) sulla HDTV e l'altra estremità nella porta (HD OUT) della videocamera.
- Collegare una estremità del cavo AV alla porta (Component Audio IN) del televisore HDTV e l'altra estremità alla porta (AV OUT) della videocamera. (Non collegare il connettore giallo alla porta AV-IN del televisore HDTV.)
- Premere l'interruttore modalità televisore HDTV e selezionare "Input Componente".

Se è registrato un filmato con risoluzione HD mentre si è connessi alla propria HDTV, la risoluzione del video scenderà ad una risoluzione D1 (480P) a causa della velocità di trasmissione dei bit, ma il file registrato rimarrà ad alta definizione, senza modifiche.

#### Collegamento della videocamera al normale televisore

TV = televisore tradizionale a tubo catodico

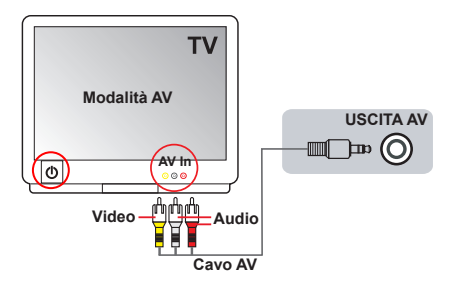

- 1. Accendere il televisore e impostarlo sulla modalità AV.
- Collegare le estremità audio e video del cavo AV (di colore giallo/bianco/ rosso) al jack "AV-IN" del televisore.
- 3. Accendere la videocamera.
- Collegare l'altra estremità cavo AV alla porta "Uscita AV" della videocamera. Quando è visualizzato il messaggio, selezionare "AV-Out".

# **Operazioni** avanzate

#### Funzionamento dei menu

Le voci del menu forniscono varie opzioni che permettono di sintonizzare con precisione le funzioni della videocamera. La tavola che segue illustra i dettagli sulle operazioni dei menu.

| Come fare per                                      | Azione                                                   |
|----------------------------------------------------|----------------------------------------------------------|
| Fare apparire il menu                              | Premere il tasto MENU.                                   |
| Spostare l'evidenziatore                           | Usare il Joystick per spostarsi verso l'alto o il basso. |
| Accedere ai menu secondari/<br>Confermare una voce | Premere il tasto <b>OK</b> .                             |
| Uscire dal menu/tornare al menu<br>precedente      | Premere il tasto MENU (quando si è nel menu secondario). |

#### Voci del menu in modalità Fotocamera

| Accendere → | Premere i | l tasto | Menu. |
|-------------|-----------|---------|-------|
|-------------|-----------|---------|-------|

| Voce Opzione                  |              | Descrizione                                                                                                    |  |
|-------------------------------|--------------|----------------------------------------------------------------------------------------------------|--|
|                               | HD 1080P     | Imposta la risoluzione video HD 1080P (1440x1080 pixel).                                                                                                    |  |
| Risoluzione                   | HD 30f       | Imposta la risoluzione video su HD 30f (1280x720 pixel).                                                                                                    |  |
| video                         | D1 60f       | Imposta la risoluzione video su D1 60f (720x480 pixel).                                                                                                    |  |
|                               | CIF30f       | Imposta la risoluzione video su CIF30f (352x240 pixel).                                                                                                    |  |
|                               | 3M           | Imposta la risoluzione d'immagine su 3 megapixel.                                                                                                    |  |
| Risoluz.                      | 5M           | Imposta la risoluzione d'immagine su 5 megapixel.                                                                                                    |  |
|                               | 8M           | Imposta la risoluzione d'immagine su 8 megapixel.                                                                                                    |  |
| Scatto notte Attivo/Disattivo |              | Questa impostazione consente di scattare fotografie con uno<br>sfondo scuro. Poiché la velocità dell'otturatore diminuisce quando di<br>fotografa in ambienti bui, si raccomanda di usare un treppiede per<br>eliminare sfocature provocate dal movimento delle mani.<br>Avviso: I disturbi aumentano quando è abilitata la funzione<br>Scatto notturno. |  |
|                               | Automatico   | La macchina regola automaticamente il bilanciamento del bianco.                                                                                                    |  |
| Bil. bianco                   | Sole         | Questa impostazione è adatta per registrazione in esterni con tempo<br>soleggiato.                                                                                                    |  |
|                               | Nuvoloso     | Questa impostazione è adatta per registrazione in esterni con condizioni<br>di tempo nuvoloso o in zone d'ombra.                                                                                                    |  |
|                               | Fluorescente | Questa impostazione è adatta per registrazione in interni con<br>illuminazione a lampade fluorescenti, oppure in ambienti con<br>temperatura colore alta.                                                                                                    |  |
|                               | Tungsteno    | Questa impostazione è adatta per registrazione in interni con<br>illuminazione a lampade incandescenti, oppure in ambienti con<br>temperatura colore bassa.                                                                                                    |  |

#### Voci del menu in modalità Fotocamera (segue)

| Voce                                                                                                  | Opzione          | Descrizione                                                                                                    |  |
|----------------------------------------------------------------------------------------------------|------------------|----------------------------------------------------------------------------------------------------|--|
|                                                                                                    | Attivo           | Il flash è attivato forzatamente ad ogni scatto.                                                                                                    |  |
| Flash                                                                                                 | Automatico       | Il flash si attiva automaticamente quando la luce è insufficiente.                                                                                                    |  |
|                                                                                                    | Disattivo        | Il flash è disabilitato.                                                                                                    |  |
|                                                                                                    | Normale          | Acquisisce le registrazioni con i colori naturali.                                                                                                    |  |
| Effetto                                                                                               | B/N              | Acquisisce le registrazioni in bianco e nero.                                                                                                    |  |
|                                                                                                    | Classico         | Acquisisce le registrazioni con colori nei toni seppia.                                                                                                    |  |
| Esposizione -2~+2                                                                                     |                  | Regolare manuale dell'esposizione per ottenere effetti migliori quando<br>l'immagine precedente appare troppo chiara o troppo scura. Un valore<br>postitivo indica che l'immagine apparirà più chiara del normale, mentre<br>un valore negativo indica l'opposto. |  |
| Autoscatto Attivo/Disattivo                                                                           |                  | Abilita/disabilita l'autoscatto. Dopo avere attivato l'autoscatto, ed<br>avere premuto il tasto Otturatore, la videocamera attenderà dieci<br>secondi prima di registrare.                                                                                        |  |
| Istogramma                                                                                            | Attivo/Disattivo | Abilita/disabilita la visualizzazione su schermo dell'istogramma.                                                                                                    |  |
| Icona Attivo/Disattivo Abilita/disabilita la visualizzazione delle icone OSD (On Scree sullo schermo. |                  | Abilita/disabilita la visualizzazione delle icone OSD (On Screen Display)<br>sullo schermo.                                                                                                    |  |

#### Voci del menu in modalità Riproduzione

Accendere  $\rightarrow$  Premere il tasto **MODE**  $\rightarrow$  Usare il Joystick per passare alla modalità **Mio Lavoro**  $\rightarrow$  Selezionare la cartella **Video**, **Immagine** o **Voce** $\rightarrow$  Premere il tasto **OK**  $\rightarrow$  Premere il tasto **MENU**.

| Voce                            | Opzione | Descrizione                                                                                                    |  |
|---------------------------------|---------|----------------------------------------------------------------------------------------------------|--|
| Cancellare uno                  | Sì/No   | Elimina il file corrente.                                                                                                    |  |
| Cancellare tutto                | Sì/No   | Elimina tutte le immagini e i file video/audio archiviati nella memoria.                                                                                                    |  |
| Presentazione/<br>Avviare video | -       | La videocamera visualizza le immagini/i filmati in sequenza.<br>Premere il tasto OK per terminare la presentazione/il filmato.                                                                                                    |  |
| Bloccare                        | Sì/No   | Possono essere bloccati file singoli multipli oppure tutti i file.<br>Un file bloccato non può essere cancellato usando le funzioni<br>di eliminazione. D'altra parte, la funzione di formattazione<br>cancellerà tutti i file bloccati e non bloccati. |  |

\* Se nella videocamera non ci sono file, non sarà visualizzata alcuna voce.

#### Voci del menu in modalità Impostazioni

Accendere  $\rightarrow$  Premere il tasto **MODE**  $\rightarrow$  Selezionare la modalità **Impostazioni** (  $\checkmark$  )  $\rightarrow$  Premere il tasto **OK**.

| Voce           | Opzione              | Descrizione                                                                                                    |  |
|----------------|----------------------|----------------------------------------------------------------------------------------------------|--|
| Data e ora     | -                    | Imposta data e ora.                                                                                                    |  |
|                | Attivo               | Abilita l'avviso sonoro.                                                                                                    |  |
| Avviso son.    | Otturatore On        | Disabilita l'avviso acustico, ma mantiene il suono dell'otturatore.                                                                                   |  |
|                | Disattivo            | Disabilita l'avviso sonoro.                                                                                                    |  |
| Eroquonzo      | 50Hz                 | Imposta la frequenza su 50Hz*.                                                                                                    |  |
| Fiequenza      | 60Hz                 | Imposta la frequenza su 60Hz*.                                                                                                    |  |
|                | NTSC                 | Imposta la compatibilità del sistema TV su NTSC. Questa opzione<br>è adatta per le zone dell'America, Taiwan, Giappone e Corea.                       |  |
| Uscita TV      | PAL                  | Imposta la compatibilità del sistema TV su PAL. Questa opzione<br>è adatta per Germania, Inghilterra, Italia, Olanda, Cina, Giappone<br>ed Hong Kong. |  |
| Icona          | Attivo/<br>Disattivo | Abilita/disabilita la visualizzazione delle icone OSD sullo schermo.                                                                                  |  |
| Luminosità     | -2~+2                | Imposta la luminosità del display LCD. Un valore positivo rende<br>più luminoso il display LCD; un valore negativo rende più scuro<br>il display LCD. |  |
| Formattazione  | Sì                   | Formatta il supporto d'archiviazione. Notare che tutti i file archiviati<br>nel supporto saranno eliminati in modo irrecuperabile.                    |  |
|                | No                   | Annulla l'azione.                                                                                                    |  |
|                | Disattivo            | Disabilita la funzione di Spegnimento automatico.                                                                                                    |  |
|                | 1 minuti             | La videocamera si spegne automaticamente quando resta inattiva<br>per più di 1 minuto.                                                                |  |
| Disatt. autom. | 3 minuti             | La videocamera si spegne automaticamente quando resta inattiva<br>per più di 3 minuti.                                                                |  |
|                | 5 minuti             | La videocamera si spegne automaticamente quando resta inattiva<br>per più di 5 minuti.                                                                |  |
| Lingua         | -                    | Permette di selezionare la lingua usata per il menu OSD.                                                                                              |  |
| Predefinito    | Attivo               | Ripristina le impostazioni predefinite. Notare che le impostazioni<br>correnti saranno sovrascritte.                                                  |  |
|                | Disattivo            | Annulla l'azione.                                                                                                    |  |

#### Voci del menu in modalità Impostazioni (segue)

| Zona         | Inghilterra | Germania | Francia | Italia | Spagna   | Olanda | Russia    |
|--------------|-------------|----------|---------|--------|----------|--------|-----------|
| Impostazione | 50Hz        | 50Hz     | 50Hz    | 50Hz   | 50Hz     | 50Hz   | 50Hz      |
| Zona         | Portogallo  | America  | Taiwan  | Cina   | Giappone | Corea  | Tailandia |
| Impostazione | 50Hz        | 60Hz     | 60Hz    | 50Hz   | 50/60Hz  | 60Hz   | 50Hz      |

\* Tabella d'impostazione della frequenza:

#### Indicatore di carica della batteria

|                                                                                                    | Icona             | Descrizione                                                         |  |  |  |  |  |
|----------------------------------------------------------------------------------------------------|-------------------|---------------------------------------------------------------------|--|--|--|--|--|
|                                                                                                    | (                 | Batteria completamente carica                                       |  |  |  |  |  |
|                                                                                                    |                   | Batteria moderatamente carica                                       |  |  |  |  |  |
|                                                                                                    |                   | Batteria scarica<br>* Il flash e le luci LED saranno disabilitate." |  |  |  |  |  |
|                                                                                                    | Batteria esaurita |                                                                     |  |  |  |  |  |
| Nota: Per evitare l'ammanco improvviso di alimentazione, si raccomanda di sostituire la<br>batteria quando l'icona indica che la batteria è scarica. |                   |                                                                     |  |  |  |  |  |

#### Durata della batteria

| Fotografia                                                                                                 | Sequenza video                                         |
|----------------------------------------------------------------------------------------------------|--------------------------------------------------------|
| Numero di scatti                                                                                           | Tempo di ripresa (minuti)                              |
| 200                                                                                                    | 70                                                     |
| * scatto ogni 30 secondi<br>** il flash è disattivo<br>*** la risoluzione è impostata su 5M<br>(2592x1944) | * la risoluzione è impostata su HD 1080<br>(1440x1080) |

Nota: Questa tavola è solo per riferimento. La durata effettiva della batteria dipende dal tipo di batteria e dal livello di carica.
# Capacità d'archiviazione

|                      | ,            | Video (min.)     |        |      | Fotografia |      |  |
|----------------------|--------------|------------------|--------|------|------------|------|--|
| Memoria              | HD 1080P 30f | HD 30f<br>D1 60f | CIF30f | 8M   | 5M         | 3M   |  |
| Scheda SD<br>(256MB) | 3            | 7                | 40     | 95   | 145        | 230  |  |
| Scheda SD<br>(512MB) | 7            | 15               | 80     | 190  | 290        | 460  |  |
| Scheda SD<br>(1GB)   | 15           | 30               | 160    | 380  | 580        | 920  |  |
| Scheda SD<br>(2GB)   | 30           | 60               | 320    | 770  | 1160       | 1840 |  |
| Scheda SD<br>(4GB)   | 60           | 120              | 640    | 1540 | 2320       | 3680 |  |

Nota: il valore attuale della capacità può variare (fino al ± 30%) in base alla saturazione del colore ed alla complessità del soggetto e di ciò che lo circonda.

# Requisiti del sistema

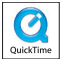

I requisiti del sistema sono diversi in base alle varie impostazioni di risoluzione video:

| Risoluzione video              | Requisiti del sistema PC                                                                                                    |  |  |
|--------------------------------|----------------------------------------------------------------------------------------------------|--|--|
| HD 1080P (1440x1080)<br>@30fps | Sistema operativo = Windows XP SP2, Vista o superiore<br>CPU = Pentium 4 3.2GHz Core 2 Dual o superiore<br>RAM di sistema = 1GB (2GB raccomandati)<br>Scheda video = 256MB di RAM                 |  |  |
| HD 30f (1280x720) @30fps       | Sistema operativo = Windows XP SP2, Vista o superiore<br>CPU = Pentium 4, 3,2GHz o superiore                                                                                                    |  |  |
| D1 60f (720x480) @60fps        | RAM di sistema = 512MB (1GB raccomandati)<br>Scheda video = 256MB di RAM                                                                                                    |  |  |
| CIF30f (352x240) @30fps        | Sistema operativo = Windows XP, Vista o superiore<br>CPU = Pentium 4, 1.5GHz o superiore<br>RAM di sistema = 256MB (512MB o più, raccomandati)<br>Scheda video = 64MB (128MB o più, raccomandati) |  |  |

# Specifiche

| Voce                         | Descrizione                                                                                                    |
|------------------------------|----------------------------------------------------------------------------------------------------|
| Modello                      | Videocamera 5 Megapixel                                                                                                    |
| Sensore immagine             | 5 Mega (2592 x 1944 pixel)                                                                                                    |
| Resolution                   | Fotografia: 3M(2048x1536); 5M(2592x1944); 8M(3200x2400)<br>1440x1080 (HD 1080P)<br>1280x720 (HD 30f)<br>720x480 (D1 60f)<br>352x240 (CIF30f) |
| Obiettivo                    | Obiettivo fisso (F3.0; f=7.45 mm)                                                                                                    |
| Formato file                 | MOV, JPEG, WAV                                                                                                    |
| Velocità fotogrammi<br>video | 1440x1080, fino a 30fps (HD 1080P)<br>1280x720, fino a 30fps (HD 30f)<br>720x480, fino a 60fps (D1 60f)<br>352x240, fino a 30fps (CIF30f)    |
| Memoria interna              | Integrata 128MB; 90MB per l'archiviazione                                                                                                    |
| Memoria esterna              | Scheda SD/MMC (fino a 32GB SDHC)                                                                                                    |
| Display LCD                  | LCD 2.4"                                                                                                    |
| Zoom digitale                | 4X                                                                                                    |
| Uscita TV                    | Uscita componente HDTV, sistema NTSC/PAL supportato                                                                                          |
| Interfaccia                  | USB 2.0                                                                                                    |
| Registratore voce            | Sì                                                                                                    |
| Microfono                    | Sì                                                                                                    |
| Altoparlante                 | Sì                                                                                                    |
| Scatto notturno              | Sì (in modalità fotografia e video)                                                                                                    |
| Batteria                     | Batteria ricaricabile agli ioni di Litio compatibile NP60                                                                                    |

Nota: Le specifiche sono soggette a modifica senza preavviso.

# Tabla de contenido

| Procedimientos iniciales                    | 1  |
|---------------------------------------------|----|
| Introducción a las partes de la videocámara | 1  |
| Instalar la batería                         | 2  |
| Cargar la batería                           | 2  |
| Insertar una tarjeta de memoria (opcional)  | 2  |
| Encender y apagar la videocámara            | 2  |
| Establecer el idioma                        | 3  |
| Leer los indicadores LCD                    | 3  |
| Funcionamiento básico                       | 4  |
| Grabar un clip de vídeo                     | 4  |
| Grabar un clip de voz                       | 4  |
| Capturar una imagen estática                | 5  |
| Grabar programas de televisión              | 6  |
| Reproducir las grabaciones                  | 7  |
| Reproducir las grabaciones en PC            | 8  |
| Conectar la videocámara a un televisor      | 9  |
| Funcionamiento avanzado                     | 11 |
| Uso de los menús                            | 11 |
| Elementos de menú en el modo Cámara         | 11 |
| Elementos de menú en el modo Reproducción   | 12 |
| Elementos de menú en el modo Configuración  | 13 |
| Indicador de carga de la batería            |    |
| Vida de la batería                          |    |
| Capacidad de almacenamiento                 | 15 |
| Requisitos del sistema                      | 15 |
| Especificaciones                            | 16 |

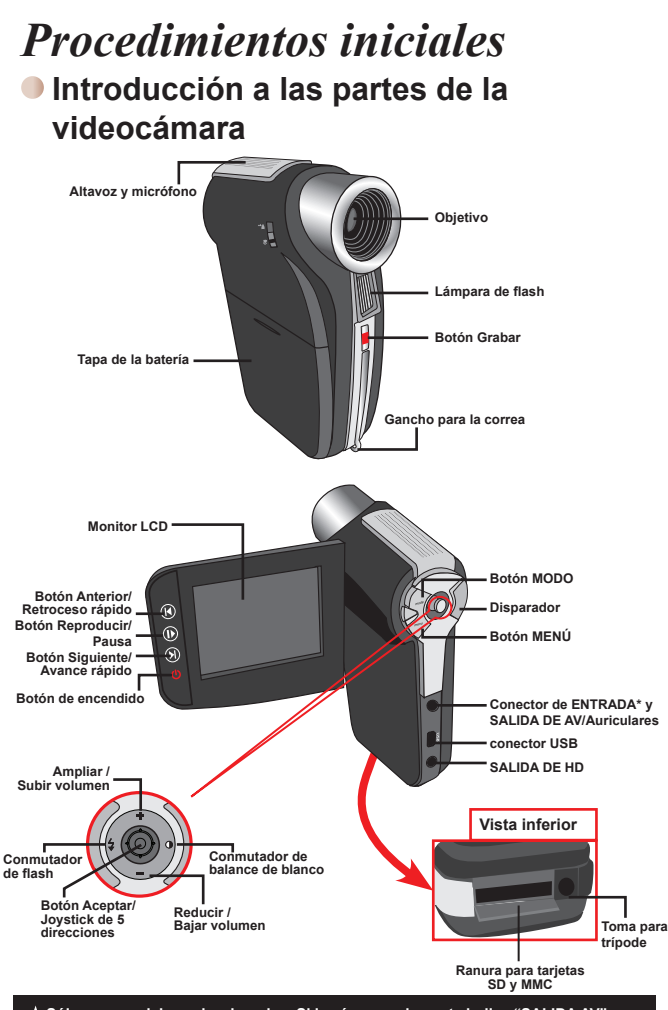

★ Sólo para modelos seleccionados. Si la cámara solamente indica "SALIDA AV", no admite la función "ENTRADA DE AV".

# Instalar la batería

- 1. Desplace la tapa de la batería.
- Coloque la batería de ión-litio en el compartimento. Tenga en cuenta que los contactos metálicos deben estar alineados con los del compartimento.
- 3. Tras instalar la batería correctamente, vuelva a colocar su tapa.

# Cargar la batería

Cargue la batería al menos durante 8 horas la primera vez que la utilice.

1. Conecte el cable.

Conecte un extremo del adaptador de CA proporcionado al puerto USB de la videocámara y el otro extremo a una toma de corriente eléctrica.

#### O BIEN

Conecte un extremo del cable USB proporcionado al puerto USB de la videocámara y el otro extremo a un equipo conectado a la alimentación. Asegúrese de que la videocámara está apagada.

- El indicador LED de carga se iluminará en color rojo y la carga se iniciará.
- Cuando la carga se interrumpa o la batería esté completamente cargada, el LED de carga se iluminará en color verde.

Si utiliza su PC para cargar la batería, no proporcione alimentación a la videocámara. Si lo hace, la carga se detendrá.

# Insertar una tarjeta de memoria (opcional)

Para insertar la tarjeta de memoria, realice el siguiente procedimiento:

- (1) Deslice la tapa de la tarjeta SD para abrirla.
- (2) Empuje suavemente la tarjeta tal y como se indica hasta que alcance la parte inferior de la ranura.

Para extraer la tarjeta de memoria, empújela suavemente y saltará hacia fuera. A continuación, tire de la tarjera hacia fuera de la ranura.

# Encender y apagar la videocámara

Abra el monitor LCD o mantenga presionado el botón Encendido durante 1 segundo para encender la cámara.

Para apagar la videocámara, mantenga presionado el botón Encendido entre 1 y 3 segundos o cierre el monitor LCD.

Si la videocámara permanece inactiva durante un largo período de tiempo, puede apagarse automáticamente por la función de apagado automático.

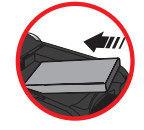

# Establecer el idioma

- 1. Encienda la videocámara.
- 2. Presione el botón MODO para entrar en el menú MODO.
- Utilice el control del Joystick para seleccionar el modo Configuración y presione OK para entrar en la pantalla de menús.
- Utilice el Joystick para seleccionar el elemento Idioma y, a continuación, presione OK para confirmar la selección.
- 5. Mueva el Joystick hacia arriba o hacia abajo para seleccionar un idioma.
- 6. Cuando haya terminado, presione OK para confirmar la configuración.

# Leer los indicadores LCD

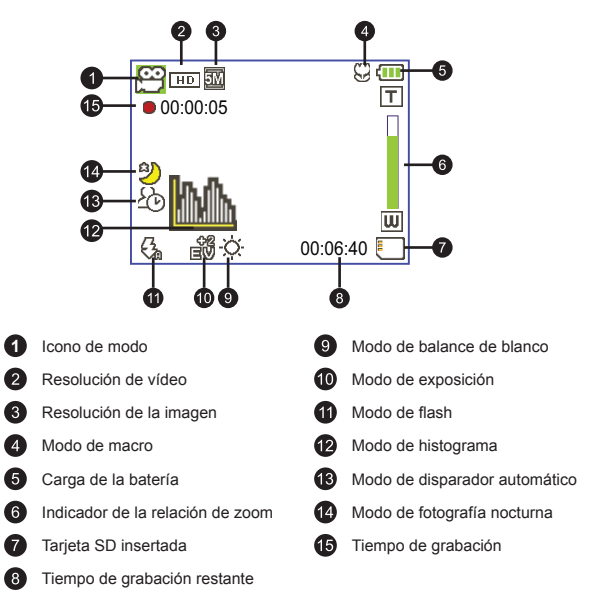

La pantalla LCD mostrará una relación 4:3 cuando esté establecida la resolución de vídeo CIF. Consulte la página 5 para obtener información más detallada.

# Funcionamiento básico

## Grabar un clip de vídeo

 Grabar un clip de vídeo ( ♣) para la mayoría de las condiciones de grabación. Seleccione la opción (♥) solamente para primeros planos.

Nota: asegúrese de que la tarjeta de memoria está insertada antes de grabar.

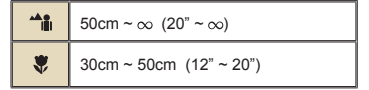

2. Zoom:

Mueva el botón Zoom hacia arriba o hacia abajo para acercar o alejar la pantalla. La ampliación digital es 4X (HD 30f, D1 60f y CIF); 2X (HD 1080P).

- 3. Presione el botón Grabar para iniciar la grabación.
- 4. Presione de nuevo el botón Grabar para detener la grabación.

La función de zoom también está disponible durante la grabación (excepto en el modo Macro).

Es normal que la videocámara se caliente cuando se utiliza o graba durante un prolongado período de tiempo debido a su alto rendimiento.

# Grabar un clip de voz

- 1. Encienda la videocámara.
- 2. Presione el botón MODO para entrar en el menú MODO.
- Utilice el control del Joystick para seleccionar el modo Grabador de voz y presione OK para entrar en la pantalla de menús.
- 4. Presione el botón Grabar para iniciar la grabación.
- 5. Presione de nuevo el botón Grabar para detener la grabación.

## Capturar una imagen estática

 Establezca el enfoque en un valor adecuado. Por lo general, el enfoque se puede establecer en ( →) para la mayoría de las condiciones de grabación. Seleccione la opción ( ♥) solamente para primeros planos.

Nota: asegúrese de que la tarjeta de memoria está insertada antes de grabar.

 50cm ~ ∞ (20" ~ ∞)

 30cm ~ 50cm (12" ~ 20")

2. Zoom:

Mueva el botón Zoom hacia arriba o hacia abajo para acercar o alejar la pantalla. La ampliación digital es 4X (HD 30f, D1 60f y CIF); 2X (HD 1080P).

D Cuando sea necesario, ajuste otros parámetros avanzados.

3. Pulse el botón Obturador para capturar una imagen fija.

Debido a la función de captura del sensor, la vista previa de la pantalla LCD y la relación de captura de imágenes fijas variará en función de las diferentes resoluciones de vídeo.

La captura de imágenes de la cámara se establece cuando las resoluciones de vídeo son diferentes.

| Resolución de vídeo | Vista previa  | Captura de imágenes |
|---------------------|---------------|---------------------|
| HD 1080P(1440x1080) | Relación 16:9 | Relación 4:3        |
| HD 30f(1280x720)    | Relación 16:9 | Relación 4:3        |
| D1 60f(720x480)     |               |                     |
| CIF30f(352x240)     | Relación 4:3  | Relación 4:3        |

Sólo para modelos seleccionados. Por favor, consulte el texto impreso en la caja para especificaciones más detalladas.

#### Grabar programas de televisión

La tecnología de grabación de vídeo digital permite grabar programas de televisión mediante un cable de ENTRADA DE AV.

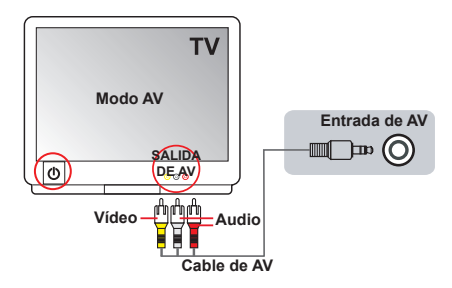

- 1. Encienda el televisor o el reproductor de DVD.
- Conecte el cable de AV al terminal Salida de AV del televisor o del reproductor de DVD. (Normalmente no es necesario cambiar el modo. Consulte el Manual del usuario del televisor o del reproductor de DVD.)
- 3. Encienda la videocámara.
- Enchufe los terminales de audio y vídeo del cable de AV (color amarillo, blanco y rojo) a los conectores "SALIDA DE AV" del televisor.
- Conecte el otro extremo del cable AV al puerto "Entrada de AV" de la videocámara. Cuando el mensaje emergente aparezca en pantalla, seleccione "ENTRADA DE AV".
- Asegúrese de que las imágenes mostradas en el televisor o en el reproductor de DVD también aparecen en la pantalla LCD de la cámara.
- 7. Presione el botón Grabar para iniciar la grabación.
- 8. Presione de nuevo el botón Grabar para detener la grabación.

No cambie los canales de televisión ni apague el televisor mientras se graba un programa de TV. Si lo hace, la grabación se detendrá.

## Reproducir las grabaciones

1. Presione el botón MODO y utilice el Joystick para pasar al modo "Mis trabajos".

O bien, presione el botón **Reproducir/Pausa** ( ) situado en el lado izquierdo del monitor LCD.

- Hay TRES carpetas bajo Mis trabajos: Vídeo, Foto y Voz. Seleccione una de estas carpetas y, a continuación, presione el botón OK para entrar en el modo de índice.
- 3. Operaciones en el modo de reproducción:

| Tipo de archivo              | Cómo                                                                    | Acción                                                                                                    |  |  |  |
|------------------------------|-------------------------------------------------------------------------|----------------------------------------------------------------------------------------------------|--|--|--|
| Modo de índice               | Cambiar entre el<br>modo de índice y el<br>modo de pantalla<br>completa | En el modo de índice, presione el botón <b>OK</b> para<br>cambiar al modo de pantalla completa. En el modo<br>de índice, presione el botón <b>MENÚ</b> para cambiar al<br>modo de índice.                                      |  |  |  |
| Modo de pantalla<br>completa | Cambiar de archivo                                                      | <ol> <li>En el modo de índice: utilice el <b>Joystick</b> para mover<br/>el cuadro de resalte.</li> <li>En el modo de pantalla completa: utilice el <b>Joystick</b><br/>para moverse a la izquierda o a la derecha.</li> </ol> |  |  |  |
|                              | Iniciar la reproducción                                                 | Cuando se selecciona (en el modo de pantalla completa),<br>el archivo inicia automáticamente la reproducción.                                                                                                    |  |  |  |
|                              | Pausar/Reanudar la<br>reproducción                                      | Durante la reproducción o cuando ésta está en pausa, presione el botón <b>OK</b> .                                                                                                    |  |  |  |
|                              | Ajustar el nivel de<br>volumen                                          | Durante a reproducción, utilice el <b>Joystick</b> para<br>moverse hacia arriba o hacia abajo.                                                                                                    |  |  |  |
|                              | Detener la<br>reproducción                                              | Durante la reproducción, presione el botón MENÚ.                                                                                                    |  |  |  |
| Vídeo y audio                | Volver a la pantalla de<br>vista previa anterior                        | Presione el botón Disparador.                                                                                                    |  |  |  |
|                              | Avance rápido                                                           | Durante la reproducción, presione el botón Siguiente<br>( ) Para detener la acción, presione el botón<br>Reproducir/Pausa ( ) ).                                                                                               |  |  |  |
|                              | Retroceso rápido                                                        | Durante la reproducción, presione el botón Anterior<br>( µ). Para detener la acción, presione el botón<br>Reproducir/Pausa ( I▶).                                                                                              |  |  |  |
|                              | Seleccionar el<br>archivo siguiente                                     | Mientras la reproducción está detenida o en pausa, presione el botón Siguiente ( ).                                                                                                    |  |  |  |
|                              | Seleccionar el<br>archivo anterior                                      | Mientras la reproducción está detenida o en pausa, presione el botón Anterior ( 🖌 ).                                                                                                    |  |  |  |
|                              | Acercar y alejar                                                        | Utilice el Joystick para subir o bajar.                                                                                                    |  |  |  |
| Foto                         | Bloquear o liberar la<br>relación de zoom                               | Cuando la relación de zoom sea superior a 1,0X, presione el botón <b>OK</b> .                                                                                                    |  |  |  |
|                              | Examinar la imagen<br>ampliada                                          | Cuando la relación de zoom esté bloqueada, utilice el<br>Joystick para examinar la imagen.                                                                                                    |  |  |  |

# Reproducir las grabaciones en PC

#### Instalar el software

Tenga en cuenta que el formato de los archivos grabados es .mov. Por tanto, necesitará programas especiales para ver las grabaciones en su PC. Para el primer uso, asegúrese de que tiene el reproductor QuickTime 7.0 (o anterior) instalado en su PC. Si no lo tiene, descargue el reproductor QuickTime del sitio Web.

#### O BIEN

Instale el software incluido en el CD proporcionado.

#### Conectar su PC y guardar archivos

Cuando el software se haya instalado correctamente en su PC, siga los procedimientos que se indican a continuación.

- 1. Encienda la videocámara.
- Conecte la videocámara (con una tarjeta SD insertada) en su PC mediante el cable USB.
- Aparecerá la ventana de diálogo automáticamente. Seleccione el elemento "Abrir la carpeta para ver los archivos" y haga clic en "OK".
- Si la ventana de diálogo no aparece automáticamente, puede hacer doble clic en "Mi PC" y abrir "Unidad extraíble".
- 5. Haga doble clic en la carpeta DCIM.
- 6. Haga doble clic en la carpeta 100MEDIA.
- Copie los archivos que desea conservar y guárdelos en la ubicación que desee en su PC.

### Conectar la videocámara a un televisor

Siga las instrucciones que se indican a continuación para conectar la videocámara y el televisor mediante los cables de TV proporcionados como accesorio para conseguir una visualización en tiempo real. Puede mostrar los clip de vídeo y las imágenes estáticas en el televisor y compartirlos con sus amigos y familiares.

#### Conectar la videocámara a un equipo HDTV

En este caso, el televisor HD cuenta con puertos de entrada de componentes integrados HDTV de forma que puede conseguir calidad de alta resolución HD mientras está conectado.

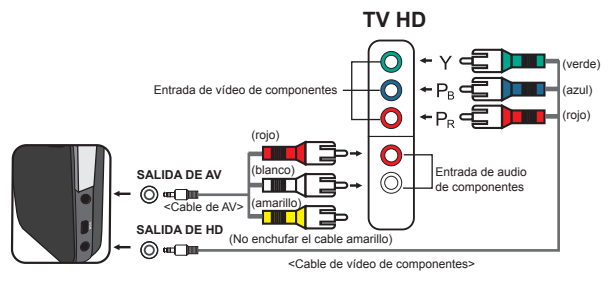

- 1. Encienda su televisor HD.
- 2. Encienda la videocámara.
- Enchufe un extremo del cable de vídeo de componentes en el puerto (ENTRADA de vídeo de componentes) del aparato HDTV y el otro extremo en el puerto (SALIDA DE HD) de la videocámara.
- 4. Enchufe un extremo del cable de AV en el puerto (ENTRADA de audio de componentes) del aparato HDTV y el otro extremo en el puerto (SALIDA DE AV) de la videocámara. (No enchufe el conector amarillo en el puerto ENTRADA DE AV del aparato HDTV.)
- 5. Presione conmutador de modo de entrada del televisor HD y seleccione "Entrada de componentes".

Si graba un clip de vídeo con resolución HD mientras está conectado a su aparato HD TV, la resolución de vídeo de la pantalla del televisor se reducirá a D1 (480P) debido a la tasa de bits de datos, pero el archivo grabado seguirá teniendo una resolución HD.

#### Conectar la videocámara a un televisor estándar

TV = Televisor CRT tradicional

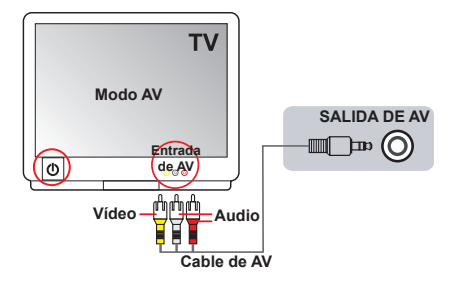

- 1. Encienda el televisor y seleccione el modo TV a AV.
- Enchufe los terminales de audio y vídeo del cable de AV (color amarillo, blanco y rojo) a los conectores "ENTRADA DE AV" del televisor.
- 3. Encienda la videocámara.
- Conecte el otro extremo del cable AV al puerto "Salida de AV" de la videocámara. Cuando el mensaje emergente aparezca en pantalla, seleccione "Salida de AV".

# Funcionamiento avanzado

# Uso de los menús

Los elementos del menú proporcionan varias opciones para ajustar con precisión las funciones de la cámara. La tabla siguiente ofrece detalles acerca de las operaciones de los menús.

| Cómo                                                     | Acción                                              |  |  |
|----------------------------------------------------------|-----------------------------------------------------|--|--|
| Mostrar el menú.                                         | Presione el botón MENÚ.                             |  |  |
| Mover la barra de resalte.                               | Utilice el Joystick para subir o bajar.             |  |  |
| Entrar en un submenú o confirmar<br>un elemento          | Presione el botón OK.                               |  |  |
| Salir del menú o retroceder al menú<br>de nivel superior | Presione el botón MENÚ (cuando esté en un submenú). |  |  |

## Elementos de menú en el modo Cámara

| Elemento    | Opción              | Descripción                                                                                                    |  |  |  |  |
|-------------|---------------------|----------------------------------------------------------------------------------------------------|--|--|--|--|
|             | HD 1080P            | Establece la resolución de vídeo en HD 1080P (1440x1080 píxeles).                                                                                                    |  |  |  |  |
| Resolución  | HD 30f              | Establece la resolución de vídeo en HD 30f (1280x720 píxeles).                                                                                                    |  |  |  |  |
| vídeo       | D1 60f              | Establece la resolución de vídeo en D1 60f (720x480 píxeles)                                                                                                    |  |  |  |  |
|             | CIF30f              | Establece la resolución de vídeo en CIF30f (352x240 píxeles).                                                                                                    |  |  |  |  |
|             | ЗM                  | Establece la resolución de la imagen en 3 megapíxeles.                                                                                                    |  |  |  |  |
| Resolución  | 5M                  | Establece la resolución de la imagen en 5 megapíxeles.                                                                                                    |  |  |  |  |
|             | 8M                  | Establece la resolución de la imagen en 8 megapíxeles.                                                                                                    |  |  |  |  |
| Foto noche  | Encender/<br>Apagar | Si habilita esta configuración podrá tomar una fotografía con un<br>fondo oscuro. Dado que la velocidad del obturador disminuirá al<br>tomar fotos en un lugar oscuro, es recomendable utilizar un tripode<br>para eliminar la borrosidad causada por el temblor de las manos.<br>Advertencia: el ruido se incrementa cuando la función Foto<br>noche está habilitada. |  |  |  |  |
| Automático  |                     | La cámara ajusta automáticamente el balance de blanco.                                                                                                    |  |  |  |  |
|             | Soleado             | Esta configuración es adecuada para grabaciones en exteriores en<br>un día soleado.                                                                                                    |  |  |  |  |
| Bal. blanco | Nublado             | Esta configuración es adecuada para grabaciones en días nublados<br>o entornos sombríos.                                                                                                    |  |  |  |  |
|             | Fluorescente        | Esta configuración es adecuada para grabaciones en interiores con<br>iluminación fluorescente o entornos con una temperatura de color<br>alta.                                                                                                    |  |  |  |  |
|             | Tungsteno           | Esta configuración es adecuada para grabaciones en interiores<br>con iluminación incandescente o entornos con una temperatura de<br>color baja.                                                                                                    |  |  |  |  |

Encienda la alimentación → Presione el botón Menú.

# Elementos de menú en el modo Cámara (continuación)

| Elemento         | Opción                                                                                    | Descripción                                                                                                    |  |  |  |  |
|------------------|-------------------------------------------------------------------------------------------|----------------------------------------------------------------------------------------------------|--|--|--|--|
|                  | Encender                                                                                  | El flash se dispara siempre en cada disparo.                                                                                                    |  |  |  |  |
| Flash            | Auto                                                                                      | El flash se dispara automáticamente cuando la iluminación es<br>insuficiente.                                                                                                    |  |  |  |  |
|                  | Apagar                                                                                    | El flash está deshabilitado.                                                                                                    |  |  |  |  |
|                  | Normal                                                                                    | Realiza grabaciones con un color natural.                                                                                                    |  |  |  |  |
| Efecto           | ByN                                                                                       | Realiza grabaciones en blanco y negro.                                                                                                    |  |  |  |  |
| Clásico          |                                                                                           | Realiza grabaciones en un color con tono sepia.                                                                                                    |  |  |  |  |
| Exposición -2~+2 |                                                                                           | Ajusta manualmente la exposición para obtener un mejor efecto<br>cuando la vista previa de la imagen aparece muy brillante o muy<br>oscura. Un valor positivo indica que la imagen será más brillante<br>que lo habitual, mientras que un valor negativo hará que la imagen<br>aparezca más oscura. |  |  |  |  |
| Temp.<br>automá. | Encender/<br>Apagar                                                                       | Habilita y deshabilita el temporizador del disparador automático. Una<br>vez activado este temporizador, la cámara comenzará a grabar al<br>cabo de 10 segundos después de presionar el botón Disparador.                                                                                           |  |  |  |  |
| Histograma       | ima Encender/<br>Apagar Habilita y deshabilita la visualización del histograma en la pant |                                                                                                    |  |  |  |  |
| Icono            | Encender/<br>Apagar                                                                       | Habilita y deshabilita los iconos OSD para que se muestren o<br>desaparezcan de la pantalla.                                                                                                    |  |  |  |  |

## Elementos de menú en el modo Reproducción

Encienda la alimentación  $\rightarrow$  Presione el botón **MODO**  $\rightarrow$  Utilice el Joystick para pasar al modo **Mis trabajos**  $\rightarrow$  Seleccione la carpeta **Vídeo**, **Foto o Voz**  $\rightarrow$  Presione el botón **OK**  $\rightarrow$  Presione el botón **MENÚ**.

| Elemento                             | Opción | Descripción                                                                                                    |  |  |
|--------------------------------------|--------|----------------------------------------------------------------------------------------------------|--|--|
| Eliminar Uno                         | Sí/No  | Elimina el archivo actual.                                                                                                    |  |  |
| Borrar todo                          | Sí/No  | Elimina todas las imágenes y todos los archivos de audio y vídeo<br>almacenados en la memoria.                                                                                                    |  |  |
| Presentación/<br>Reproducir<br>vídeo | -      | La cámara muestra las imágenes y los clips de vídeo en<br>secuencia. Puede presionar el botón OK para detener la<br>presentación de diapositivas o la reproducción del vídeo.                                              |  |  |
| Bloquear                             | Sí/No  | Puede bloquear uno, varios o todos los archivos. La función de<br>eliminación no puede borrar un archivo bloqueado. Sin embargo,<br>la función de formato borrará tanto los archivos bloqueados<br>como los no bloqueados. |  |  |

\* Si no hay archivos en el cámara, se verá ningún elemento.

# Elementos de menú en el modo Configuración

Encienda la alimentación  $\rightarrow$  Presione el botón **MODO**  $\rightarrow$  Seleccione el modo **Configuración** ( $\bigotimes$ )  $\rightarrow$  Presione el botón **OK**.

| Elemento     | Opción                 | Descripción                                                                                                    |  |  |
|--------------|------------------------|----------------------------------------------------------------------------------------------------|--|--|
| Fecha y Hora | -                      | Establece la fecha y hora.                                                                                                    |  |  |
|              | Encender               | Habilita el sonido de un pitido.                                                                                                    |  |  |
| Pitido       | Disparador<br>activado | Deshabilita el sonido de un pitido pero mantiene el sonido del<br>disparador.                                                                                                  |  |  |
|              | Apagar                 | Deshabilita el sonido de un pitido.                                                                                                    |  |  |
| Dorpodoo     | 50Hz                   | Establece la frecuencia de oscilación en 50 Hz*.                                                                                                    |  |  |
| Faipadeo     | 60Hz                   | Establece la frecuencia de oscilación en 60 Hz*.                                                                                                    |  |  |
| Colido TV    | NTSC                   | Establece la compatibilidad del sistema de TV en NTSC. Esta<br>opción es adecuada para las regiones de América, Taiwán, Japón<br>y Corea.                                      |  |  |
| Salida I V   | PAL                    | Establece la compatibilidad del sistema de TV en PAL. Esta<br>opción es adecuada para las regiones de Alemania, Inglaterra,<br>Italia, Países Bajos, China, Japón y Hong Kong. |  |  |
| Icono        | Encender/<br>Apagar    | Habilita y deshabilita la aparición de los iconos OSD en la<br>pantalla.                                                                                                    |  |  |
| Brillo       | -2~+2                  | Establece el brillo de la pantalla LCD. Un valor positivo hace que<br>la pantalla LCD sea más brillante, mientras que un valor negativo<br>oscurece dicha pantalla.            |  |  |
| Formatear    |                        | Da formato al medio de almacenamiento. Tenga en cuenta que<br>todos los archivos almacenados en el medio se perderán.                                                          |  |  |
|              | No                     | Anula la acción.                                                                                                    |  |  |
|              | Apagar                 | Deshabilita la función Apagado automático.                                                                                                    |  |  |
|              | 1 min                  | La cámara se apaga automáticamente cuando permanece<br>inactiva durante más de 1 minuto.                                                                                       |  |  |
| autom.       | 3 min                  | La cámara se apaga automáticamente cuando permanece<br>inactiva durante más de 3 minutos.                                                                                      |  |  |
|              | 5 min                  | La cámara se apaga automáticamente cuando permanece<br>inactiva durante más de 5 minutos.                                                                                      |  |  |
| Idioma       | -                      | Permite seleccionar el idioma en el que se mostrarán los menús<br>OSD.                                                                                                    |  |  |
| Predefinido  | Encender               | Restaura los valores predeterminados de fábrica. Tenga en cuenta<br>que se sobrescribirá la configuración actual.                                                              |  |  |
|              | Apagar                 | Anula la acción.                                                                                                    |  |  |

# Elementos de menú en el modo Configuración (continuación)

\* Tabla de configuración de frecuencias:

| Región        | Inglaterra | Alemania | Francia | Italia | España  | Países<br>Bajos | Rusia     |
|---------------|------------|----------|---------|--------|---------|-----------------|-----------|
| Configuración | 50Hz       | 50Hz     | 50Hz    | 50Hz   | 50Hz    | 50Hz            | 50Hz      |
| Región        | Portugal   | América  | Taiwán  | China  | Japón   | Corea           | Tailandia |
| Configuración | 50Hz       | 60Hz     | 60Hz    | 50Hz   | 50/60Hz | 60Hz            | 50Hz      |

## Indicador de carga de la batería

| Icono Descripción |                                                                                                    | Descripción                                                                          | ] |  |
|-------------------|----------------------------------------------------------------------------------------------------|--------------------------------------------------------------------------------------|---|--|
|                   | <b>(</b> ]]                                                                                                    | Batería totalmente cargada                                                           | ] |  |
|                   |                                                                                                    | Batería con bastante carga                                                           |   |  |
|                   |                                                                                                    | Batería con poca carga<br>* El flash y los indicadores luces LED se deshabilitarán." |   |  |
| Batería agotada   |                                                                                                    | Batería agotada                                                                      |   |  |
| N                 | Nota: Para evitar quedarse sin energía en la cámara, se recomienda reemplazar la batería<br>cuando el icono indique que queda poca carga. |                                                                                      |   |  |

# Vida de la batería

| Imagen estática                                                                                                    | Clip de vídeo                                      |
|----------------------------------------------------------------------------------------------------|----------------------------------------------------|
| Número de disparos                                                                                                    | Tiempo de grabación (minutos)                      |
| 200                                                                                                    | 70                                                 |
| <ul> <li>* disparo cada 30 segundos</li> <li>** flash apagado</li> <li>*** resolución establecida en 5 M<br/>(2592x1944)</li> </ul> | * resolución establecida en HD 1080<br>(1440x1080) |

Nota: Esta tabla solamente debe utilizarse como referencia La vida real de la batería depende de del tipo de ésta y del nivel de recarga.

# Capacidad de almacenamiento

|                    | Vídeo (min)  |                  |        | Imagen estática |      |      |
|--------------------|--------------|------------------|--------|-----------------|------|------|
| Memoria            | HD 1080P 30f | HD 30f<br>D1 60f | CIF30f | 8M              | 5M   | ЗM   |
| Tarjeta SD (256MB) | 3            | 7                | 40     | 95              | 145  | 230  |
| Tarjeta SD (512MB) | 7            | 15               | 80     | 190             | 290  | 460  |
| Tarjeta SD (1GB)   | 15           | 30               | 160    | 380             | 580  | 920  |
| Tarjeta SD (2GB)   | 30           | 60               | 320    | 770             | 1160 | 1840 |
| Tarjeta SD (4GB)   | 60           | 120              | 640    | 1540            | 2320 | 3680 |

Nota: El valor real de la capacidad puede variar (hasta ± 30%) dependiendo de la saturación del color y la complejidad de lo que desea fotografiar o grabar y del entorno.

# Requisitos del sistema

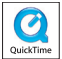

Los requisitos del sistema varían en función de la configuración de la resolución de vídeo:

| Resolución de vídeo             | Requisitos de su PC                                                                                                    |  |
|---------------------------------|----------------------------------------------------------------------------------------------------|--|
| HD 1080P (1440x1080) a<br>30fps | Sistema operativo = Windows XP SP2, Vista o posterior<br>Procesador = Pentium 4 a 3,2 GHz Core 2 Dual o superior<br>RAM del sistema = 1 GB (se recomiendan 2 GB)<br>Tarjeta gráfica = 256 MB de RAM                             |  |
| HD 30f (1280x720) a 30fps       | Sistema operativo = Windows XP SP2, Vista o posterior<br>Procesador = Pentium 4 a 3,2 GHz o superior                                                                                                    |  |
| D1 60f (720x480) a 60fps        | RAM del sistema = 512 GB (se recomiendan 1 GB)<br>Tarjeta gráfica = 256 MB de RAM                                                                                                    |  |
| CIF30f (352x240) a 30fps        | Sistema operativo = Windows XP, Vista o posterior<br>Procesador = Pentium 4 a 1,5 GHz o superior<br>RAM del sistema = 256 MB (se recomiendan al menos<br>512 MB)<br>Tarjeta gráfica = 64 MB (se recomiendan al menos<br>128 MB) |  |

# Especificaciones

| Elemento                                                                                                    | Descripción                                                       |
|----------------------------------------------------------------------------------------------------|-------------------------------------------------------------------|
| Modelo                                                                                                    | Cámara de 5 megapíxeles                                           |
| Sensor de<br>imagen                                                                                                    | 5 megapíxeles (2592x1944 píxeles)                                 |
| Resolución Imagen estática: 3 M (2048x1536); 5M(2592x1944); 8M(3200x24<br>1440x1080 (HD 1080P)<br>1280x720 (HD 30f)<br>720x480 (D1 60f)<br>352x240 (CIF30f)                                   |                                                                   |
| Objetivo                                                                                                    | Objetivo fijo (F3,0, f=7.45 mm)                                   |
| Formato de<br>archivo                                                                                                    | MOV, JPEG, WAV                                                    |
| iasa de         1440x1080, hasta 30fps (HD 1080P)           otogramas de         1280x720, hasta 30fps (HD 30f)           720x480, hasta 60fps (D1 60f)         352x240, hasta 30fps (CIF30f) |                                                                   |
| Memoria interna                                                                                                    | Memoria integrada de 128 MB (90 MB para almacenamiento)           |
| Memoria externa                                                                                                    | Tarjeta SD/MMC (hasta SDHC de 32 GB)                              |
| Pantalla LCD de 2,4"                                                                                                    |                                                                   |
| Zoom digital                                                                                                    | 4X                                                                |
| Salida de TV Compatible con la salida de componentes HDTV y los sistemas<br>NTSC y PAL                                                                                                    |                                                                   |
| Interfaz                                                                                                    | USB 2.0                                                           |
| Grabadora<br>de voz Sí                                                                                                    |                                                                   |
| Micrófono                                                                                                    | Sí                                                                |
| Altavoz Sí                                                                                                    |                                                                   |
| Foto nocturna                                                                                                    | Sí (tanto en el modo de imagen estática como en el modo de vídeo) |
| Batería                                                                                                    | Batería recargable de ion-litio compatible NP60                   |

# Índice

| Introdução                                      | 1  |
|-------------------------------------------------|----|
| Conheça as peças que compõem a sua câmara       | 1  |
| Colocação da bateria                            | 2  |
| Carregamento da bateria                         | 2  |
| Introdução de um cartão de memória (opcional)   | 2  |
| Ligar/desligar a câmara                         | 2  |
| Definição do idioma                             | 3  |
| Significado dos ícones apresentados no ecrã LCD | 3  |
| Operações básicas                               | 4  |
| Gravação de um clip de vídeo                    | 4  |
| Gravação de um ficheiro de voz                  | 4  |
| Tirar fotografias                               | 5  |
| Gravação de um programa de TV                   | 6  |
| Reprodução das suas gravações                   | 7  |
| Reprodução das suas gravações no PC             | 8  |
| Ligação da câmara a um televisor                | 9  |
| Operações avançadas                             | 11 |
| Funcionamento dos menus                         | 11 |
| Itens do menu no modo Câmara                    | 11 |
| Itens do menu no modo Reprodução                |    |
| Itens do menu no modo Definição                 |    |
| Indicador de carga da bateria                   | 14 |
| Duração da bateria                              | 14 |
| Capacidade de armazenamento                     | 15 |
| Requisitos do sistema                           | 15 |
| Especificações                                  |    |

# Introdução

#### Conheça as peças que compõem a sua câmara

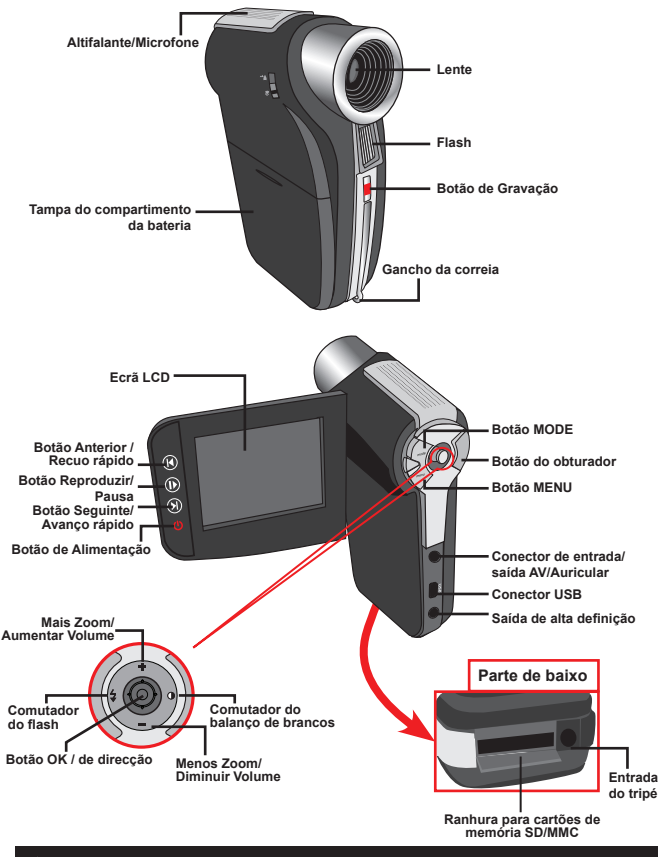

★ Apenas nos modelos seleccionados. Se a sua câmara apenas indica " AV OUT", não suporta a função "AV IN".

# Colocação da bateria

- 1. Faça deslizar a tampa do compartimento da bateria.
- Coloque a bateria de iões de lítio no compartimento. Tenha em atenção que os contactos metálicos devem ficar alinhados com os contactos existentes no compartimento.
- Após a correcta colocação da bateria, reponha a tampa do compartimento da mesma.

# Carregamento da bateria

Carregue a bateria durante pelo menos 8 horas aquando da primeira utilização.

1. Ligue o cabo.

Ligue uma das extremidades do cabo do transformador a.c. fornecido à porta USB da câmara e ligue a outra extremidade à tomada eléctrica.

ou

Ligue uma das extremidades do cabo USB fornecido à porta USB da câmara e a outra extremidade a um PC ligado. Certifique-se de que a câmara está desligada.

- O LED indicador do carregamento fica vermelho e o carregamento é iniciado.
- Quando o carregamento é interrompido ou a bateria está já completamente carregada o LED de carregamento fica verde.

Quando utilizar um PC para carregar a bateria, não ligue a câmara pois se o fizer o carregamento será interrompido.

# Introdução de um cartão de memória (opcional)

Para introduzir um cartão de memória, faça o seguinte:

- (1) Faça deslizar a tampa do compartimento do cartão SD.
- (2) Com cuidado, empurre o cartão de memória, tal como indicado, até o cartão atingir o fim da ranhura.

Para remover o cartão de memória, exerça uma ligeira pressão sobre o cartão para que este seja ejectado. De seguida, puxe o cartão de memória para fora da ranhura.

# Ligar/desligar a câmara

Abra o ecrã LCD ou mantenha premido o botão de alimentação durante 1 segundo para ligar a câmara.

Para desligar a câmara, mantenha premido o botão de alimentação entre 1 ~ 3 segundos ou feche o ecrã LCD.

Se a câmara permanecer inactiva durante um longo período de tempo, esta pode desligar-se automaticamente devido à definição Auto-Off (Desl. Autom.).

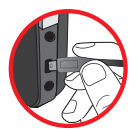

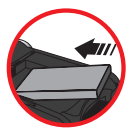

# Definição do idioma

- 1. Ligue a câmara.
- 2. Prima o botão MODE para aceder ao menu Modo.
- Utilize o Botão de direcção para escolher a opção Definição e prima o botão OK para aceder ao menu.
- Utilize o Botão de direcção para seleccionar o item Idioma e prima o botão OK para confirmar.
- 5. Utilize o Botão de direcção para se deslocar para cima/para baixo para escolher um idioma.
- 6. Quando terminar, prima o botão OK para confirmar a definição.

#### Significado dos ícones apresentados no ecrã LCD

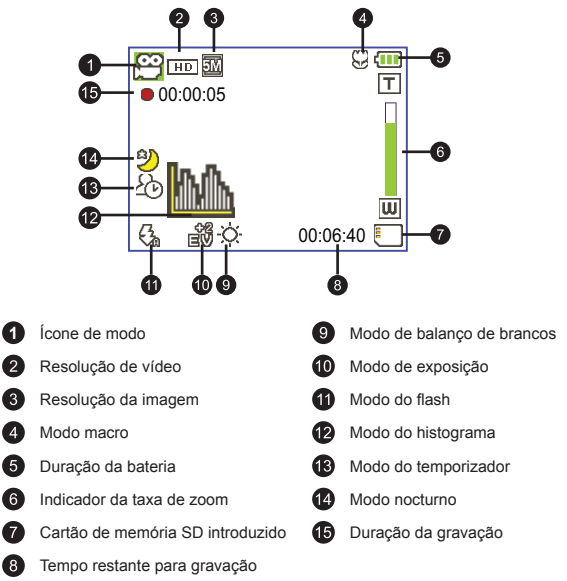

O ecrã LCD apresenta imagens numa relação de 4:3 quando a resolução de vídeo está definida como CIF. (Consulte a página 5 para mais informações).

# **Operações básicas**

## Gravação de um clip de vídeo

 Defina a focagem para a definição pretendida. Normalmente, pode definir a focagem para ( <sup>▲</sup>) a maioria das condições de gravação. Seleccione ( ♥) apenas para grandes planos.

Nota : Verifique se instalou o cartão de memória antes de começar a gravar.

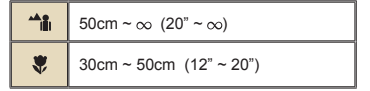

2. Aplicação de zoom:

Mova o botão de **Zoom** para cima ou para baixo para aplicar mais ou menos zoom ao nível do ecrã. O zoom digital é de 4X (HD 30f, D1 60f, CIF); 2X (HD 1080P).

- 3. Prima o botão de Gravação para iniciar a gravação.
- 4. Prima novamente o botão de Gravação para parar a gravação.

A função de zoom está também disponível durante a gravação (excepto no modo macro).

Devido ao seu alto desempenho, é normal a câmara aquecer ligeiramente devido a uma utilização/gravação contínua.

#### Gravação de um ficheiro de voz

- 1. Ligue a câmara.
- 2. Prima o botão MODE para aceder ao menu Modo.
- Utilize o Botão de direcção para escolher a opção Gravador de voz e prima o botão OK para aceder ao menu.
- 4. Prima o botão de Gravação para iniciar a gravação.
- 5. Prima novamente o botão de Gravação para parar a gravação.

# Tirar fotografias

 Defina a focagem para a definição pretendida. Normalmente, pode definir a focagem para ( → ) a maioria das condições de gravação. Seleccione ( ♥ ) apenas para grandes planos. Nota : Verifique se instalou o cartão de memória antes de começar a gravar.

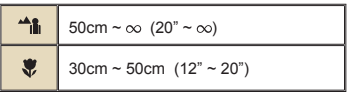

2. Aplicação de zoom:

Mova o botão de **Zoom** para cima ou para baixo para aplicar mais ou menos zoom ao nível do ecrã. O zoom digital é de 4X (HD 30f, D1 60f, CIF); 2X (HD 1080P).

Ajuste as outras definições avançadas se necessário.

3. Prima o botão do Obturador para capturar uma imagem fixa.

Devido às características do sensor, a pré-visualização no ecrã LCD e o número de fotos que é possível capturar variam conforme as diferentes resoluções escolhidas. A captura de imagens pela câmara é fixa enquanto que as resoluções de vídeo podem variar.

| Resolução de vídeo  | Pré-visualizar | Tirar fotografias |
|---------------------|----------------|-------------------|
| HD 1080P(1440x1080) | 16:9           | 4:3               |
| HD 30f(1280x720)    | 16:9           | 4:3               |
| D1 60f(720x480)     |                |                   |
| CIF30f(352x240)     | 4:3            | 4:3               |

\* Apenas nos modelos seleccionados. Consulte a embalagem para uma descrição mais detalhada.

#### Gravação de um programa de TV

A tecnologia para gravação de vídeo digital permite-lhe gravar programas de TV através do cabo de entrada AV.

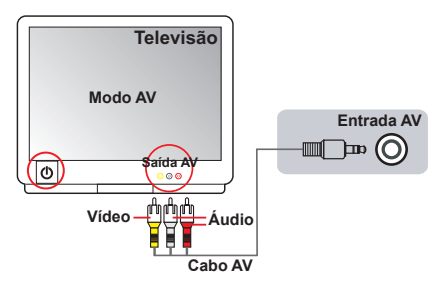

- 1. Ligue o televisor ou leitor de DVDs.
- Ligue o cabo AV à saída AV existente no televisor ou no leitor de DVDs. (Normalmente não é necessário mudar de modo, consulte o Manual do utilizador do televisor ou do leitor de DVDs.)
- 3. Ligue a câmara.
- Ligue as extremidades de áudio e de vídeo do cabo AV (de cor amarela/ branca/vermelha) às tomadas de saída AV existentes no televisor.
- Introduza a outra extremidade do cabo AV na porta de entrada AV da sua câmara. Quando vir uma mensagem de contexto no ecrã, seleccione a opção "Entrada AV".
- Certifique-se de que as imagens apresentadas no televisor ou no leitor de DVDs aparecem também no ecrã LCD da câmara.
- 7. Prima o botão de gravação para iniciar a gravação.
- 8. Prima novamente o botão de gravação para parar a gravação.

Não mude de canal ou desligue o televisor durante a gravação de programas, caso contrário a gravação será interrompida.

# Reprodução das suas gravações

 Prima o botão MODE e utilize o Botão de direcção para seleccionar o modo "Meus trabalhos".

Ou, prima o botão de **Reprodução/Pausa** ()) existente à esquerda do ecrã LCD.

- Existem três pastas na opção Os meus trabalhos: Vídeo, Foto e Voz. Seleccione uma destas pastas e prima o botão OK para ver o índice.
- 3. Operações no modo de reprodução:

| Tipo de ficheiro Como   |                                                         | Action                                                                                                    |  |  |
|-------------------------|---------------------------------------------------------|----------------------------------------------------------------------------------------------------|--|--|
| Modo de índice          | Alternar entre o<br>modo de índice e de<br>ecră inteiro | No modo de índice, prima o botão <b>OK</b> para passar ao<br>modo de ecrã inteiro. No modo de ecrã inteiro, prima o<br>botão <b>MENU</b> para passar ao modo de índice.                                                      |  |  |
| Modo de ecra<br>inteiro | Alternar entre<br>ficheiros.                            | <ol> <li>No modo de índice: Utilize o Botão de direcção para<br/>mover a caixa de selecção.</li> <li>No modo de ecrã inteiro: Utilize o Botão de direcção<br/>para se deslocar para a esquerda ou para a direita.</li> </ol> |  |  |
|                         | Iniciar a reprodução                                    | O ficheiro é automaticamente reproduzido aquando da<br>respectiva selecção (no modo de ecrã inteiro).                                                                                                    |  |  |
|                         | Fazer uma<br>pausa/retomar a<br>reprodução              | Durante a reprodução/pausa, prima o botão <b>OK</b> .                                                                                                    |  |  |
|                         | Ajustar o nível do<br>volume                            | Utilize o <b>Botão de direcção</b> para se deslocar para<br>cima ou para baixo durante a reprodução                                                                                                    |  |  |
|                         | Parar a reprodução                                      | Durante a reprodução, prima o botão MENU.                                                                                                    |  |  |
| Vídeo e áudio           | Voltar ao ecrã de<br>pré-visualização                   | Prima o botão do <b>Obturador</b> .                                                                                                    |  |  |
|                         | Avançar<br>rapidamente                                  | Durante a reprodução, prima o botão Seguinte ( ).<br>Para parar, prima o botão de Reprodução/Pausa ( ).                                                                                                    |  |  |
|                         | Recuar rapidamente                                      | Durante a reprodução, prima o botão Anterior ( ⊣ ).<br>Para parar, prima o botão de Reprodução/Pausa ( I ).                                                                                                    |  |  |
|                         | Seleccionar o<br>ficheiro seguinte                      | Durante a pausa/paragem, prima o botão Seguinte ( )).                                                                                                    |  |  |
|                         | Seleccionar o<br>ficheiro anterior                      | Durante a pausa/paragem, prima o botão Anterior ( H ).                                                                                                    |  |  |
|                         | Aplicar mais zoom/<br>menos zoom                        | Utilize o <b>Botão de direcção</b> para se deslocar para<br>cima ou para baixo.                                                                                                    |  |  |
| Imagem                  | Fixar/Libertar a taxa de zoom                           | Quando a taxa de zoom for superior a 1.0x, prima o botão <b>OK</b> .                                                                                                    |  |  |
|                         | Navegar pela<br>imagem ampliada                         | Quando a taxa de zoom estiver bloqueada, utilize o<br>Botão de direcção para navegar pela imagem.                                                                                                    |  |  |

#### Reprodução das suas gravações no PC

#### Instalação do software

Tenha em atenção que os clips de vídeo gravados apresentam o formato .mov. Assim, necessita de programas especiais para poder ver estes clips de vídeo no PC. Aquando da primeira utilização, certifique-se de que tem o QuickTime 7.0 (ou acima) instalado no PC. Se for caso disso, transfira o QuickTime a partir do web site seguinte:

#### OU

Instale o software incluído no CD fornecido.

#### Ligação ao PC e guardar ficheiros

Após a correcta instalação do software no PC, siga os procedimentos seguintes.

- 1. Ligue a câmara.
- Ligue a câmara (com o cartão de memória SD introduzido) ao computador através do cabo USB.
- Uma caixa de diálogo é automaticamente apresentada. Seleccione o item "Abrir pasta para visualizar ficheiros" e clique em "OK".
- Se a caixa de diálogo não aparecer automaticamente, faça um duplo clique sobre a opção "O meu computador" e abra a unidade amovível.
- 5. Faça um duplo clique sobre a pasta de ficheiros DCIM.
- 6. Faça um duplo clique sobre a pasta de ficheiros 100MEDIA.
- Copie os ficheiros que pretende manter e guarde-os no local pretendido no seu computador.

# Ligação da câmara a um televisor

Siga as instruções seguintes para ligar a sua câmara ao televisor utilizando o cabo AV incluído para visualização em tempo real. Pode desfrutar dos seus clips de vídeo e das fotografias no seu televisor, partilhando-os com os seus amigos e familiares.

#### Ligação da câmara a um televisor de alta definição

HD TV hereby means the HDTV built-in component input ports, thus can perform HD high resolution quality while connected.

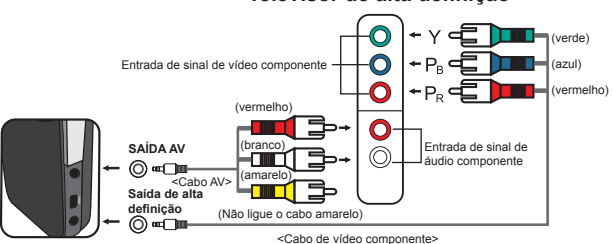

#### Televisor de alta definição

- 1. Ligue o seu televisor de alta definição.
- 2. Ligue a câmara.
- 3. Ligue uma das extremidades do cabo de sinal de vídeo componente à porta de entrada de sinal de vídeo componente existente no televisor de alta definição e ligue a outra extremidade do cabo à porta de saída de alta definição da câmara.
- 4. Ligue uma das extremidades do outro cabo AV à porta de entrada do sinal de áudio componente existente no televisor de alta definição e ligue a outra extremidade do cabo à porta de saída AV da câmara. (Não ligue o conector amarelo à porta de entrada AV do televisor de alta definição.)
- Prima o comutador de modo do televisor de alta definição e escolha a opção "Entrada de sinal componente".

Se gravar um clip de vídeo com uma resolução HD durante a ligação ao televisor de alta definição, a resolução do clip de vídeo mostrado no televisor desce para D1 (480P) devido à taxa de bits dos dados. No entanto, os ficheiros gravados mantêm a sua alta resolução.

#### D Ligação da câmara a um televisor normal

TV = Televisor TRC normal

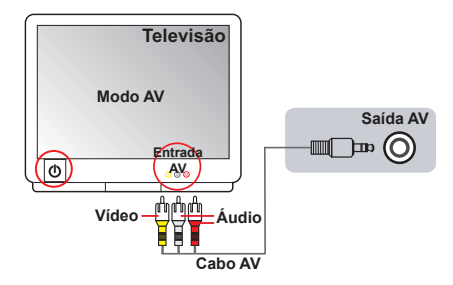

- 1. Ligue o seu televisor e defina-o para o modo AV.
- Ligue as extremidades de áudio e de vídeo do cabo AV (de cor amarela/ branca/vermelha) às tomadas de entrada AV existentes no televisor.
- 3. Ligue a câmara.
- Introduza a outra extremidade do cabo AV na porta de saída AV da sua câmara. Quando vir uma mensagem de contexto no ecrã, seleccione a opção "Saída AV".

# *Operações avançadas* • Funcionamento dos menus

Os itens do menu proporcionam-lhe várias opções para que possa proceder à sintonização fina das funções da sua câmara. A tabela seguinte fornece mais informações sobre as operações dos menus.

| Como                                    | Acção                                                                           |
|-----------------------------------------|---------------------------------------------------------------------------------|
| Aceder ao menu.                         | Prima o botão MENU.                                                             |
| Deslocar a caixa de selecção            | Utilize o <b>Botão de direcção</b> para se deslocar para cima ou<br>para baixo. |
| Aceder ao sub menu/Confirmar<br>um item | Prima o botão <b>OK</b> .                                                       |
| Sair do menu/Voltar ao menu<br>anterior | Prima o botão MENU (quando estiver no submenu).                                 |

#### Itens do menu no modo Câmara

Ligue a câmara → Prima o botão Menu.

| Item      | Opção                | Descrição                                                                                                    |
|-----------|----------------------|----------------------------------------------------------------------------------------------------|
|           | HD 1080P             | Define a resolução de vídeo para alta definição 1080P (1440x1080<br>píxeis).                                                                                                    |
| Resolução | HD 30f               | Define a resolução de vídeo para HD 30f (1280x720 píxeis).                                                                                                    |
| Video     | D1 60f               | Define a resolução de vídeo para D1 60f (720x480 píxeis).                                                                                                    |
|           | CIF30f               | Define a resolução de vídeo para CIF30f (352x240 píxeis).                                                                                                    |
|           | ЗM                   | Define a resolução da imagem para 3 megapíxeis.                                                                                                    |
| Resolução | 5M                   | Define a resolução da imagem para 5 megapíxeis.                                                                                                    |
|           | 8M                   | Define a resolução da imagem para 8 megapíxeis.                                                                                                    |
| Noturno   | Ligado/<br>Desligado | A activação desta definição permite-lhe tirar fotos contra um fundo<br>escuro. Uma vez que a velocidade do obturador é reduzida durante a<br>captura de imagens em locais escuros, recomendamos a utilização de<br>um tripé para eliminar a desfocagem resultante do tremer das mãos.<br>Aviso: O ruído aumenta quando o modo Nocturno é activado. |
|           | Auto                 | A câmara ajusta o balanço de brancos automaticamente.                                                                                                    |
|           | Com sol              | Esta definição é adequada para gravação no exterior quando há sol.                                                                                                    |
| Bal.      | Com nuvens           | Esta definição é adequada para gravação em tempo nublado ou em<br>ambientes com sombras.                                                                                                    |
| Brancos   | Fluorescente         | Esta definição é adequada para gravação no interior com luz<br>fluorescente, ou em ambientes com cores de alta temperatura.                                                                                                    |
|           | Tungsténio           | Esta definição é adequada para gravação no interior com luz<br>incandescente, ou em ambientes com cores de baixa temperatura.                                                                                                    |

# Itens do menu no modo Câmara (continuação)

| Item            | Opção                | Descrição                                                                                                    |
|-----------------|----------------------|----------------------------------------------------------------------------------------------------|
|                 | Ligado               | O flash é forçado a disparar sempre que é tirada uma foto.                                                                                                    |
| Flash           | Auto                 | O flash dispara automaticamente quando a iluminação é insuficiente.                                                                                                    |
|                 | Desligado            | O flash é desactivado.                                                                                                    |
|                 | Normal               | As gravações são feitas com cores naturais.                                                                                                    |
| Efeito          | P&B                  | As gravações são feitas a preto e branco.                                                                                                    |
|                 | Clássico             | As gravações são feitas com tons sépia.                                                                                                    |
| Exposição       | -2~+2                | Pode ajustar manualmente a exposição de forma a obter melhores<br>resultados quando a imagem de pré-visualização parecer estar<br>demasiado clara ou escura. Um valor positivo indica que a imagem<br>gravada será mais clara que o habitual; enquanto que um valor<br>negativo faz com que a imagem seja mais escura. |
| Temp.<br>autom. | Ligado/<br>Desligado | Activa/desactiva o temporizador. Após activação do temporizador,<br>a câmara dispõe de dez segundos até o botão do obturador ser<br>premido e a câmara começar a gravar.                                                                                                    |
| Histograma      | Ligado/<br>Desligado | Esta opção activa/desactiva a apresentação do histograma no ecrã.                                                                                                    |
| Ícone           | Ligado/<br>Desligado | Activa/desactiva a apresentação dos ícones no ecrã.                                                                                                    |

#### Itens do menu no modo Reprodução

Ligue a câmara — Prima o botão **MODE** — Utilize o botão de direcção para aceder ao modo **Os meus trabalhos** — Seleccione a pasta **Vídeo, Imagem** ou **Voice** — Prima o botão **OK** — Prima o botão **MENU**.

| Item                                    | Opção   | Descrição                                                                                                    |
|-----------------------------------------|---------|----------------------------------------------------------------------------------------------------|
| Eliminar uno                            | Sim/Não | Elimina o ficheiro actual.                                                                                                    |
| Eliminar Tudo Sim/Não                   |         | Elimina todos os ficheiros de imagem e de vídeo/áudio<br>armazenados na memória.                                                                                                    |
| Apresentação/<br>Reprodução ou<br>filme | -       | A câmara apresenta as imagens/os clips de vídeo sequencialmente.<br>Pode premir o botão OK para parar a reprodução dos diapositivos/<br>dos clips de vídeo.                                                                                   |
| Bloquear                                | Sim/Não | É possível bloquear apenas um, vários ou todos os ficheiros.<br>Um ficheiro bloqueado não pode ser eliminado pela função de<br>eliminação. Já a função de formatação irá eliminar todos os<br>ficheiros quer estes estejam bloqueados ou não. |

\* Se não existirem ficheiros na câmara, não serão apresentados quaisquer itens.

## Itens do menu no modo Definição

Ligue a câmara  $\rightarrow$  Prima o botão  $\textbf{MODE} \rightarrow$  Aceda ao modo Definição (  $\checkmark$  )  $\rightarrow$  Prima o botão OK.

| Item                             | Opção                 | Descrição                                                                                                    |  |
|----------------------------------|-----------------------|----------------------------------------------------------------------------------------------------|--|
| Data e hora                      | -                     | Define a data e a hora.                                                                                                    |  |
| Bip                              | Ligado                | Activa o bip.                                                                                                    |  |
|                                  | Obturador<br>activado | Desactiva o aviso sonoro mas mantém o som do obturador.                                                                                             |  |
|                                  | Desligado             | Desactiva o aviso sonoro.                                                                                                    |  |
| Cintilogão                       | 50Hz                  | Define a cintilação para 50 Hz*.                                                                                                    |  |
| Cintilação                       | 60Hz                  | Define a cintilação para 60 Hz*.                                                                                                    |  |
|                                  | NTSC                  | Define o sistema de TV para NTSC. Esta opção aplica-se aos<br>Estados Unidos da América, a Taiwan, ao Japão e à Coreia.                             |  |
| Saída TV                         | PAL                   | Define o sistema de TV para PAL. Esta opção aplica-se à Alemanha,<br>à Inglaterra, à Itália, aos Países Baixos, à China, ao Japão e a<br>Hong Kong. |  |
| Ícone Ligado/ Av<br>Desligado Av |                       | Activa/desactiva a apresentação dos ícones no ecrã.                                                                                                 |  |
| Brilho LCD                       | -2~+2                 | Define o brilho do ecrã LCD. Um valor positivo torna o ecrã LCD<br>mais claro; enquanto que um valor negativo torna o ecrã LCD<br>mais escuro.      |  |
| Formatar                         | Sim                   | Formata o suporte de armazenamento. Tenha em atenção que<br>todos os ficheiros existentes no suporte de armazenamento serão<br>eliminados.          |  |
|                                  | Não                   | Cancela a acção.                                                                                                    |  |
|                                  | Desligado             | Desactiva a função para desligar automaticamente.                                                                                                   |  |
| Desl. Autom.                     | 1 min                 | A câmara desliga-se automaticamente após um período de<br>inactividade de mais de 1 minuto.                                                         |  |
|                                  | 3 min                 | A câmara desliga-se automaticamente após um período de<br>inactividade de mais de 3 minutos.                                                        |  |
|                                  | 5 min                 | A câmara desliga-se automaticamente após um período de<br>inactividade de mais de 5 minutos.                                                        |  |
| Idioma                           | -                     | Permite-lhe seleccionar o idioma das opções apresentadas no ecrã.                                                                                   |  |
| Predefinição                     | Ligado                | Repõe as predefinições de fábrica. Tenha em atenção que as<br>definições actuais serão substituídas.                                                |  |
|                                  | Desligado             | Cancela a acção.                                                                                                    |  |

## Itens do menu no modo Definição (continuação)

| Região    | Inglaterra | Alemanha | França | Itália | Espanha | Países<br>Baixos | Rússia    |
|-----------|------------|----------|--------|--------|---------|------------------|-----------|
| Definição | 50Hz       | 50Hz     | 50Hz   | 50Hz   | 50Hz    | 50Hz             | 50Hz      |
| Região    | Portugal   | América  | Taiwan | China  | Japão   | Coreia           | Tailândia |
| Definição | 50Hz       | 60Hz     | 60Hz   | 50Hz   | 50/60Hz | 60Hz             | 50Hz      |

\* Tabela de definições da cintilação:

#### Indicador de carga da bateria

|   | Ícone                       | Descrição                                                                                                    |   |  |  |
|---|-----------------------------|----------------------------------------------------------------------------------------------------|---|--|--|
|   | <b>(</b> ]]                 | Bateria com carga completa                                                                                                   |   |  |  |
|   |                             | Bateria com meia carga                                                                                                    |   |  |  |
|   |                             | Bateria fraca<br>* O flash e os LEDS de iluminação são desactivados."                                                        |   |  |  |
|   | Ū                           | Bateria sem carga                                                                                                    |   |  |  |
| N | ota: Para evit<br>substitua | ar ficar sem energia de um momento para o outro, recomendamos-lhe que<br>a batería quando o ícone de batería fraca aparecer. | - |  |  |

# Duração da bateria

| Fotografias                                                                                                    | Clips de vídeo                                   |
|----------------------------------------------------------------------------------------------------|--------------------------------------------------|
| Número de fotos                                                                                                    | Duração da gravação (minutos)                    |
| 200                                                                                                    | 70                                               |
| * captura de uma imagem de 30 em 30<br>segundos<br>** flash desligado<br>*** resolução definida para 5M<br>(2592x1944) | * resolução definida para HD 1080<br>(1440x1080) |

Nota : Esta tabela serve apenas como referência. A duração real da bateria depende do tipo de bateria e do nível de carregamento.

# Capacidade de armazenamento

|                                 | Vídeo (min.) |                  |        | Fotografias |      |      |
|---------------------------------|--------------|------------------|--------|-------------|------|------|
| Memória                         | HD 1080P 30f | HD 30f<br>D1 60f | CIF30f | 8M          | 5M   | ЗM   |
| Cartão de memória<br>SD (256MB) | 3            | 7                | 40     | 95          | 145  | 230  |
| Cartão de memória<br>SD (512MB) | 7            | 15               | 80     | 190         | 290  | 460  |
| Cartão de memória<br>SD (1GB)   | 15           | 30               | 160    | 380         | 580  | 920  |
| Cartão de memória<br>SD (2GB)   | 30           | 60               | 320    | 770         | 1160 | 1840 |
| Cartão de memória<br>SD (4GB)   | 60           | 120              | 640    | 1540        | 2320 | 3680 |

Nota: A capacidade de armazenamento pode variar (até ± 30%) dependendo da saturação da cor e da complexidade do objecto e ambiente em redor.

# Requisitos do sistema

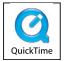

Os requisitos do sistema variam conforme as definições relativas à resolução de vídeo:

| Resolução do vídeo             | Requisitos para o PC                                                                                                    |
|--------------------------------|----------------------------------------------------------------------------------------------------|
| HD 1080P (1440x1080)<br>@30fps | OS = Windows XP SP2, Vista ou posterior<br>CPU = Pentium 4 3.2GHz Core 2 Dual ou superior<br>RAM = 1GB (2GB recomendado)<br>Placa de vídeo = 256MB de RAM                                           |
| HD 30f (1280x720) @30fps       | OS = Windows XP SP2, Vista ou posterior<br>CPU = Pentium 4 de 3.2GHz ou superior                                                                                                    |
| D1 60f (720x480) @60fps        | RAM = 512MB (1GB recomendado)<br>Placa de vídeo = 256MB de RAM                                                                                                    |
| CIF30f (352x240) @30fps        | OS = Windows XP, Vista ou posterior<br>CPU = Pentium 4 de 1,5GHz ou superior<br>RAM do sistema = 256 MB (512 MB ou acima<br>recomendado)<br>Placa de vídeo = 64 MB (128 MB ou acima<br>recomendado) |

# **Especificações**

| Item                | Descrição                                                                                                    |
|---------------------|----------------------------------------------------------------------------------------------------|
| Modelo              | Câmara de 5 Megapíxeis                                                                                                    |
| Sensor de imagem    | 5 Megapíxeis (2592x1944 píxeis)                                                                                                    |
| Resolução           | Fotografia: 3M(2048x1536); 5M(2592x1944); 8M(3200x2400)<br>1440x1080 (HD 1080P)<br>1280x720 (HD 30f)<br>720x480 (D1 60f)<br>352x240 (CIF30f) |
| Lente               | Lente fixa (F3.0; f=7.45mm)                                                                                                    |
| Formato de ficheiro | MOV, JPEG, WAV                                                                                                    |
| Resolução do vídeo  | 1440x1080, até 30fps (HD 1080P)<br>1280x720, até 30fps (HD 30f)<br>720x480, até 60fps (D1 60f)<br>352x240, até 30fps (CIF30f)                |
| Memória interna     | 128 MB de memória interna; 90 MB para armazenamento                                                                                          |
| Memória externa     | Cartão de memória SD/MMC (SDHC até 32 GB)                                                                                                    |
| Ecrã LCD            | LCD de 2,4"                                                                                                    |
| Zoom digital        | 4X                                                                                                    |
| Saída de TV         | Saída de sinal componente HDTV, sistema suportado: NTSC/PAL                                                                                  |
| Interface           | USB 2.0                                                                                                    |
| Gravador de voz     | Sim                                                                                                    |
| Microfone           | Sim                                                                                                    |
| Altifalante         | Sim                                                                                                    |
| Modo nocturno       | Sim (tanto no modo de fotografia como no modo de vídeo)                                                                                      |
| Bateria             | Bateria recarregável NP60 de iões de lítio                                                                                                   |

Nota: As especificações estão sujeitas a alteração sem aviso prévio.
## Inhoudsopgave

| Aan de slag                                    | 1  |
|------------------------------------------------|----|
| Kennismaken met de onderdelen van uw camcorder | 1  |
| De batterij plaatsen                           | 2  |
| De batterij opladen                            | 2  |
| Een geheugenkaart plaatsen (optioneel)         | 2  |
| Uw camera in-/uitschakelen                     | 2  |
| De taal instellen                              | 3  |
| LCD-indicators aflezen                         | 3  |
| Basisbewerkingen                               | 4  |
| Een videoclip opnemen                          | 4  |
| Een spraakopname maken                         | 4  |
| Een foto maken                                 | 5  |
| Een tv-programma opnemen                       | 6  |
| Uw opnamen afspelen                            | 7  |
| Uw opnamen afspelen op een pc                  | 8  |
| De camcorder aansluiten op een tv              | 9  |
| Geavanceerde bewerkingen                       | 11 |
| Menubediening                                  | 11 |
| Menu-items in de cameramodus                   | 11 |
| Menu-items in de weergavemodus                 | 12 |
| Menu-items in de instellingsstand              | 13 |
| Indicator levensduur batterij                  | 14 |
| Levensduur batterij                            | 14 |
| Opslagcapaciteit                               | 15 |
| Systeemvereisten                               | 15 |
| Specificaties                                  |    |

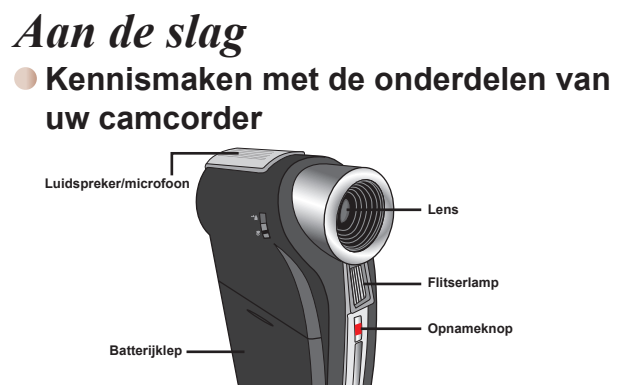

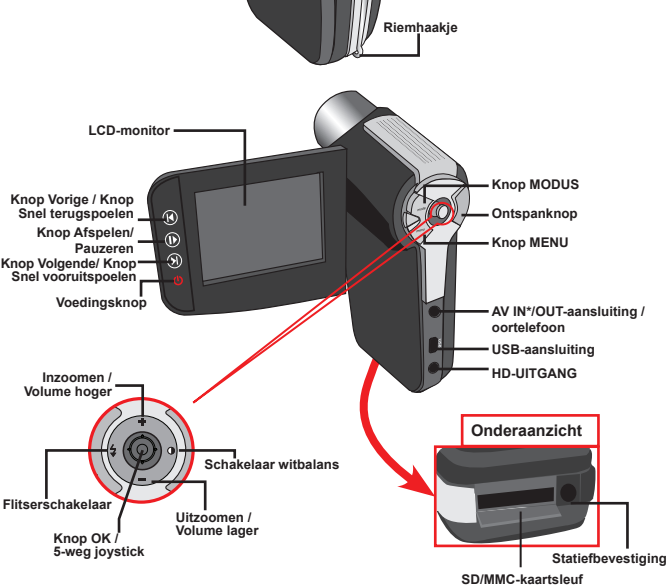

★ Alleen voor bepaalde modellen. Als uw camera alleen "AV OUT" aangeeft, betekent dit dat de functie "AV IN" niet wordt ondersteund.

## De batterij plaatsen

- 1. Schuif het batterijklepje open.
- Plaats de bijgeleverde li-ion-batterij in het batterijvak. Zorg ervoor dat de metalen contacten uitgelijnd zijn op de contacten in het batterijvak.
- Sluit de klep van het batterijvak nadat u de batterijen correct hebt geïnstalleerd.

### De batterij opladen

Laat de batterij gedurende minstens 8 uur opladen voordat u deze voor de eerste keer gebruikt.

1. De kabel aansluiten.

Sluit het ene uiteinde van de bijgeleverde wisselstroomadapter aan op de USB-poort van de camcorder en het andere uiteinde op het stopcontact.

ÓF

Sluit het ene uiteinde van de bijgeleverde USB-kabel aan op de USB-poort van de camcorder en het andere uiteinde op een ingeschakelde pc. Zorg ervoor dat de camcorder is uitgeschakeld.

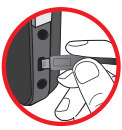

- 2. De ladings-LED licht rood op en het opladen wordt gestart.
- Wanneer het opladen wordt onderbroken of de batterijdoos volledig is opgeladen, wordt de laad-LED groen.

Als u een pc gebruikt om de batterij op te laden, mag u de camcorder niet inschakelen, anders wordt het opladen gestopt.

## Een geheugenkaart plaatsen (optioneel)

Om een geheugenkaart te plaatsen, gaat u als volgt te werk:

- (1) Schuif de SD-kaartklep open.
- (2) Duw de kaart zoals aangegeven voorzichtig naar binnen tot de kaart de onderkant van de sleuf bereikt.

Om de geheugenkaart te verwijderen, duwt u voorzichtig tegen de kaart tot deze uit de sleuf springt. Trek vervolgens de kaart uit de sleuf.

### Uw camera in-/uitschakelen

Open het LCD-scherm of houd de voedingsknop gedurende 1 seconde ingedrukt om de camcorder in te schakelen.

Houd de voedingsknop gedurende 1 tot 3 seconden ingedrukt of sluit het LCD-scherm om de camcorder uit te schakelen.

Als de camcorder gedurende een langere periode inactief blijft, kan het toestel automatisch uitschakelen door de instelling voor het Automatisch uitschakelen.

## De taal instellen

- 1. Schakel de camcorder in.
- 2. Druk op de knop MODE om het menu MODE te openen.
- Gebruik de Joystick-schakelaar om de modus Instelling te selecteren en druk op OK om het menuscherm te openen.
- Gebruik de Joystick om het item Taal te selecteren en druk vervolgens op OK om te bevestigen.
- 5. Beweeg de Joystick omhoog of omlaag om een taal te selecteren.
- 6. Druk op OK wanneer u klaar bent om de instelling te bevestigen.

## LCD-indicators aflezen

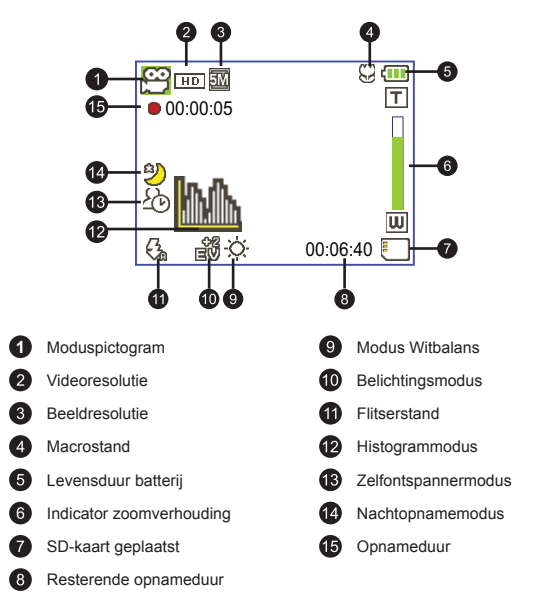

Het LCD zal een verhouding van 4:3 weergeven tijdens het instellen van de CIF-videoresolutie. (Zie pagina 5 voor meer gedetailleerde richtlijnen.)

# Basisbewerkingen

## Een videoclip opnemen

1. Stel de scherpstelling in op de gewenste instelling.

Voor de meeste opnameomstandigheden stelt u de scherpstelling normaal in op ( 🏫 ). Selecteer alleen ( 🔻 ) voor close-ups.

Opmerking: zorg ervoor dat uw geheugenkaart is geplaatst voordat u de opname start.

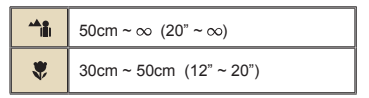

2. Zoomen:

Verplaats de knop **Zoom** omhoog of omlaag om in of uit te zoomen op het scherm. De digitale vergrotingsfactor is 4X (HD 30f, D1 60f, CIF); 2X (HD 1080P).

- 3. Druk op de Opnameknop om de opname te starten.
- 4. Druk opnieuw op de Opnameknop om de opname te stoppen.

De zoomfunctie is ook beschikbaar tijdens de opname (behalve in de macromodus).

Het is normaal dat de camcorder iets warmer aanvoelt na doorlopend gebruik / langdurige opnamen. Dit is te wijten aan de hoge prestaties.

### Een spraakopname maken

- 1. Schakel de camcorder in.
- 2. Druk op de knop MODE om het menu MODE te openen.
- Gebruik de Joystick-schakelaar om de modus Spraakopname te selecteren en druk op OK om het menuscherm te openen.
- 4. Druk op de Opnameknop om de opname te starten
- 5. Druk opnieuw op de Opnameknop om de opname te stoppen.

## Een foto maken

1. Stel de scherpstelling in op de gewenste instelling.

Voor de meeste opnameomstandigheden stelt u de scherpstelling normaal in op ( 🏠 ). Selecteer alleen ( 🔻 ) voor close-ups.

Opmerking: zorg ervoor dat uw geheugenkaart is geplaatst voordat u de opname start.

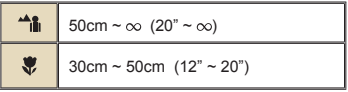

2. Zoomen:

Verplaats de knop **Zoom** omhoog of omlaag om in of uit te zoomen op het scherm. De digitale vergrotingsfactor is 4X (HD 30f, D1 60f, CIF); 2X (HD 1080P).

Indien nodig kunt u andere geavanceerde instellingen aanpassen.

3. Druk op de Ontspanknop om een foto te maken.

Door de sensoropnamefunctie, zullen het LCD-voorbeeld en de hoogtebreedteverhouding van foto's verschillen afhankelijk van de verschillende videoresolutie-instellingen.

De beeldopname van de camera is ingesteld, terwijl de videoresoluties verschillen.

| Videoresolutie      | Voorbeeld       | Foto's maken   |  |
|---------------------|-----------------|----------------|--|
| HD 1080P(1440x1080) | Verhouding 16:9 | Verhouding 4:3 |  |
| HD 30f(1280x720)    | Verhouding 16:9 | Verhouding 4:3 |  |
| D1 60f(720x480)     |                 |                |  |
| CIF30f(352x240)     | Verhouding 4:3  | Verhouding 4:3 |  |

★ Alleen voor bepaalde modellen. Raadpleeg de informatie op de verpakking voor meer details.

### Een tv-programma opnemen

Dankzij de digitale video-opnametechnologie kunt u een tv-programma opnemen via een AV-IN-kabel.

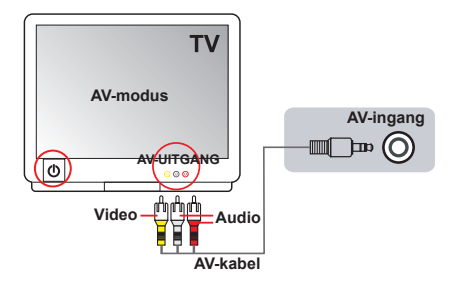

- 1. Schakel uw TV of DVD-speler in.
- Sluit de AV-kabel aan op de AV-uitgang op de TV of DVD-speler. (Het is normaal niet nodig te schakelen tussen de standen. Raadpleeg de gebruiksaanwijzing van de tv of dvd-speler.)
- 3. Schakel de camcorder in.
- Sluit de audio- en video-uiteinden van de AV-kabel (geel/wit/rood) aan op de "AV-OUT"-aansluitingen op de tv.
- Sluit het andere uiteinde van de AV-kabel aan op de "AV-IN"-aansluiting op uw camcorder. Wanneer het pop-upbericht op het scherm verschijnt, selecteert u "AV-IN".
- Controleer of de beelden die op de TV of DVD-speler worden weergegeven, ook op het LCD-scherm van de camera verschijnen.
- 7. Druk op de opnameknop om de opname te starten.
- 8. Druk opnieuw op de Opnameknop om de opname te stoppen.

Schakel niet tussen de tv-kanalen of schakel de tv niet uit tijdens het opnemen van een tv-programma, anders wordt de opname gestopt.

## Uw opnamen afspelen

- Druk op de knop MODE en gebruik de Joystick om te schakelen naar de modus "Mij Bestande". U kunt ook aan de linkerzijde van het LCD-scherm drukken op de knop Afspelen/Pauze ( ).
- Er zijn drie mappen onder Mij Bestande: Video, Beelder en Spraak. Selecteer Video, Beelder of Spraak en druk vervolgens op de knop OK om de indexmodus te openen.

#### 3. Bewerkingen in de weergavemodus:

| Bestandstype   | Hoe kan ik                                                                 | Actie                                                                                                    |  |  |  |
|----------------|----------------------------------------------------------------------------|----------------------------------------------------------------------------------------------------|--|--|--|
| Indexmodus     | Schakelen tussen de<br>miniatuurweergave<br>en volledige<br>schermweergave | Druk in de indexmodus op de knop <b>OK</b> om te<br>schakelen naar de volledige schermweergave. Druk i<br>de volledige schermweergave op de knop <b>MENU</b> om<br>te schakelen naar de miniatuurweergave. |  |  |  |
| schermweergave | Schakelen tussen<br>bestanden.                                             | <ol> <li>In de indexmodus: Gebruik de Joystick om het<br/>selectievenster te verplaatsen.</li> <li>In volledige schermweergave: Gebruik de Joystick<br/>om naar links of rechts te verplaatsen.</li> </ol> |  |  |  |
|                | Het afspelen starten                                                       | Wanneer deze actie wordt geselecteerd (in volledige<br>schermweergave), wordt het afspelen van het bestand<br>automatisch gestart.                                                                         |  |  |  |
|                | Het afspelen<br>pauzeren/hervatten.                                        | Druk op OK tijdens de weergave/tijdens de pauze.                                                                                                    |  |  |  |
|                | Het volumeniveau regelen.                                                  | Gebruik de <b>Joystick</b> om omhoog of omlaag te verplaatsen tijdens de weergave.                                                                                                    |  |  |  |
|                | Het afspelen stoppen                                                       | Druk tijdens de weergave op de knop MENU.                                                                                                    |  |  |  |
| Video & audio  | Terug naar het<br>voorbeeldscherm                                          | Druk op de <b>Ontspanknop</b> .                                                                                                    |  |  |  |
|                | Snel vooruitspoelen                                                        | Druk tijdens het afspelen op de knop <b>Volgende</b> ( ) Druk op de knop <b>Afspelen/Pauze</b> ( ) om te stoppen.                                                                                          |  |  |  |
|                | Snel terugspoelen                                                          | Druk tijdens het afspelen op de knop Vorige ( ⊣) Druk<br>op de knop Afspelen/Pauze ( I) om te stoppen.                                                                                                    |  |  |  |
|                | Het volgende<br>bestand selecteren                                         | Druk tijdens de pauze of nadat het afspelen is gestopt op de knop <b>Volgende</b> ( ).                                                                                                    |  |  |  |
|                | Het vorige bestand<br>selecteren                                           | Druk tijdens de pauze of nadat het afspelen is gestopt op de knop <b>Vorige</b> (   ).                                                                                                    |  |  |  |
|                | In-/uitzoomen                                                              | Gebruik de joystick om omhoog of omlaag te verplaatsen.                                                                                                    |  |  |  |
| Beelder        | Zoomfactor<br>vergrendelen/<br>ontgrendelen                                | Druk op <b>OK</b> wanneer de zoomfactor groter is dan 1.0x                                                                                                    |  |  |  |
|                | Verschuiven binnen<br>de ingezoomde foto                                   | Wanneer de zoomverhouding is vergrendeld, gebruik dan de <b>Joystick</b> om door de foto te bladeren.                                                                                                    |  |  |  |

### • Uw opnamen afspelen op een pc

#### De software installeren

Opgenomen video's krijgen de indeling .mov. U hebt dus enkele speciale programma's nodig om de opnamen op uw pc te bekijken. Controleer of QuickTime 7.0 (of hoger) op uw pc is geïnstalleerd voordat u het afspelen start. Indien dat niet het geval is, moet u QuickTime player downloaden van de website:

#### OF

Instaleer de software van de bijgeleverde cd.

### De pc aansluiten en bestanden opslaan

Nadat de software correct is geïnstalleerd op uw pc, moet u de onderstaande procedures volgen.

- 1. Schakel de camcorder in.
- 2. Sluit de camcorder (met geplaatste SD-kaart) aan op uw computer via de USB-kabel.
- Er wordt onmiddellijk een dialoogvenster weergegeven. Selecteer het item "Map openen om bestanden weer te geven" en klik op "OK".
- Als het dialoogvenster niet automatisch wordt geopend, kunt u dubbelklikken op "Deze computer" en "Verwisselbaar station" openen.
- 5. Dubbelklik op de bestandsmap DCIM.
- Dubbelklik op de bestandsmap 100MEDIA.
- Kopieer de bestanden die u wilt bewaren en sla ze op naar de gewenste locatie op uw computer.

### De camcorder aansluiten op een tv

Volg de onderstaande richtlijnen om uw camcorder en tv aan te sluiten via extra AV-kabels voor weergave in real time. U kunt uw videoclips en foto's op uw tv weergeven en ze delen met uw vrienden en familie.

### De camcorder aansluiten op HDTV

Met HD TV worden de ingebouwde componentingangen van de tv bedoeld, zodat beelden kunnen worden weergegeven met een hoge resolutie van HD wanneer ze zijn aangesloten.

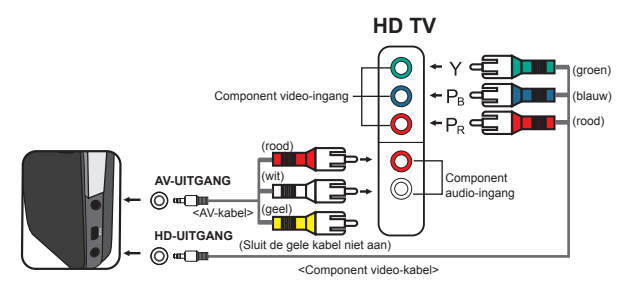

- 1. Schakel uw HD TV in.
- 2. Schakel de camcorder in.
- Sluit het ene uiteinde van de component video-kabel aan op de poort (Component Video IN) op de HDTV en het andere uiteinde op de poort (HD OUT) op de camcorder.
- Sluit het ene uiteinde van de andere AV-kabel aan op de poort (Component Audio IN) op de HDTV en het andere uiteinde op de poort (AV OUT) op de camcorder. (Sluit de gele connector niet aan op de AV-ingang van de HDTV.)
- 5. Druk op de ingangsschakelaar op de HD TV en selecteer "Componentingang".

Als u een clip met HD-resolutie opneemt terwijl u verbonden bent met uw HD TV, zal de videoresolutie van het tv-scherm verlagen naar de resolutie D1 (480P) door de gegevensbitsnelheid, maar de resolutie van het opgenomen bestand blijft ongewijzigd op HD.

### De camcorder aansluiten op een standaard tv

TV = Traditionele CRT-TV

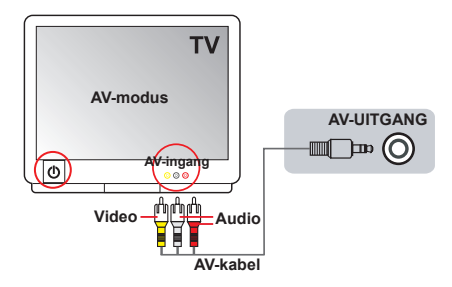

- 1. Zet uw tv aan en schakel de tv naar de AV-modus.
- Sluit de audio- en video-uiteinden van de AV-kabel (geel/wit/rood) aan op de "AV-IN"-aansluitingen op de tv.
- 3. Schakel de camcorder in.
- Sluit het andere uiteinde van de AV-kabel aan op de "AV-uitgang" op uw camcorder. Wanneer het pop-upbericht op het scherm verschijnt, selecteert u "AV-OUT".

# Geavanceerde bewerkingen

## Menubediening

De menu-onderdelen bieden u verschillende opties waarmee u de camerafuncties fijn kunt afstellen. In de volgende tabel vindt u details over het gebruik van het menu.

| Hoe kan ik                                               | Actie                                                   |  |
|----------------------------------------------------------|---------------------------------------------------------|--|
| Het menu openen                                          | Druk op de knop MENU.                                   |  |
| De selectiebalk verplaatsen                              | Gebruik de Joystick om omhoog of omlaag te verplaatsen. |  |
| Het submenu openen/een item<br>bevestigen                | Druk op de knop <b>OK</b> .                             |  |
| Menu afsluiten/terugkeren naar het<br>bovenliggende menu | Druk op de knop MENU (wanneer u in het submenu bent).   |  |

### Menu-items in de cameramodus

Inschakelen → Druk op de knop Menu.

| Item Optie     |           | Beschrijving                                                                                                    |
|----------------|-----------|----------------------------------------------------------------------------------------------------|
|                | HD 1080P  | Stel de videoresolutie in op HD 1080P (1440x1080 pixels).                                                                                                    |
| Videoropolutio | HD 30f    | Stel de videoresolutie in op HD 30f (1280x720 pixels).                                                                                                    |
| Videoresolutie | D1 60f    | Stel de videoresolutie in op D1 60 f (720x480 pixels).                                                                                                    |
|                | CIF30f    | Stel de videoresolutie in op CIF30f (352x240 pixels).                                                                                                    |
|                | ЗM        | Stel de beeldresolutie in op 3 megapixels.                                                                                                    |
| Resolutie      | 5M        | Stel de beeldresolutie in op 5 megapixels.                                                                                                    |
|                | 8M        | Stel de beeldresolutie in op 8 megapixels.                                                                                                    |
| Nachtopname    | Aan/uit   | Wanneer u deze instelling inschakelt, kunt u een foto maken<br>met een donkere achtergrond. Aangezien de ontspansnelheid<br>zal vertragen wanneer u foto's maakt in een donkere ruimte. Wij<br>raden u aan een statief te gebruiken om wazige foto's door het<br>schudden van de hand te vermijden.<br>Waarschuwing: de ruis vermeerdert wanneer Nachtopname<br>is ingeschakeld. |
|                | Auto      | De camera past de witbalans automatisch aan.                                                                                                    |
|                | Zonnig    | Deze instelling is geschikt voor opnamen buitenshuis bij zonnig<br>weer.                                                                                                    |
| Witbalans      | Bewolkt   | Deze instelling is geschikt voor opnamen bij bewolkt weer of in<br>schaduwrijke omgevingen.                                                                                                    |
|                | TL        | Deze instelling is geschikt voor opnamen binnenshuis bij<br>TL-verlichting of in omgevingen met een hoge kleurtemperatuur.                                                                                                    |
|                | Gloeilamp | Deze instelling is geschikt voor opnamen binnenshuis<br>bij gloeilampverlichting of in omgevingen met een lage<br>kleurtemperatuur.                                                                                                    |

## Menu-items in de camerastand (vervolg)

| Item                                    | Optie     | Beschrijving                                                                                                    |  |
|-----------------------------------------|-----------|----------------------------------------------------------------------------------------------------|--|
|                                         | Aan       | De flitser zal altijd bij elke opname geforceerd worden gebruikt.                                                                                                    |  |
| Flitser                                 | Auto      | De flitser gaat automatisch af wanneer de belichting onvoldoende is.                                                                                                    |  |
|                                         | Uit       | De flitser is uitgeschakeld.                                                                                                    |  |
|                                         | Normaal   | Opnamen maken in natuurlijke kleuren.                                                                                                    |  |
| Effect                                  | ZWART-WIT | Opnamen maken in zwart-wit.                                                                                                    |  |
|                                         | Klassiek  | Opnamen maken in sepiatinten.                                                                                                    |  |
| Belichting                              | -2~+2     | U kunt de belichting handmatig aanpassen voor een beter<br>effect wanneer de beeldweergave te helder of te donker is. Een<br>positieve waarde geeft aan dat het beeld helderder zal zijn dan<br>normaal, terwijl een negatieve waarde het beeld donkerder maakt. |  |
| Zelfontsp. Aan/uit<br>Histogram Aan/uit |           | Schakel de zelfontspanner in/uit. Nadat de zelfontspanner is<br>ingeschakeld, zal de camera tien seconden wachten voordat de<br>ontspanknop wordt ingedrukt.                                                                                                    |  |
|                                         |           | De weergave van het beeldhistogram op het scherm inschakelen/<br>uitschakelen.                                                                                                    |  |
| Pictogram                               | Aan/uit   | De OSD (on screen display)-pictogrammen in-/uitschakelen voor<br>weergave op het scherm.                                                                                                    |  |

## Menu-items in de weergavemodus

Inschakelen  $\rightarrow$  Druk op de knop **MODE**  $\rightarrow$  Gebruik de joystick om naar de modus **Mij** bestande te schakelen  $\rightarrow$  Selecteer de map Video, Beelder of Spraak  $\rightarrow$  Druk op de knop **MENU**.

| Item                                                                                                    | Optie  | Beschrijving                                                                                                    |  |
|----------------------------------------------------------------------------------------------------|--------|----------------------------------------------------------------------------------------------------|--|
| Wissen een                                                                                              | Ja/Nee | Huidig bestand wissen                                                                                                    |  |
| Wissen alles Ja/Nee Alle foto's en video-/audiobestanden die in het geheugen zij<br>opgeslagen, wissen. |        |                                                                                                    |  |
| Diavoorstelling /<br>video spelen                                                                       |        | De camera geeft de foto's/videoclips achtereenvolgens<br>weer. U kunt op de knop OK drukken om de diavoorstelling/<br>videoweergave te stoppen.                                                                             |  |
| Beveiligen Ja/Nee                                                                                       |        | U kunt één, meerdere of alle bestanden vergrendelen. Een<br>vergrendeld bestand kan niet worden verwijderd met de functie<br>Wissen. De functie Formatteren zal echter alle vergrendelde/<br>ontgrendelde bestanden wissen. |  |

\* Als er geen bestanden in de camera zijn, worden geen items weergegeven.

## Menu-items in de instellingsstand

Inschakelen  $\to$  Druk op de knop  $\textbf{MODE} \to$  Selecteer de modus Instelling (  $\checkmark$  )  $\to$  Druk op de knop OK.

| Item               | Optie              | Beschrijving                                                                                                    |
|--------------------|--------------------|----------------------------------------------------------------------------------------------------|
| Datum en Tijd      | -                  | Hiermee stelt u de datum en tijd in.                                                                                                    |
|                    | Aan                | Pieptonen inschakelen.                                                                                                    |
| Piep               | Ontspanknop<br>aan | De pieptoon uitschakelen, maar het geluid van de ontspanknop<br>behouden.                                                                                 |
|                    | Uit                | Pieptoon uitschakelen.                                                                                                    |
| Schittorop         | 50Hz               | Stel de flikkerfrequentie in op 50Hz*.                                                                                                    |
| Schlueren          | 60Hz               | Stel de flikkerfrequentie in op 60Hz*.                                                                                                    |
|                    | NTSC               | Stel de compatibiliteit van het tv-systeem in op NTSC. Deze optie<br>is geschikt voor Amerika, Taiwan, Japan en Korea.                                    |
| TV-Uitvoer         | PAL                | Stel de compatibiliteit van het tv-systeem in op PAL. Deze optie<br>is geschikt voor Duitsland, Engeland, Italië, Nederland, China,<br>Japan en Hongkong. |
| Pictogram          | Aan/uit            | Schakel de OSD-pictogrammen in/uit voor weergave op het<br>scherm.                                                                                        |
| LCD-<br>helderheid | -2~+2              | Stel de LCD-helderheid in. Een positieve waarde maakt het LCD-<br>scherm helderder, terwijl een negatieve waarde het LCD-scherm<br>donkerder maakt.       |
| Formaat            | Ja                 | Het opslagmedium formatteren. Houd ermee rekening dat alle<br>bestanden in het medium zullen verloren gaan.                                               |
|                    | Nee                | De actie annuleren.                                                                                                    |
|                    | Uit                | De functie Auto-uit uitschakelen.                                                                                                    |
|                    | 1 min.             | De camera wordt automatisch uitgeschakeld na een inactiviteit<br>van meer dan 1 minuut.                                                                   |
| Auto-Uit           | 3 min.             | De camera wordt automatisch uitgeschakeld na een inactiviteit<br>van meer dan 3 minuten.                                                                  |
|                    | 5 min.             | De camera wordt automatisch uitgeschakeld na een inactiviteit<br>van meer dan 5 minuten.                                                                  |
| Taal               | -                  | Hiermee kunt u de taal voor het OSD-menu selecteren.                                                                                                    |
| Standaard          | Aan                | Fabrieksinstellingen herstellen. Denk eraan dat uw huidige<br>instellingen hiermee worden overschreven.                                                   |
|                    | Uit                | De actie annuleren.                                                                                                    |

## Menu-items in de instellingsstand (vervolg)

<sup>\*</sup> Tabel flikkerinstellingen:

| Regio      | Engeland | Duitsland | Frankrijk | Italië | Spanje  | Nederland | Rusland  |
|------------|----------|-----------|-----------|--------|---------|-----------|----------|
| Instelling | 50Hz     | 50Hz      | 50Hz      | 50Hz   | 50Hz    | 50Hz      | 50Hz     |
| Regio      | Portugal | Amerika   | Taiwan    | China  | Japan   | Korea     | Thailand |
| Instelling | 50Hz     | 60Hz      | 60Hz      | 50Hz   | 50/60Hz | 60Hz      | 50Hz     |

## Indicator levensduur batterij

|   | Pictogram                                                                                                    | Beschrijving                                                                      |  |  |  |  |
|---|----------------------------------------------------------------------------------------------------|-----------------------------------------------------------------------------------|--|--|--|--|
|   |                                                                                                    | Volledig batterijvermogen                                                         |  |  |  |  |
|   |                                                                                                    | Gemiddeld batterijvermogen                                                        |  |  |  |  |
|   |                                                                                                    | Laag batterijvermogen<br>* De flitserlamp en de LED-lampen worden uitgeschakeld." |  |  |  |  |
|   | Lege batterij                                                                                                    |                                                                                   |  |  |  |  |
| 0 | Opmerking: Om te vermijden dat de voeding plotseling uitvalt, raden wij u aan de batterij te vervangen wanneer het pictogram een laag batterijvermogen aangeeft. |                                                                                   |  |  |  |  |

## Levensduur batterij

| Foto                                                                                                    | Videoclip                                      |
|----------------------------------------------------------------------------------------------------|------------------------------------------------|
| Aantal foto's                                                                                           | Opnameduur (minuten)                           |
| 200                                                                                                    | 70                                             |
| * opname elke 30 seconden<br>** de flitser is uit<br>*** de resolutie is ingesteld op 5M<br>(2592x1944) | * Stel de resolutie in op HD 1080 (1440x1080). |

Opmerking: Deze tabel is uitsluitend bedoeld voor uw referentie. De werkelijke levensduur van de batterij is afhankelijk van uw batterijtype en het laadniveau.

## Opslagcapaciteit

|  | Geheugen         | Video (min.) |                  |        | Foto |      |      |
|--|------------------|--------------|------------------|--------|------|------|------|
|  |                  | HD 1080P 30f | HD 30f<br>D1 60f | CIF30f | 8M   | 5M   | 3M   |
|  | SD-kaart (256MB) | 3            | 7                | 40     | 95   | 145  | 230  |
|  | SD-kaart (512MB) | 7            | 15               | 80     | 190  | 290  | 460  |
|  | SD-kaart (1GB)   | 15           | 30               | 160    | 380  | 580  | 920  |
|  | SD-kaart (2GB)   | 30           | 60               | 320    | 770  | 1160 | 1840 |
|  | SD-kaart (4GB)   | 60           | 120              | 640    | 1540 | 2320 | 3680 |

Opmerking: De werkelijke waarde van de capaciteit kan variëren (tot ± 30%) afhankelijk van de kleurverzadiging en de complexiteit van uw onderwerp en de omgeving.

## Systeemvereisten

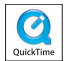

De systeemvereisten verschillen afhankelijk van de verschillende videoresolutie-instellingen:

| Videoresolutie                 | Vereisten pc-systeem                                                                                                    |
|--------------------------------|----------------------------------------------------------------------------------------------------|
| HD 1080P (1440x1080)<br>@30fps | Besturingssysteem = Windows XP SP2, Vista of hoger<br>CPU = Pentium 4 3,2GHz Core 2 Dual of hoger<br>Systeem-RAM = 1GB (2GB aanbevolen)<br>Grafische kaart = 256MB RAM                     |
| HD 30f (1280x720) @30fps       | Besturingssysteem = Windows XP SP2, Vista of hoger<br>CPU = Pentium 4 3,2 GHz of hoger                                                                                                    |
| D1 60f (720x480) @60fps        | Systeem-RAM = 512 MB (1GB aanbevolen)<br>Grafische kaart = 256MB RAM                                                                                                    |
| CIF30f (352x240) @30fps        | Besturingssysteem = Windows XP, Vista of hoger<br>CPU = Pentium 4 1,5GHz of hoger<br>Systeem-RAM = 256MB (512MB of hoger aanbevolen)<br>Grafische kaart = 64MB (128MB of hoger aanbevolen) |

## Specificaties

| Item               | Beschrijving                                                                                                    |
|--------------------|----------------------------------------------------------------------------------------------------|
| Model              | Camera 5 megapixels                                                                                                    |
| Beeldsensor        | 5 megapixels (2592x1944 pixels)                                                                                                    |
| Resolutie          | Foto: 3M(2048x1536); 5M(2592x1944); 8M(3200x2400)<br>1440x1080 (HD 1080P)<br>1280x720 (HD 30f)<br>720x480 (D1 60f)<br>352x240 (CIF30f) |
| Lens               | Vaste lens (F3,0; f=7,45mm)                                                                                                    |
| Bestandsindeling   | MOV, JPEG, WAV                                                                                                    |
| Videobeeldsnelheid | 1440x1080, tot 30fps (HD 1080P)<br>1280x720, tot 30fps (HD 30f)<br>720x480, tot 60fps (D1 60f)<br>352x240, tot 30fps (CIF30f)          |
| Intern geheugen    | 128MB intern; 90MB voor opslag                                                                                                    |
| Extern geheugen    | SD/MMC-kaart (tot 32GB SDHC)                                                                                                    |
| LCD-scherm         | 2.4" LCD                                                                                                    |
| Digitale zoom      | 4X                                                                                                    |
| TV-uitgang         | HDTV Component-uitgang NTSC/PAL-systeem ondersteund                                                                                    |
| Interface          | USB 2.0                                                                                                    |
| Spraakrecorder     | Ja                                                                                                    |
| Microfoon          | Ja                                                                                                    |
| Luidspreker        | Ja                                                                                                    |
| Nachtopname        | Ja (in foto- en videostand)                                                                                                    |
| Batterij           | NP60 compatibele Li-ion oplaadbare batterij                                                                                            |

kennisgeving.

## Spis treści

| Wprowadzenie                                | 1  |
|---------------------------------------------|----|
| Poznanie części kamery                      | 1  |
| Instalacja baterii                          | 2  |
| Ładowanie baterii                           | 2  |
| Wkładanie karty pamięci (opcjonalna)        | 2  |
| Włączanie/wyłączanie kamery                 | 2  |
| Ustawianie języka                           | 3  |
| Odczytywanie wskaźników panelu LCD          | 3  |
| Podstawowe czynności                        | 4  |
| Nagrywanie klipu video                      | 4  |
| Nagrywanie klipu głosowego                  | 4  |
| Wykonywanie zdjęcia                         | 5  |
| Nagrywanie programu TV                      | 6  |
| Odtwarzanie nagrań                          | 7  |
| Odtwarzanie nagrań na komputerze            | 8  |
| Podłączanie kamery do telewizora            | 9  |
| Czynności zaawansowane                      | 11 |
| Operacje w menu                             | 11 |
| Elementy menu w trybie Camera (Aparat)      |    |
| Elementy menu w trybie odtwarzania          |    |
| Elementy menu w trybie Setting (Ustawienia) | 13 |
| Wskaźnik naładowania baterii                | 14 |
| Żywotność baterii                           | 14 |
| Pojemność zapisu danych                     | 15 |
| Wymagania systemowe                         | 15 |
| Specyfikacje                                |    |

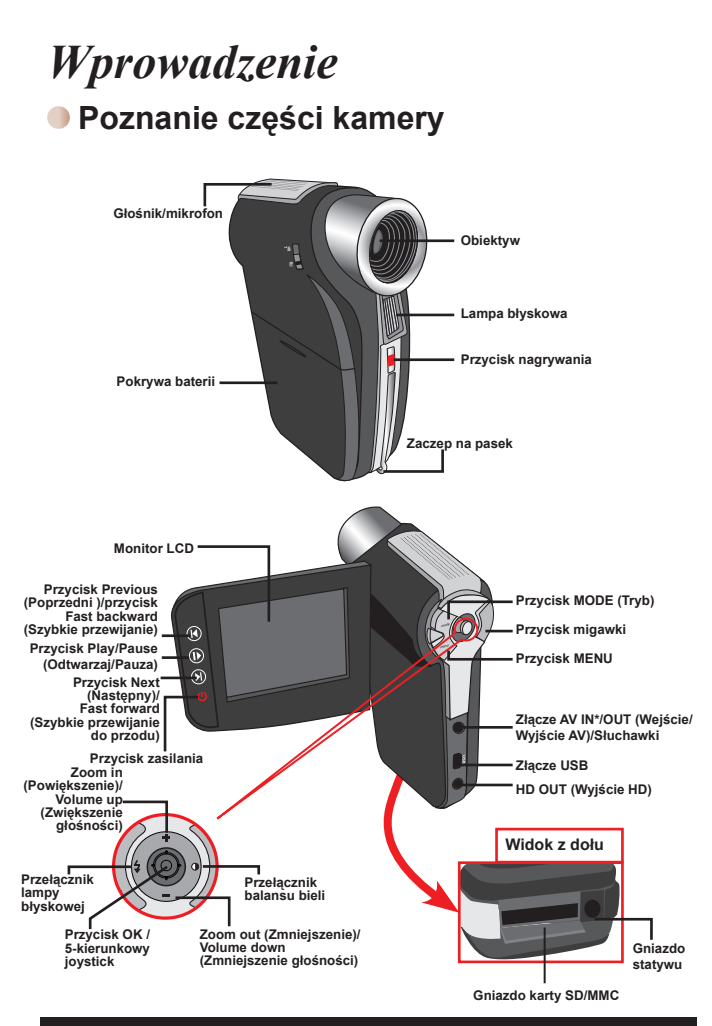

★ Wyłącznie dla wybranych modeli. Jeśli kamera pokazuje wyłącznie " AV OUT (Wyjście AV)" to znaczy, że nie obsługuje funkcji "AV IN (Wejście AV)".

## Instalacja baterii

- 1. Przesuń pokrywę baterii do pozycji otwarcia.
- Włóż baterię litowo-jonową do wnęki baterii. Pamiętaj, że metalowe styki muszą być wyrównane ze stykami we wnęce.
- Po prawidłowym zainstalowaniu baterii, załóż z powrotem pokrywę baterii.

## Ładowanie baterii

Przed pierwszym użyciem baterię należy ładować, przez co najmniej 8 godzin.

1. Podłącz kabel.

Podłącz jeden koniec dostarczonego adaptera prądu zmiennego do portu USB kamery, a drugi do gniazda ściennego.

LUB

Podłącz jeden koniec dostarczonego kabla USB do portu USB kamery, a drugi koniec do zasilanego komputera PC. Upewnij się, że kamera jest odłączona od zasilania.

- Dioda LED ładowania zmieni kolor na czerwony i rozpocznie się ładowanie.
- Po przerwaniu ładowania lub po pełnym naładowaniu zestawu baterii, dioda LED ładowania zmieni kolor na zielony.

Podczas wykorzystywania komputera do ładowania baterii, nie należy włączać kamery lub zatrzymane zostanie ładowanie.

## Wkładanie karty pamięci (opcjonalna)

Aby włożyć kartę pamięci należy wykonać następujące czynności:

- (1) Przesuń otwierając pokrywę karty SD.
- (2) Delikatnie pchnij kartę zgodnie z oznaczeniem, aż karta dojdzie do końca gniazda.

Aby wyjąć kartę pamięci, naciśnij ją delikatnie, co spowoduje, że karta wyskoczy. Następnie wyciągnij kartę z gniazda.

## Włączanie/wyłączanie kamery

Otwórz monitor LCD lub naciśnij i przytrzymaj przez 1 sekundę przycisk Power (Zasilanie) w celu włączenia kamery.

Aby wyłączyć kamerę, naciśnij i przytrzymaj przycisk Power (Zasilanie) na 1 $\sim$ 3 sekund lub zamknij monitor LCD.

Jeśli kamera będzie przez dłuższy okres czasu nieaktywna, może zostać automatycznie wyłączony z powodu ustawienia Automatyczne wyłączenie (Auto-Off).

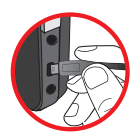

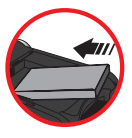

## Ustawianie języka

- 1. Włącz zasilanie kamery.
- 2. Naciśnij przycisk MODE (Tryb), aby przejść do menu MODE (Tryb).
- Użyj Joysticka do wybrania trybu Setting (Ustawienie) i naciśnij OK, aby przejść do ekranu menu.
- Użyj Joysticka do wybrania pozycji Language (Język), a następnie naciśnij OK w celu potwierdzenia.
- 5. Przesuń Joystick w górę/w dół, aby wybrać język.
- 6. Po zakończeniu, naciśnij OK, aby potwierdzić ustawienie.

## Odczytywanie wskaźników panelu LCD

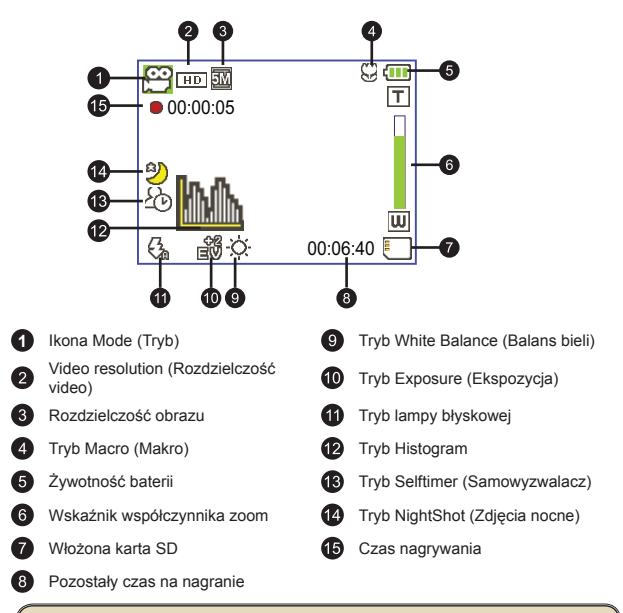

Po ustawieniu rozdzielczości video na CIF, ekran LCD wyświetla obrazy ze współczynnikiem proporcji 4:3. (Bardziej szczegółowe instrukcje znajdują się na stronie 5)

## Podstawowe czynności

## Nagrywanie klipu video

 Ustaw właściwą ostrość. Zwykle dla większości warunków nagrywania można wybrać ustawienie ostrości ( <sup>▲</sup>). Ustawienie ( ♥) należy wybierać wyłącznie do zbliżeń.

Uwaga: Przed rozpoczęciem nagrywania należy sprawdzić, czy włożona jest karta pamięci.

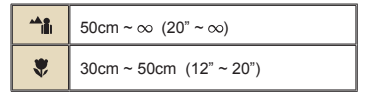

2. Powiększanie:

Użyj przycisków **Zoom** w górę lub w dół w celu powiększenia i zmniejszenia ekranu. Powiększenie cyfrowe wynosi 4X (HD 30f, D1 60f, CIF); 2X (HD 1080P).

- 3. Naciśnij przycisk Record (Nagrywaj), aby rozpocząć nagrywanie.
- 4. Naciśnij ponownie przycisk Record (Nagrywaj), aby zatrzymać nagrywanie.

Funkcja zoom jest także dostępna podczas nagrywania (za wyjątkiem trybu makro).

Lekkie nagrzewanie się kamery podczas długotrwałego używania/nagrywania jest zjawiskiem normalnym, spowodowanym wysoką wydajnością.

## Nagrywanie klipu głosowego

- 1. Włącz zasilanie kamery.
- 2. Naciśnij przycisk MODE (Tryb), aby przejść do menu MODE (Tryb).
- Użyj Joysticka do wybrania trybu Voice Recorder (Rejestrator głosu) i naciśnij OK, aby przejść do ekranu menu.
- 4. Naciśnij przycisk Record (Nagrywaj), aby rozpocząć nagrywanie
- 5. Naciśnij ponownie przycisk Record (Nagrywaj), aby zatrzymać nagrywanie.

## Wykonywanie zdjęcia

 Ustaw właściwą ostrość. Zwykle dla większości warunków nagrywania można wybrać ustawienie ostrości (→). Ustawienie (♥) należy wybierać wyłącznie do zbliżeń. Uwaga: Przed rozpoczęciem nagrywania należy sprawdzić, czy włożona jest karta pamięci.

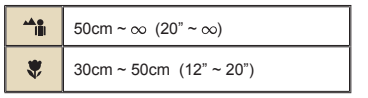

2. Powiększanie:

Użyj przycisku **Zoom** w górę lub w dół w celu powiększenia i zmniejszenia ekranu. Powiększenie cyfrowe wynosi 4X (HD 30f, D1 60f, CIF); 2X (HD 1080P).

W razie potrzeby, wyreguluj inne zaawansowane ustawienia.

3. Naciśnij przycisk Shutter (Migawka), aby wykonać zdjęcie.

Ze względu na funkcję przechwytywania sensora, podgląd LCD i współczynnik proporcji zdjęć zależy od różnych ustawień rozdzielczości video. Gdv rozdzielczości video sa inne ustawiane iest zdiecie aparatu.

|                     | Współczynnik 16:9 | Wanółozymnik 4:2 |  |
|---------------------|-------------------|------------------|--|
| HD 1080P(1440x1080) |                   | wspoiczymmk 4.3  |  |
| HD 30f(1280x720)    | Współczynnik 16:9 | Współczynnik 4:3 |  |
| D1 60f(720x480)     |                   |                  |  |
| CIF30f(352x240)     | Współczynnik 4:3  | Współczynnik 4:3 |  |

★ Wyłącznie dla wybranych modeli. Szczegółowe informacje zawiera nadruk na opakowaniu.

### Nagrywanie programu TV

Technologia nagrywania cyfrowego video umożliwia nagrywanie programu TV poprzez kabel AV-IN (Wejście AV).

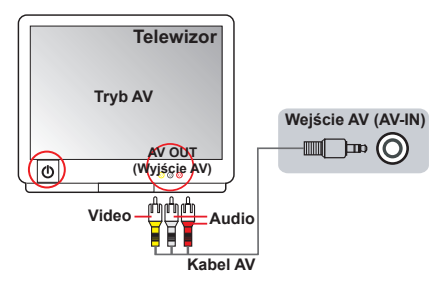

- 1. Włącz telewizor lub odtwarzacz DVD.
- Podłącz kabel AV do złącza AV-Out (Wyjście AV) telewizora lub odtwarzacza DVD. (Zwykle, nie jest niezbędne przełączanie trybu, sprawdź podręcznik użytkownika telewizora lub odtwarzacza DVD)
- 3. Włącz zasilanie kamery.
- Podłącz złącza audio i video kabla AV (żółte/białe/czerwone) do gniazd telewizora "Wyjście AV (AV-OUT)".
- Podłącz drugi koniec kabla AV do portu "AV In (Wejście AV)" kamery. Po wyświetleniu na ekranie komunikatu pomocniczego, wybierz "AV-IN (Wejście AV)".
- Upewnij się, że obrazy wyświetlane na ekranie telewizora lub odtwarzacza DVD są także wyświetlane na ekranie LCD kamery.
- 7. Naciśnij przycisk Record (Nagrywaj), aby rozpocząć nagrywanie.
- 8. Naciśnij ponownie przycisk Record (Nagrywaj), aby zatrzymać nagrywanie.

Nie należy przełączać kanałów TV lub wyłączać TV podczas nagrywania programu TV, ponieważ mogłoby to spowodować zatrzymanie nagrywania.

## Odtwarzanie nagrań

 Naciśnij przycisk MODE (Tryb) i użyj Joysticka w celu przełączenia do trybu "My Works (Moje prace)".

Lub naciśnij przycisk Play/Pause (Odtwarzaj/Pauza) (

- Poniżej trybu My works (Moje prace) znajdują się trzy foldery: Video, Picture (Obraz) oraz Voice (Głos). Wybierz Video, Picture (Obraz) lub Voice (Głos), a następnie naciśnij przycisk OK, aby przejść do trybu indeksu.
- 3. Operacje w trybie odtwarzania:

| Typ pliku              | Jak                                                                          | Czynność                                                                                                    |
|------------------------|------------------------------------------------------------------------------|----------------------------------------------------------------------------------------------------|
| Tryb Index<br>(Indeks) | Przełączenie<br>pomiędzy trybem<br>Index (Indeks) i trybem<br>pełnoekranowym | W trybie Index (Indeks), naciśnij przycisk <b>OK</b> , aby<br>przełączyć do trybu Full-screen (Pełny ekran). W trybie<br>Full-screen (Pełny ekran), naciśnij przycisk <b>MENU</b> , aby<br>przełączyć do trybu Index (Indeks). |
| Tryb pełnego<br>ekranu | Przełączanie pomiędzy<br>plikami                                             | 1. W trybie Index (Indeks): Użyj <b>Joysticka</b> do<br>przesunięcia podświetlenia.<br>2. W trybie Tul-screen (Pełny ekran): Użyj <b>Joysticka</b><br>do przesunięcia w lewo lub w prawo.                                      |
|                        | Rozpoczęcie<br>odtwarzania                                                   | Po wybraniu (w trybie pełnego ekranu), automatycznie rozpoczyna się odtwarzanie.                                                                                                    |
|                        | Wstrzymanie/<br>wznowienie<br>odtwarzania                                    | Naciśnij <b>OK</b> podczas odtwarzania/pauzy.                                                                                                    |
|                        | Regulacja poziomu<br>głośności                                               | Podczas odtwarzania, użyj <b>Joysticka</b> do przesunięcia<br>w górę lub w dół.                                                                                                    |
|                        | Zatrzymanie<br>odtwarzania                                                   | Podczas odtwarzania, naciśnij przycisk MENU.                                                                                                    |
| Video i audio          | Powrót do<br>poprzedniego ekranu                                             | Naciśnij przycisk Shutter (Migawka).                                                                                                    |
|                        | Szybkie przewijanie do<br>przodu                                             | Podczas odtwarzania, naciśnij przycisk Next (Następny)<br>( ) Aby zatrzymać, naciśnij przycisk Odtwarzaj/Pauza<br>(Play/Pause) ( ).                                                                                            |
|                        | Szybkie przewijanie<br>do tyłu                                               | Podczas odtwarzania, naciśnij przycisk <b>Previous</b><br>(Poprzedni) ( ⋈ ). Aby zatrzymać, naciśnij przycisk<br>Play/Pause (Odtwarzaj/Pauza) ( ▶ ).                                                                           |
|                        | Wybór następnego<br>pliku                                                    | Podczas pauzy/zatrzymania, naciśnij przycisk Next (Następny) ( ).                                                                                                    |
|                        | Wybór poprzedniego<br>pliku                                                  | Podczas pauzy/zatrzymania, naciśnij przycisk<br>Previous (Poprzedni) ( N.).                                                                                                    |
|                        | Powiększenie/<br>zmniejszenie                                                | Użyj Joysticka do przesunięcia w górę lub w dół.                                                                                                    |
| Obraz                  | Blokada/zwolnienie<br>współczynnika<br>powiększenia                          | Gdy współczynnik powiększenia jest większy niż 1,0x, naciśnij przycisk OK.                                                                                                    |
|                        | Przeglądanie<br>powiększonego obrazu                                         | Po zablokowaniu współczynnika powiększenia, użyj<br>Joysticka do przeglądania obrazu.                                                                                                    |

## Odtwarzanie nagrań na komputerze

#### Instalacja oprogramowania

Należy pamiętać, że pliki video są nagrywane w formacie .mov. Dlatego do oglądania nagrań na komputerze wymagane są specjalne programy. Przed pierwszym użyciem powinien zostać zainstalowany w komputerze odtwarzacz QuickTime 7.0 (lub wersja wyższa). Jeśli nie jest zainstalowany należy pobrać odtwarzacz QuickTime ze strony sieci web.

#### LUB

Zainstaluj oprogramowanie z pakietu programów na dysku CD.

### Podłączanie komputera i zapisywanie plików

Po prawidłowym zainstalowaniu w komputerze oprogramowania wykonaj podane poniżej procedury.

- 1. Włącz kamerę.
- 2. Podłącz kamerę (z włożoną kartą SD) do komputera poprzez kabel USB.
- Pojawi się automatycznie okno dialogowe. Wybierz element "Open folder to view files (Otwórz folder, aby oglądać pliki)" i kliknij "OK".
- Jeśli okno dialogowe nie pojawi się automatycznie, można kliknąć dwukrotnie "My computer (Mój komputer)" i otworzyć "Removable Drive (Napęd wymienny)".
- 5. Kliknij dwukrotnie folder DCIM.
- 6. Kliknij dwukrotnie folder 100MEDIA.
- Skopiuj pliki, które mają zostać zachowane i zapisz je do wybranym miejscu w komputerze.

## Podłączanie kamery do telewizora

Wykonaj podane poniżej instrukcje w celu połączenia kamery i telewizora dostarczonymi kablami AV i wyświetlania w czasie rzeczywistym. Klipy video i zdjęcia można wyświetlać bezpośrednio w telewizorze, współdzieląc je z przyjaciółmi i rodziną.

### Podłączanie kamery do HDTV

Telewizja HD oznacza wbudowane porty wejścia HDTV, co umożliwia wyświetlanie po połączeniu w wysokiej rozdzielczości HD.

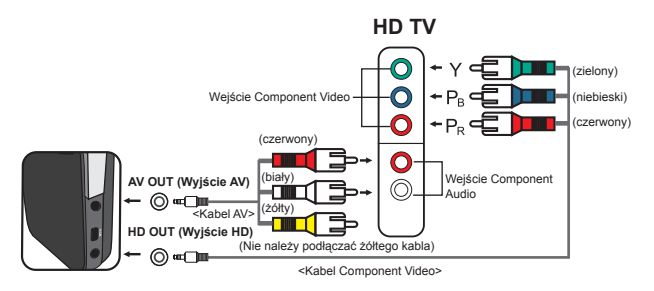

- 1. Włącz HD TV.
- 2. Włącz kamerę.
- Podłącz jeden koniec kabla component video do portu (Component Video IN [Wejście Component Video]) HDTV, a drugi koniec do portu (HD OUT [Wyjście HD]) kamery.
- 4. Podłącz jeden koniec kabla AV do portu (Component Audio IN [Wejście Component Audio]) HDTV, a drugi koniec do portu (HD OUT [Wyjście HD]) kamery. (Nie należy podłączać żółtego złącza do wejścia AV-IN [Wejście AV] HDTV).
- Naciśnij przełącznik trybu wejścia telewizora HD TV i wybierz "Component Input (Wejście Component)".

Po nagraniu klipu w rozdzielczości HD przy połączeniu z telewizorem HD TV, rozdzielczość wyświetlania video TV zmniejszy się do rozdzielczości D1 (480P) z powodu szybkości przesyłania danych, ale nagrany plik pozostanie plikiem HD bez żadnych zmian.

### Podłączanie kamery do standardowego telewizora

TV = Tradycyjny telewizor CRT

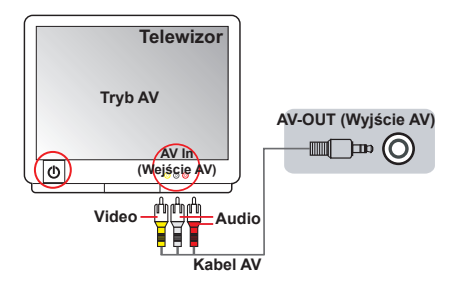

- 1. Włącz zasilanie telewizora i przełącz go do trybu AV.
- Podłącz złącza audio i video kabla AV (żółte/białe/czerwone) do gniazd telewizora "AV-IN (Wejście AV)".
- 3. Włącz zasilanie kamery.
- Podłącz drugi koniec kabla AV do portu "AV out (Wyjście AV)" kamery. Po wyświetleniu na ekranie komunikatu pomocniczego, wybierz "AV-Out (Wyjście AV)".

# Czynności zaawansowane

## Operacje w menu

Pozycje menu zawierają klika opcji do dokładnej regulacji funkcji kamery. Następująca tabela udostępnia szczegóły operacji w menu.

| Jak                                               | Czynność                                         |
|---------------------------------------------------|--------------------------------------------------|
| Wyświetlenie menu                                 | Naciśnij przycisk MENU                           |
| Przesunięcie paska podświetlenia                  | Użyj Joysticka do przesunięcia w górę lub w dół. |
| Wejście do podmenu/potwierdzanie<br>pozycji       | Naciśnij przycisk <b>OK</b> .                    |
| Wyjście z menu/Powrót do menu<br>wyższego poziomu | Naciśnij przycisk MENU (w podmenu).              |

## Elementy menu w trybie Camera (Aparat)

| Element                                        | Opcja                       | Opis                                                                                                    |
|------------------------------------------------|-----------------------------|----------------------------------------------------------------------------------------------------|
|                                                | HD 1080P                    | Ustawienie rozdzielczości video na HD 1080P (1440x1080 pikseli).                                                                                                    |
| Video resolution                               | HD 30f                      | Ustawienie rozdzielczości video na HD 30f (1280x720 pikseli).                                                                                                    |
| video)                                         | D1 60f                      | Ustawienie rozdzielczości video na D1 60f (720x480 pikseli).                                                                                                    |
|                                                | CIF30f                      | Ustawienie rozdzielczości video na CIF 30f (352x240 pikseli).                                                                                                    |
| Picture                                        | ЗM                          | Ustawienie rozdzielczości obrazu na 3 mega piksele.                                                                                                    |
| Resolution<br>(Rozdzielczość                   | 5M                          | Ustawienie rozdzielczości obrazu na 5 mega pikseli.                                                                                                    |
| obrazu)                                        | 8M                          | Ustawienie rozdzielczości obrazu na 8 mega pikseli.                                                                                                    |
| NightShot On/Off<br>(Zdjęcia nocne) (Wi./Wył.) |                             | Włączenie tego ustawienia umożliwia wykonanie zdjęcia z<br>ciemnym tiem. Ponieważ podczas wykonywania zdjęć w<br>ciemnym miejscu szykość migawić obniży się, zaleca się<br>użycie statywu w celu wyeliminowania zniekształceń<br>spowodowanych drżeniem ręki.<br>Ostrzeżenie: Po włączeniu trybu Night Shot (Nocne zdjęcia)<br>zwiększają się zakłócenia. |
|                                                | Auto<br>(Automatyczny)      | Aparat automatycznie dopasowuje balans bieli.                                                                                                    |
|                                                | Sunny<br>(Słonecznie)       | To ustawienie jest odpowiednie do nagrywania na zewnątrz przy<br>słonecznej pogodzie.                                                                                                    |
| WB                                             | Cloudy<br>(Zachmurzenie)    | To ustawienie jest odpowiednie do nagrywania przy pochmurnej<br>pogodzie lub w miejscach zacienionych.                                                                                                    |
| (Balans bieli)                                 | Fluorescent<br>(Jarzeniowe) | To ustawienie jest odpowiednie do nagrywania wewnątrz<br>pomieszczeń z lampą jarzeniową lub w miejscach z wysoką<br>temperaturą kolorów.                                                                                                    |
|                                                | Tungsten<br>(Żarowe)        | To ustawienie jest odpowiednie do nagrywania wewnątrz<br>pomieszczeń z oświetleniem żarowym lub w miejscach z niską<br>temperaturą kolorów.                                                                                                    |

Włącz zasilanie → Naciśnij przycisk Menu.

## Elementy menu w trybie Camera (Aparat) (ciąg dalszy)

| Flement                           | Oncia                  | Onis                                                                                                    |  |
|-----------------------------------|------------------------|----------------------------------------------------------------------------------------------------|--|
| Lienent                           | On (Wł.)               | Wymuszenie lampy błyskowej przy każdym zdjęciu.                                                                                                    |  |
| Flashlight<br>(Lampa<br>blyskowa) | Auto<br>(Automatyczny) | Automatyczne wyzwolenie lampy błyskowej przy<br>niewystarczającym oświetleniu.                                                                                                    |  |
| bijonomaj                         | Off (Wył.)             | Wyłączenie lampy błyskowej.                                                                                                    |  |
|                                   | Normal<br>(Normalny)   | Nadaje nagraniom naturalny kolor.                                                                                                    |  |
| Effect (Efekt)                    | B&W<br>(Czarno-białe)  | Zmienia kolor nagrań na kolor czarno-biały.                                                                                                    |  |
|                                   | Classic<br>(Klasyczny) | Nadaje nagraniom kolor sepii.                                                                                                    |  |
| Exposure<br>(Ekspozycja)          | -2~+2                  | Ręczna regulacja ekspozycji w celu wzmocnienia efektu,<br>gdy obraz na podglądzie jest zbyt jasny lub zbyt ciemny.<br>Wartość dodatnia wskazuje, że obraz będzie jaśniejszy niż<br>zwykle; wartość ujemna powoduje przyciemnienie obrazu. |  |
| Selftimer<br>(Samowyzwalacz)      | On/Off<br>(Wł./Wył.)   | Włączenie/wylączenie samowyzwalacza. Po włączeniu<br>samowyzwalacza, wykonanie zdjęcia przez aparat<br>rozpocznie się po dziesięciu sekundach od momentu<br>naciśnięcia przycisku migawki.                                                |  |
| Histogram                         | On/Off<br>(Wł./Wył.)   | Włączenie/wyłączenie histogramu obrazu na ekranie.                                                                                                    |  |
| Icon (Ikona)                      | On/Off<br>(Wł./Wył.)   | Włączenie/wyłączenie wyświetlania na ekranie ikon OSD<br>(menu ekranowe).                                                                                                    |  |

## Elementy menu w trybie odtwarzania

Włącz zasilanie – Naciśnij przycisk **MODE** (**Tryb**) – Użyj przełącznika Joystick do przełączenia na tryb **My Works (Moje prace**) – Wybierz folder **Video** lub **Picture** (**Obraz**) – Naciśnij przycisk **OK** – Naciśnij przycisk **MENU**.

| Element                                                               | Opcja               | Opis                                                                                                    |
|-----------------------------------------------------------------------|---------------------|----------------------------------------------------------------------------------------------------|
| Delete One<br>(Usuń jeden)                                            | Yes/No<br>(Tak/Nie) | Usuwa bieżący plik.                                                                                                    |
| Delete All (Usuń<br>wszystko)                                         | Yes/No<br>(Tak/Nie) | Usunięcie wszystkich zdjęć i plików video/audio zapisanych w<br>pamięci.                                                                                                    |
| Slide Show/<br>Video Play<br>(Pokaz slajdów<br>/Odtwarzanie<br>video) | -                   | Aparat wyświetla kolejne obrazy/klipy video. Można nacisnąć<br>przycisk OK, aby zatrzymać pokaz slajdów/odtwarzanie video.                                                                                                 |
| Lock (Zablokuj)                                                       | Yes/No<br>(Tak/Nie) | Można zablokować pojedynczy plik, wiele plików lub wszystkie<br>pliki. Nie można usunąć zablokowanego pliku poprzez funkcję<br>usuwania. Wszystkie zablokowane/odblokowane pliki można<br>usunąć poprzez funkcję usuwania. |

\* Jeśli w aparacie nie ma plików, nie będą widoczne żadne elementy.

## Elementy menu w trybie Setting (Ustawienia)

Włącz zasilanie – Naciśnij przycisk **MODE (Tryb)** – Przejdź do trybu **Setting** (Ustawienie) (  $\mathscr{K}$  ) – Naciśnij przycisk **OK**.

| Element                           | Орсја                                | Opis                                                                                                    |
|-----------------------------------|--------------------------------------|----------------------------------------------------------------------------------------------------|
| Date & Time<br>(Data i czas)      | -                                    | Ustawienia daty i czasu.                                                                                                    |
|                                   | On (Wł.)                             | Włączenie sygnału dźwiękowego.                                                                                                    |
| Beep (Sygnał<br>dźwiękowy)        | Shutter On<br>(Włączenie<br>migawki) | Wyłącza sygnał dźwiękowy, ale pozostawia dźwięk migawki.                                                                                       |
|                                   | Off (Wył.)                           | Wyłączenie sygnału dźwiękowego.                                                                                                    |
| Flicker                           | 50Hz                                 | Ustawienie częstotliwości migania na 50Hz*.                                                                                                    |
| (Miganie)                         | 60Hz                                 | Ustawienie częstotliwości migania na 60Hz*.                                                                                                    |
| THOM                              | NTSC                                 | Ustawienie zgodności systemu TV z NTSC. Opcja ta jest<br>odpowiednia dla regionów Ameryki, Tajwanu, Japonii i Korei.                           |
| (Wyjście TV)                      | PAL                                  | Ustawienie zgodności systemu TV z PAL. Opcja ta jest<br>odpowiednia na terenie Niemiec, Anglii, Włoch, Holandii, Chin,<br>Japonii i Hongkongu. |
| Icon (Ikona)                      | On/Off<br>(Wł./Wył.)                 | Włączenie/wyłączenie wyświetlania na ekranie ikon OSD.                                                                                         |
| LCD Bright<br>(Jasność LCD) -2~+2 |                                      | Ustawienie jasności LCD. Dodatnia wartość zwiększa jasność LCD, a ujemna wartość przyciemnia ekran LCD.                                        |
| Format                            | Yes (Tak)                            | Formatowanie nośnika zapisu. Należy pamiętać, że usunięte<br>zostaną wszystkie zapisane pliki.                                                 |
| (Formatuj)                        | No (Nie)                             | Anulowanie działania.                                                                                                    |
|                                   | Off (Wył.)                           | Wyłączenie funkcji Auto-off (Automatyczne wyłączanie).                                                                                         |
| Auto Off                          | 1 min.                               | Aparat wyłączy się automatycznie, gdy będzie nieaktywny przez<br>1 minutę.                                                                     |
| (Automatyczne<br>wyłączenie)      | 3 min.                               | Aparat wyłączy się automatycznie, gdy będzie nieaktywny przez<br>ponad 3 minut.                                                                |
|                                   | 5 min.                               | Aparat wyłączy się automatycznie, gdy będzie nieaktywny przez<br>ponad 5 minut.                                                                |
| Language<br>(Język)               | -                                    | Umożliwia wybór języka OSD.                                                                                                    |
| Default                           | On (Wł.)                             | Przywrócenie domyślnych ustawień fabrycznych. Należy<br>pamiętać, że zastąpione zostaną bieżące ustawienia.                                    |
| (Domysine)                        | Off (Wył.)                           | Anulowanie działania.                                                                                                    |

## Elementy menu w trybie Setting (Ustawienie) (ciąg dalszy)

\* Tabela ustawień migania:

| Region     | Anglia     | Niemcy  | Francja | Włochy | Hiszpania | Holandia | Rosja     |
|------------|------------|---------|---------|--------|-----------|----------|-----------|
| Ustawienie | 50Hz       | 50Hz    | 50Hz    | 50Hz   | 50Hz      | 50Hz     | 50Hz      |
| Region     | Portugalia | Ameryka | Tajwan  | Chiny  | Japonia   | Korea    | Tajlandia |
| Ustawienie | 50Hz       | 60Hz    | 60Hz    | 50Hz   | 50/60Hz   | 60Hz     | 50Hz      |

## Wskaźnik naładowania baterii

|   | Ikona                   | Opis                                                                                                    |  |
|---|-------------------------|----------------------------------------------------------------------------------------------------|--|
|   | <b>(</b> ]]             | Pełne naładowanie baterii                                                                                     |  |
|   |                         | Średni poziom naładowania baterii                                                                             |  |
|   |                         | Niski poziom naładowania baterii<br>* Wyłączona zostanie lampa błyskowa i światła LED."                       |  |
|   | Rozładowanie baterii    |                                                                                                    |  |
| U | waga: Aby un<br>niski p | iiknąć naglego zaniku zasilania, zaleca się wymianę baterii, gdy ikona wskazuje<br>oziom naładowania baterii. |  |

## Żywotność baterii

| Zdjęcia                                                                                                    | Klipy video                                                 |
|----------------------------------------------------------------------------------------------------|-------------------------------------------------------------|
| Liczba zdjęć                                                                                                    | Czas nagrywania (w minutach)                                |
| 200                                                                                                    | 70                                                          |
| <ul> <li>* zdjęcie co 30 sekund</li> <li>** wyłączona lampa błyskowa</li> <li>*** ustawienie rozdzielczości na 5M<br/>(2592x1944)</li> </ul> | * ustawienie rozdzielczości video na<br>HD 1080 (1440x1080) |

Uwaga: Ta tabela służy wyłącznie jako odniesienie. Rzeczywista żywotność baterii zależy od typu baterii i poziomu doładowania.

## Pojemność zapisu danych

|  | Pamięć           | Video (min.) |                  |        | Zdjęcia |      |      |
|--|------------------|--------------|------------------|--------|---------|------|------|
|  |                  | HD 1080P 30f | HD 30f<br>D1 60f | CIF30f | 8M      | 5M   | 3M   |
|  | Karta SD (256MB) | 3            | 7                | 40     | 95      | 145  | 230  |
|  | Karta SD (512MB) | 7            | 15               | 80     | 190     | 290  | 460  |
|  | Karta SD (1GB)   | 15           | 30               | 160    | 380     | 580  | 920  |
|  | Karta SD (2GB)   | 30           | 60               | 320    | 770     | 1160 | 1840 |
|  | Karta SD (4GB)   | 60           | 120              | 640    | 1540    | 2320 | 3680 |

Uwaga: Rzeczywista wartość pojemności może się różnić (do ± 30%), w zależności od nasycenia kolorów i złożoności obiektu i otoczenia.

## Wymagania systemowe

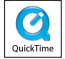

Wymagania systemowe zależą od ustawień rozdzielczości video:

| R   | ozdzielczość video             | Wymagania dla systemu komputera                             |  |  |  |
|-----|--------------------------------|-------------------------------------------------------------|--|--|--|
|     | HD 1080P (1440x1080)<br>@30fps | System operacyjny = Windows XP SP2, Vista lub wersja nowsza |  |  |  |
| н   |                                | Procesor = Pentium 4 3,2GHz Core 2 Dual lub wersja nowsza   |  |  |  |
|     |                                | Pamięć RAM systemu = 1GB (zalecane 2GB)                     |  |  |  |
|     |                                | Karta graficzna = 256MB RAM                                 |  |  |  |
| HD  | 30f (1280x720) @30fps          | System operacyjny = Windows XP SP2, Vista lub wersja nowsza |  |  |  |
|     |                                | Procesor = Pentium 4 3,2GHz lub szybszy                     |  |  |  |
| D1  | D1 60f (720x480) @60fps        | Pamięć RAM systemu = 512MB (zalecane 1GB)                   |  |  |  |
|     |                                | Karta graficzna = 256MB RAM                                 |  |  |  |
|     | CIF30f (352x240) @30fps        | System operacyjny = Windows XP, Vista lub wersja<br>nowsza  |  |  |  |
|     |                                | Procesor = Pentium 4 1,5GHz lub szybszy                     |  |  |  |
| CIF |                                | Pamięć RAM systemu = 256MB (zalecane 512MB lub<br>więcej)   |  |  |  |
|     |                                | Karta graficzna = 64MB (zalecane 128MB lub więcej)          |  |  |  |

## Specyfikacje

| Element                       | Opis                                                                                                    |
|-------------------------------|----------------------------------------------------------------------------------------------------|
| Model                         | Aparat 5 Megapikseli                                                                                                    |
| Sensor obrazu                 | 5 Mega (2592x1944 pikseli)                                                                                                    |
| Rozdzielczość                 | Zdjęcia: 3M(2048x1536); 5M(2592x1944); 8M(3200x2400)<br>1440x1080 (HD 1080P)<br>1280x720 (HD 30f)<br>720x480 (D1 60f)<br>352x240 (CIF30f) |
| Obiektyw                      | Stały obiektyw (F3,0; f=7,45mm)                                                                                                    |
| Format pliku                  | MOV, JPEG, WAV                                                                                                    |
| Szybkość<br>przesyłania video | 1440x1080, do 30fps (HD 1080P)<br>1280x720, do 30fps (HD 30f)<br>720x480, do 60fps (D1 60f)<br>352x240, do 30fps (CIF30f)                 |
| Pamięć wewnętrzna             | Wbudowane 128MB; 90MB do zapisu                                                                                                    |
| Pamięć zewnętrzna             | Karta SD/MMC (do 32GB SDHC)                                                                                                    |
| Wyświetlacz LCD               | LCD 2,4"                                                                                                    |
| Zoom cyfrowy                  | 4X                                                                                                    |
| Wyjście TV                    | Wyjście HDTV Component, obsługiwany system NTSC/PAL                                                                                       |
| Interfejs                     | USB 2.0                                                                                                    |
| Rejestrator głosu             | Tak                                                                                                    |
| Mikrofon                      | Tak                                                                                                    |
| Głośnik                       | Tak                                                                                                    |
| Zdjęcia nocne                 | Tak (w trybie zdjęć i w trybie video)                                                                                                    |
| Bateria                       | Bateria litowo-jonowa zgodna z NP60 z możliwością ładowania                                                                               |

## Содержание

| Подготовка к эксплуатации                              | 1  |
|--------------------------------------------------------|----|
| Внешний вид видеокамеры                                | 1  |
| Установка аккумулятора                                 | 2  |
| Зарядка аккумулятора                                   | 2  |
| Установка карты памяти (не входит в комплект поставки) | 2  |
| Включение и выключение видеокамеры                     | 2  |
| Выбор языка                                            | 3  |
| Показания индикаторов ЖК-дисплея                       | 3  |
| Основные операции                                      | 4  |
| Видеосъемка                                            | 4  |
| Диктофонная запись                                     | 4  |
| Фотосъемка                                             | 5  |
| Запись телепередачи                                    | 6  |
| Воспроизведение записей и просмотр снимков             | 7  |
| Воспроизведение записей и просмотр снимков на ПК       | 8  |
| Подключение камеры к телевизору                        | 9  |
| Дополнительные операции                                | 11 |
| Операции с меню                                        | 11 |
| Пункты меню в режиме «Фотокамера»                      | 11 |
| Пункты меню в режиме «Просмотр»                        | 12 |
| Пункты меню в режиме «Настройки»                       | 13 |
| Индикатор заряда аккумулятора                          | 14 |
| Время работы аккумулятора                              | 14 |
| Емкость носителей                                      | 15 |
| Системные требования                                   | 15 |
| Технические характеристики                             | 16 |

## Подготовка к эксплуатации • Внешний вид видеокамеры

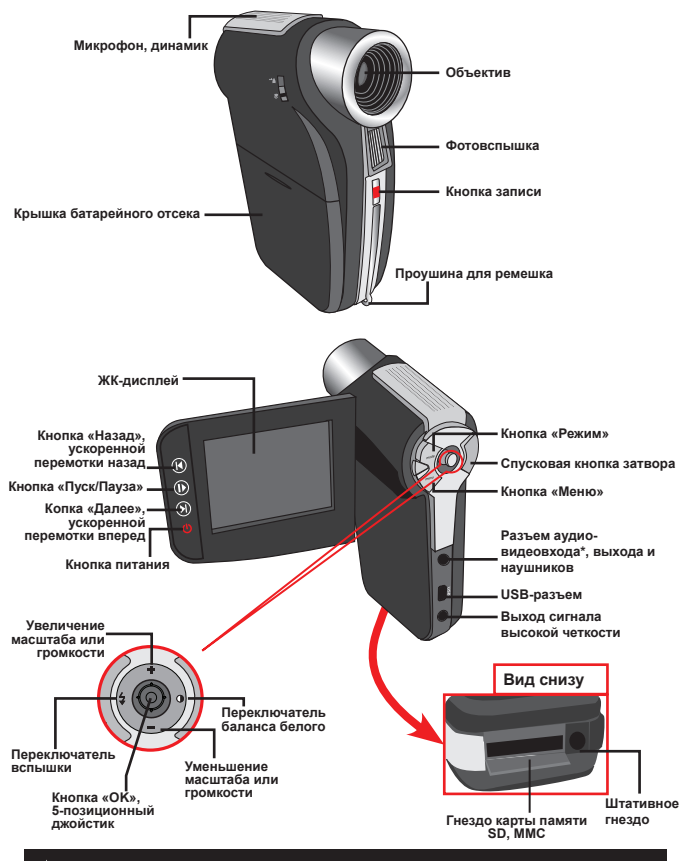

\* Только для некоторых моделей. Если на камере имеется только маркировка «Аудио-видеовыход», она не поддерживает функцию «Аудио-видеовход».
### Установка аккумулятора

- 1. Откройте батарейный отсек, сдвинув его крышку.
- Вставьте входящую в комплект литий-ионную аккумуляторную батарею. Необходимо совместить металлические контакты на аккумуляторе с контактами в отсеке.
- После правильной установки аккумулятора установите на место крышку батарейного отсека.

### 🖲 Зарядка аккумулятора

Перед первым использованием заряжайте аккумулятор не менее 8 часов.

1. Подсоедините кабель.

Подсоедините один конец кабеля входящего в комплект блока питания к USB-порту видеокамеры, а другой конец к электрической розетке.

#### или

Подсоедините один конец кабеля входящего в комплект USB-Кабеля к USB-порту видеокамеры, а другой конец к включенному компьютеру. Убедитесь, что питание видеокамеры выключено.

- 2. Индикатор зарядки загорится красным цветом, и начнется зарядка.
- При прерывании зарядки, или когда аккумулятор полностью зарядится, индикатор зарядки загорится зеленым цветом.

При использовании ПК для зарядки аккумулятора не включайте видеокамеру, в противном случае зарядка прекратится.

# Установка карты памяти (не входит в комплект поставки)

Для установки карты памяти, выполните приведенную ниже процедуру.

- (1) Откройте крышку отсека карты памяти SD.
- (2) Осторожно нажимайте на карту, как показано на рисунке, пока карта не войдет в гнездо до упора.

Для извлечения карты памяти осторожно нажмите на карту, и она выдвинется. После этого извлеките карту из гнезда.

### Включение и выключение видеокамеры

Чтобы включить видеокамеру, откройте ЖК-дисплей или нажмите и удерживайте в течение 1-й секунды кнопку питания.

Чтобы выключить видеокамеру, закройте ЖК-дисплей или нажмите и удерживайте в течение 1 – 3 секунд кнопку питания.

Если видеокамера не используется в течение длительного времени, она может выключиться автоматически согласно значению параметра «Автовыкл.».

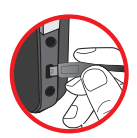

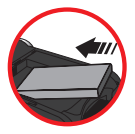

### 🖲 Выбор языка

- 1. Включите видеокамеру.
- 2. Для перехода к меню «РЕЖИМ» нажмите кнопку «РЕЖИМ».
- Для выбора режима «Настройки» используйте джойстик, для перехода к экрану меню нажмите кнопку «ОК»
- Для выбора пункта «Язык» используйте джойстик, для подтверждения нажмите кнопку «ОК».
- 5. Нажимайте джойстик вверх и вниз для выбора языка.
- После выполнения этих действий нажмите кнопку «OK» для подтверждения настройки.

### Показания индикаторов ЖК-дисплея

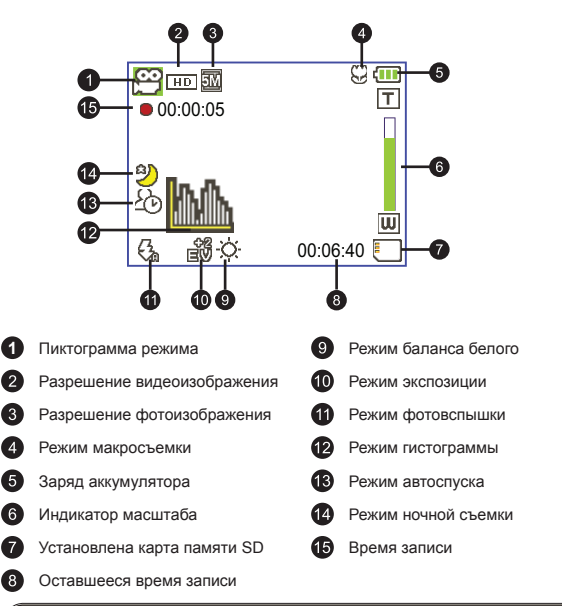

При выборе разрешения видео СІГ изображение на ЖК-дисплее отображается с соотношением сторон 4:3. (Дополнительную информацию см. на стр. 5.)

# Основные операции

### Видеосъемка

 Установите переключатель фокусировки в необходимое положение. Как правило, для большинства условий съемки следует устанавливать режим фокусировки ( →). Выбирайте (♥) только для макросъемки.

Примечание. Перед съемкой убедитесь, что установлена карта памяти.

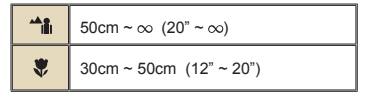

2. Масштабирование.

Передвигайте кнопку масштабирования вверх и вниз для увеличения или уменьшения изображения на экране. Максимальное цифровое увеличение: 4кратное (HD 30 кадров/с, D1 60 кадров/с, CIF); 2-кратное (HD 1080P).

- Для запуска записи нажмите кнопку записи.
- 4. Для завершения записи нажмите кнопку записи еще раз.

Функция масштабирования также доступна во время съемки (кроме режима макросъемки).

При продолжительном использовании и записи допустимо небольшое нагревание камеры.

### Диктофонная запись

- 1. Включите камеру.
- 2. Для перехода к меню «РЕЖИМ» нажмите кнопку «РЕЖИМ».
- Для выбора режима «Диктофон» используйте джойстик, для перехода к экрану меню нажмите кнопку «OK».
- 4. Для запуска записи нажмите кнопку записи.
- 5. Для завершения записи нажмите кнопку записи еще раз.

### 🕨 Фотосъемка

 Установите переключатель фокусировки в необходимое положение. Как правило, для большинства условий съемки следует устанавливать режим фокусировки ( 
). Выбирайте ( 
) только для макросъемки.

Примечание. Перед съемкой убедитесь, что установлена карта памяти.

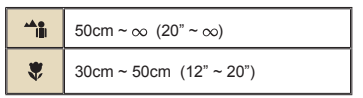

#### 2. Масштабирование.

Передвигайте кнопку масштабирования вверх и вниз для увеличения или уменьшения изображения на экране. Максимальное цифровое увеличение: 4кратное (HD 30 кадров/с, D1 60 кадров/с, CIF); 2-кратное (HD 1080P).

При необходимости настройте дополнительные параметры.

3. Нажмите спусковую кнопку затвора, чтобы сделать снимок.

Из-за особенности фотодатчика соотношение сторон при предварительном просмотре на ЖК-дисплее и соотношение сторон фотографии могут различаться в зависимости от различных настроек разрешения видео. Соотношение сторон для фотосъемки фиксированное, а для видеосъемки соотношение сторон различается в зависимости от разрешения.

|   | Разрешение<br>видеоизображения | Предварительный<br>просмотр | Фотосъемка             |
|---|--------------------------------|-----------------------------|------------------------|
| н | D 1080P(1440x1080)             | Соотношение сторон<br>16:9  | Соотношение сторон 4:3 |
|   | HD 30f(1280x720)               | Соотношение сторон<br>16:9  | Соотношение сторон 4:3 |
|   | D1 60f(720x480)                |                             |                        |
|   | CIF30f(352x240)                | Соотношение сторон 4:3      | Соотношение сторон 4:3 |

★ Только для некоторых моделей. Подробные технические характеристики см. на упаковке.

### Запись телепередачи

Технология цифровой видеозаписи позволяет записывать телепередачи с помощью входа для аудио-видеокабеля.

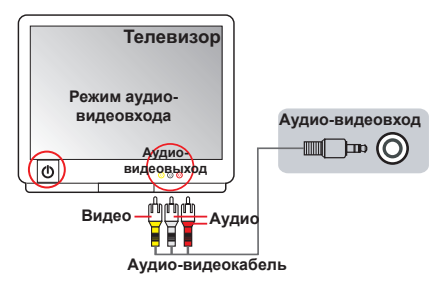

- 1. Включите телевизор или DVD-проигрыватель.
- Подсоедините аудио-видеокабель к разъему аудио-видеовыхода на телевизоре или DVD-проигрывателе. (Обычно переключать режим не требуется, см. Руководство пользователя телевизора или DVDпроигрывателя.)
- 3. Включите видеокамеру.
- Подсоедините аудио- и видеоразъемы аудио-видеокабеля (желтый, белый, красный) к разъемам аудио-видеовыхода телевизора.
- Подсоедините разъем на другом конце аудио-видеокабеля к разъему аудио-видеовхода камеры. При отображении всплывающего сообщения выберите «Аудио-видеовход».
- Убедитесь, что изображение с экрана телевизора или DVDпроигрывателя также отображается и на ЖК-дисплее камеры.
- 7. Для запуска записи нажмите кнопку записи.
- 8. Для завершения записи нажмите кнопку записи еще раз.

Не переключайте телевизионные каналы и не выключайте телевизор во время записи телепередачи, иначе запись прекратится.

### Воспроизведение записей и просмотр снимков

- Для переключения камеры в режим «Мои работы» нажмите кнопку «Режим» и используйте джойстик.Или нажмите кнопку «Пуск/Пауза» (▶), расположенную в левой части ЖК-дисплея.
- В режиме «Мои работы» доступны три папки: «Видео», «Изображение» и «Диктофон». Для перехода в режим миниатюр выберите «Видео», «Изображение» или «Диктофон», затем нажмите кнопку «ОК».
  - Тип файла Тип операции Лействие Режим миниатюр Perona and Переключение межлу Лля переключения в попноэкранный режим в режиме режимом миниатюр миниатюр нажмите кнопку «ОК». Лля переключения R. 1982 в режим миниатюр в полноэкранном режиме нажмите и попноэкранным режимом кнопку «Меню». Попноэкранный режим 1. В режиме миниатюр: для перемещения полосы Переход между выделения используйте джойстик. файлами 2. В полноэкранном режиме: для перемещения влево и вправо используйте джойстик. При выборе файла (в полноэкранном режиме) Запуск воспроизведения автоматически начинается его воспроизведение Приостановка и Во время воспроизведения или паузы нажмите кнопку возобновление «OK». воспроизведения Настройка уровня Во время воспроизведения для увеличения и громкости уменьшения громкости используйте джойстик. Остановка Во время воспроизведения нажмите кнопку «Меню». воспроизведения Возврат к экрану предварительного Нажмите спусковую кнопку затвора. Вилео-и просмотра. аудиозапись Ускоренное Во время воспроизведения нажмите кнопку «Далее» ( № ). воспроизведение Нажмите кнопку «Пуск/Пауза» ( ) для остановки. вперед Ускоренное Во время воспроизведения нажмите кнопку «Назад» ( н воспроизведение ). Нажмите кнопку «Пуск/Пауза»( ) для остановки. назад Выбор следующего Во время паузы или остановки воспроизведения файла нажмите кнопку «Далее» ( ►). Выбор предыдушего Во время паузы или остановки воспроизведения файла нажмите кнопку «Назад» ( н). Увепичение и Используйте джойстик для увеличения и уменьшения уменьшение масштаба масштаба. Блокировка и При коэффициенте масштабирования выше 1,0 нажмите Изображение разблокирование кнопку «ОК». масштаба Обзор увеличенной При заблокированном масштабе для обзора фотографии изображения используйте джойстик.
- 3. Операции в режиме воспроизведения.

### Воспроизведение записей и просмотр снимков на ПК

### Установка программного обеспечения

Обратите внимание, что видеозапись осуществляется в формате .mov. Для просмотра записей на компьютере (ПК) необходимы специальные программы. При первом использовании убедитесь, что на ПК установлен проигрыватель QuickTime версии 7.0 или выше. Если он не установлен, загрузите проигрыватель QuickTime с соответствующего веб-сайта.

#### или

Установите программное обеспечение с компакт-диска, входящего в комплект поставки.

### Подключение ПК и сохранение файлов

После надлежащей установки ПО на ПК выполните приведенные ниже процедуры.

- 1. Включите видеокамеру.
- Соедините камеру (с установленной картой памяти SD) с компьютером посредством USB-кабеля.
- Автоматически отобразится диалоговое окно. Выберите пункт «Открыть папку для просмотра файлов» и нажмите кнопку «ОК».
- Если диалоговое окно автоматически не отобразится, дважды щелкните «Мой компьютер», а затем значок «Съемный диск».
- 5. Дважды щелкните значок папки «DCIM».
- 6. Дважды щелкните значок папки «100MEDIA».
- Выполните копирование требуемых файлов и сохраните их в необходимом месте на ПК.

#### 9

### Подключение камеры к телевизору

Для подключения камеры к телевизору с помощью аудио-видеокабеля и отображения изображений в режиме реального времени следуйте приведенным ниже инструкциям. Вы сможете воспроизводить видеоролики, просматривать фотографии и демонстрировать их друзьям и родственникам на экране телевизора.

### Подключение камеры к телевизору высокой четкости

Термин «телевизор высокой четкости» (ТВВЧ) означает телевизор со встроенными компонентными входами телевидения высокой четкости, позволяющими при подключении отображать видео высокого разрешения и высокой четкости.

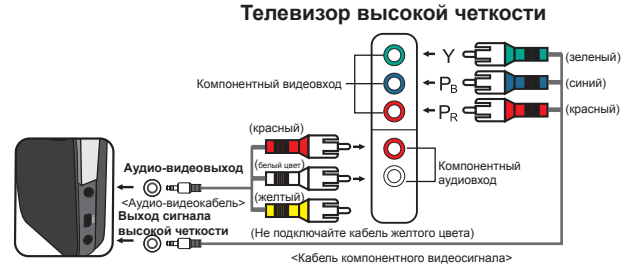

- 1. Включите телевизор высокой четкости.
- 2. Включите видеокамеру.
- Подсоедините один конец компонентного видеокабеля к разъему компонентного видеовхода ТВВЧ, другой конец кабеля подсоедините к разъему выхода сигнала высокой четкости видеокамеры.
- Присоедините один конец аудио-видеокабеля к разъему компонентного видеовхода ТВВЧ, другой конец кабеля присоедините к разъему аудиовидеовыхода видеокамеры. (Не подключайте к аудио-видеовходу ТВВЧ желтый разъем).
- Нажмите переключатель режимов входного сигнала ТВВЧ и выберите «Компонентный вход».

При записи ролика высокой четкости и подключении к ТВВЧ в соответствии с потоком видеоданных разрешение видеоизображения телевизора будет снижено до разрешения D1 (480P), разрешение записанног HD-файла не изменится.

### Подключение камеры к обычному телевизору

Телевизор – это традиционный ЭЛТ-телевизор

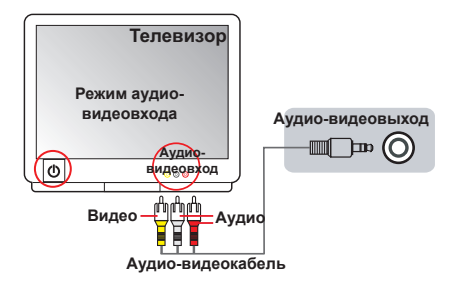

- 1. Включите телевизор и переключите его в режим аудио-видеовхода.
- Подсоедините аудио- и видеоразъемы аудио-видеокабеля (желтый, белый, красный) к разъемам аудио-видеовхода телевизора.
- 3. Включите видеокамеру.
- Подсоедините разъем на другом конце аудио-видеокабеля к разъему аудио-видеовыхода камеры. При отображении всплывающего сообщения выберите «Аудио-видеовыход».

## *Дополнительные операции* • Операции с меню

Пункты меню содержат некоторые параметры для точной настройки функций видеокамеры. В данной таблице описываются операции с меню.

| Тип операции                                      | Действие                                             |
|---------------------------------------------------|------------------------------------------------------|
| Отображение меню                                  | Нажмите кнопку «Меню».                               |
| Перемещение полосы выделения                      | Используйте джойстик для перемещения вниз или вверх. |
| Переход в подменю,<br>подтверждение выбора пункта | Нажмите кнопку « <b>ОК</b> ».                        |
| Выход из меню, перемещение на<br>уровень выше     | Нажмите кнопку « <b>Меню</b> » (в подменю).          |

### Пункты меню в режиме «Фотокамера»

Включите питание → нажмите кнопку «Меню».

| Пункт         | Параметр                   | Описание                                                                                                    |
|---------------|----------------------------|----------------------------------------------------------------------------------------------------|
|               | HD 1080P                   | Установка разрешения видеоизображения HD 1080P (1440 x 1080 пикселов).                                                                                                    |
| Разрешение    | HD 30f                     | Установка разрешения видеоизображения HD 30 кадров/с (1280x720 пикселов).                                                                                                    |
| видео         | D1 60f                     | Установка разрешения видеоизображения D1 60 кадров/с<br>(720х480 пикселов).                                                                                                    |
|               | CIF30f                     | Установка разрешения видеоизображения CIF 30 кадров/с<br>(352х240 пикселов).                                                                                                    |
|               | ЗM                         | Установка разрешения фотоизображения 3 мегапиксела.                                                                                                    |
| Разрешение    | 5M                         | Установка разрешения фотоизображения 5 мегапикселов.                                                                                                    |
| изоораления   | 8M                         | Установка разрешения фотоизображения 8 мегапикселов.                                                                                                    |
| Ночная съемка | Вкл., Выкл.                | Включение данного параметра позволяет выполнять<br>фотосъемку на темном фоне. Поскольку при фотосъемке<br>в темных местах выдержка увеличивается, рекомендуется<br>использовать штатив с целью предотвращения смазывания<br>снимков из-за дрожания рук.<br>Предупреждение. При включении режима ночной съемки<br>повышается уровень шума. |
|               | Авто                       | Камера автоматически устанавливает баланс белого.                                                                                                    |
|               | Солнечно                   | Данный режим подходит для съемки вне помещения в<br>солнечную погоду.                                                                                                    |
|               | Пасмурно                   | Данный режим подходит для съемки вне помещения при<br>пасмурной погоде или в тени.                                                                                                    |
| Баланс белого | Лампы<br>дневного<br>света | Данный режим подходит для съемки в помещении с<br>люминесцентным освещением или в условиях высокой<br>цветовой температуры освещения.                                                                                                    |
|               | Лампы<br>накаливания       | Данный режим подходит для съемки в помещении,<br>освещаемом лампами накаливания, или в условиях низкой<br>цветовой температуры освещения.                                                                                                    |

### Пункты меню в режиме «Фотокамера» (продолжение)

| Пункт       | Параметр    | Описание                                                                                                    |
|-------------|-------------|----------------------------------------------------------------------------------------------------|
|             | Вкл.        | Фотовспышка срабатывает при каждом снимке.                                                                                                    |
| Фотовспышка | Авто        | Фотовспышка автоматически срабатывает при недостаточном<br>освещении.                                                                                                    |
|             | Выкл.       | Фотовспышка отключена.                                                                                                    |
|             | Нормальный  | Съемка в естественном цвете.                                                                                                    |
| Эффект      | Черно-белый | Черно-белая съемка.                                                                                                    |
|             | Классика    | Снимки тонируются в сепию.                                                                                                    |
| Экспозиция  | -2~+2       | Ручная установка поправки экспозиции для достижения<br>лучшего эффекта, когда изображение при предварительном<br>просмотре выглядит спишком ярким или слишком темным.<br>Попожительное значение означает, что изображение<br>будет ярче, чем обычно, отрицательное значение делает<br>изображение более тусклым. |
| Автоспуск   | Вкл., Выкл. | Включение и отключение автоспуска. Если автоспуск включен,<br>камера сделает десятисекундную задержку перед тем, как<br>сделать снимок после нажатия кнопки спуска затвора.                                                                                                    |
| Гистограмма | Вкл., Выкл. | Включение и отключение отображения гистограммы<br>изображения на экране.                                                                                                    |
| Пиктограмма | Вкл., Выкл. | Включение и отключение отображения экранных значков.                                                                                                    |

### Пункты меню в режиме «Просмотр»

Включите питание — нажмите кнопку «Режим» — при помощи джойстика переключите камеру в режим «Мои работы» — выберите папку «Видео», «Изображение» «Диктофон» — нажмите кнопку «ОК» — нажмите кнопку «Меню».

| Пункт                                                                                                    | Параметр | Описание                                                                                                    |  |  |
|----------------------------------------------------------------------------------------------------|----------|----------------------------------------------------------------------------------------------------|--|--|
| Удалить один                                                                                                    | Да, Нет  | Удаление текущего файла.                                                                                                    |  |  |
| Удалить все                                                                                                    | Да, Нет  | Удаление всех фотографий, видео- и аудиофайлов,<br>хранящихся в памяти.                                                                                                    |  |  |
| Слайд-шоу,<br>Воспроизведение<br>видео - порядку. Для остановки спайд-шоу и воспроизве<br>видео нажмите кнопку «OK». |          | Камера показывает изображения и видеоролики по<br>порядку. Для остановки спайд-шоу и воспроизведения<br>видео нажмите кнопку «ОК».                                                                                                    |  |  |
| Заблокировать                                                                                                    | Да, Нет  | Доступна блокировка одного файла, нескольких и<br>всех файлов. Заблокированный файл не может быть<br>удален посредством функции удаления. Функция<br>форматирования позволяет удалить все заблокированные<br>и незаблокированные файлы. |  |  |

\* Если в памяти видеокамеры отсутствуют файлы, пункты меню не отображаются.

### Пункты меню в режиме «Настройки»

Включите питание — нажмите кнопку «**Режим**» — выберите режим «**Настройки**» (  $\bigotimes$  ) — нажмите кнопку «**OK**».

| Пункт Параметр                                                                                                    |             | Описание                                                                                                    |
|----------------------------------------------------------------------------------------------------|-------------|----------------------------------------------------------------------------------------------------|
| Дата и время                                                                                                    | -           | Установка даты и времени.                                                                                                    |
|                                                                                                    | Вкл.        | Включение звукового сигнала.                                                                                                    |
| Звуковой<br>сигнал                                                                                                    | Затвор вкл. | Отключение звукового сигнала, но воспроизведение сигнала<br>спуска затвора.                                                                     |
|                                                                                                    | Выкл.       | Отключение звукового сигнала.                                                                                                    |
| Maguauna                                                                                                    | 50Hz        | Установка частоты обновления 50 Гц*.                                                                                                    |
| мерцание                                                                                                    | 60Hz        | Установка частоты обновления 60 Гц*.                                                                                                    |
|                                                                                                    | NTSC        | Установка ТВ-системы NTSC. Данный режим подходит для<br>Америки, Тайваня, Японии и Кореи.                                                       |
| ТВ-выход                                                                                                    | PAL         | Установка ТВ-системы РАL. Данный режим подходит для<br>Германии, Англии, Италии, Нидерландов, Китая, Японии<br>и Гонконга.                      |
| Пиктограмма                                                                                                    | Вкл., Выкл. | Включение и отключение отображения экранных значков.                                                                                            |
| Яркость ЖК-<br>дисплея -2~+2 Установка яркости ЖК-дисплея. Положитель<br>увеличивает яркость ЖК-дисплея. Отрицате<br>уменьшает яркость ЖК-дисплея. |             | Установка яркости ЖК-дисплея. Положительное значение<br>увеличивает яркость ЖК-дисплея. Отрицательное значение<br>уменьшает яркость ЖК-дисплея. |
| Формат                                                                                                    | Да          | Форматирование носителя информации. Обратите<br>внимание на то, что все файлы, хранящиеся на носителе,<br>будут удалены.                        |
|                                                                                                    | Нет         | Отмена действия.                                                                                                    |
|                                                                                                    | Выкл.       | Отмена функции автоматического выключения.                                                                                                    |
|                                                                                                    | 1 мин       | Камера автоматически выключится при простое более<br>одной минуты.                                                                              |
| Автовыкл.                                                                                                    | 3 мин       | Камера автоматически выключится при простое более<br>трех минут.                                                                                |
|                                                                                                    | 5 мин       | Камера автоматически выключится при простое более<br>пяти минут.                                                                                |
| Язык                                                                                                    | -           | Выбор языка, используемого в экранном меню.                                                                                                    |
| Стандарт                                                                                                    | Вкл.        | Восстановление заводских настроек. Обратите внимание на<br>то, что текущие настройки будут заменены.                                            |
|                                                                                                    | Выкл.       | Отмена действия.                                                                                                    |

### Пункты меню в режиме «Настройки» (продолжение)

\* Таблица настроек частоты обновления.

| Регион    | Англия     | Германия | Франция | Италия | Испания | Нидерланды | Россия  |
|-----------|------------|----------|---------|--------|---------|------------|---------|
| Настройка | 50Hz       | 50Hz     | 50Hz    | 50Hz   | 50Hz    | 50Hz       | 50Hz    |
| Регион    | Португалия | США      | Тайвань | Китай  | Япония  | Корея      | Таиланд |
| Настройка | 50Hz       | 60Hz     | 60Hz    | 50Hz   | 50/60Hz | 60Hz       | 50Hz    |

### Индикатор заряда аккумулятора

|   | Пиктограмма                                   | Описание                                                                                                    |   |
|---|-----------------------------------------------|----------------------------------------------------------------------------------------------------|---|
|   | ÷                                             | Полный заряд аккумулятора                                                                                                    |   |
|   | (                                             | Средний заряд аккумулятора                                                                                                    |   |
|   |                                               | Низкий заряд аккумулятора<br>* Фотовспышка и светодиодная подсветка выключаются."                                                |   |
|   |                                               | Аккумулятор разряжен                                                                                                    |   |
| Π | <b>римечание.</b> Для пре<br>рекоме<br>заряда | адотвращения внезапного отключения питания камеры<br>ндуется заменять аккумулятор при отображении значка низког<br>аккумулятора. | - |

### Время работы аккумулятора

|   | Фотосъемка                                                                                                   | Видеозапись                               |
|---|----------------------------------------------------------------------------------------------------|-------------------------------------------|
|   | Количество снимков                                                                                           | Время записи (минут)                      |
| Γ | 200                                                                                                    | 70                                        |
|   | * снимок каждые 30 секунд<br>** bслышка выключена<br>*** разрешение 5 мегапикселов (2592 x<br>1944 пикселов) | * разрешение видео HD 1080<br>(1440x1080) |

Примечание. Данная таблица содержит данные только для справки. Реальное время работы батареи зависит от ее типа и уровня заряда.

### Емкость носителей

|                             | Видеосъемка (мин.) |                  |        | Фотосъемка |      |      |
|-----------------------------|--------------------|------------------|--------|------------|------|------|
| Память                      | HD 1080P 30f       | HD 30f<br>D1 60f | CIF30f | 8M         | 5M   | 3M   |
| Карта памяти<br>SD (256 Мб) | 3                  | 7                | 40     | 95         | 145  | 230  |
| Карта памяти<br>SD (512 Мб) | 7                  | 15               | 80     | 190        | 290  | 460  |
| Карта памяти<br>SD (1 Мб)   | 15                 | 30               | 160    | 380        | 580  | 920  |
| Карта памяти<br>SD (2 Мб)   | 30                 | 60               | 320    | 770        | 1160 | 1840 |
| Карта памяти<br>SD (4 Мб)   | 60                 | 120              | 640    | 1540       | 2320 | 3680 |

Примечание. Действительная емкость памяти может различаться (до ± 30%) в зависимости от насыщенности цвета и сложности объекта, а также условий съемки.

### Системные требования

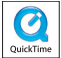

Системные требования зависят от настроек разрешения видеосъемки.

| Разрешение видеосъемки               | Системные требования к ПК                                                                                                    |  |  |
|--------------------------------------|----------------------------------------------------------------------------------------------------|--|--|
| HD 1080Р (1440x1080), 30<br>кадров/с | ОС: Windows XP SP2, Vista или более поздняя<br>версия<br>Процессор: Pentium 4 3,2 ГГц Core 2 Dual или выше<br>Объем ОЗУ: 1 Гб (рекомендуется 2 Гб)<br>объем видеопамяти: 256 Мб                               |  |  |
| HD 30f (1280x720), 30<br>кадров/с    | OC: Windows XP SP2, Vista или более поздняя<br>версия                                                                                                    |  |  |
| D1 60f (720х480), 60 кадров/с        | Объем ОЗУ: 512 Мб Гб (рекомендуется 1 Гб)<br>объем видеопамяти: 256 Мб.                                                                                                    |  |  |
| CIF30f (352x240), 30<br>кадров/с     | OC: Windows XP SP2, Vista или более поздняя<br>версияПроцессор: Pentium 4 1,5 ГГц или вышеОбъем<br>ОЗУ: 256 Мб (рекомендуется не менее 512 Мб)<br>объем видеопамяти: 64 Мб (рекомендуется не менее<br>128 Мб) |  |  |

### Технические характеристики

| Элемент                                                                                                    | Описание                                                                                                    |  |  |  |
|----------------------------------------------------------------------------------------------------|----------------------------------------------------------------------------------------------------|--|--|--|
| Модель                                                                                                    | 5-мегапиксельная камера                                                                                                    |  |  |  |
| Фотодатчик                                                                                                    | 5 мегапикселов (2592 x 1944 пикселов)                                                                                                    |  |  |  |
| Разрешение                                                                                                    | Фотографии: 3 мегапиксела (2048х1536); 5 мегапиксела<br>(2592х1944); 8 мегапиксела (3200х2400)<br>1440х1080 (НD 1080P)<br>1280х720 (HD 30f)<br>720х480 (D1 60f)<br>352х240 (CIF30f) |  |  |  |
| Объектив                                                                                                    | Неподвижный объектив (F3,0; f = 7,45 мм)                                                                                                    |  |  |  |
| Формат файлов                                                                                                    | MOV, JPEG, WAV                                                                                                    |  |  |  |
| Частота кадров при<br>видеосъемке 1440х1080, до 30 кадров/с (HD 1080P)<br>1280х720, до 30 кадров/с (HD 30f)<br>720х480, до 60 кадров/с (DI 60f)<br>352х240, до 30 кадров/с (CIF30f) |                                                                                                    |  |  |  |
| Объем внутренней<br>памяти                                                                                                    | 128 Мб встроенной памяти; 90 Мб доступно для хранения                                                                                                    |  |  |  |
| Внешняя память                                                                                                    | Карта памяти SD, MMC (до 32 Гб SDHC)                                                                                                    |  |  |  |
| ЖК-дисплей                                                                                                    | ЖК-дисплей размером 2,4 дюйма                                                                                                    |  |  |  |
| Цифровое<br>увеличение                                                                                                    | 4-кратное                                                                                                    |  |  |  |
| ТВ-выход                                                                                                    | Компонентный выход телевидения высокой четкости, поддержка систем NTSC, PAL                                                                                                    |  |  |  |
| Интерфейс                                                                                                    | USB 2.0                                                                                                    |  |  |  |
| Функция диктофона                                                                                                    | Да                                                                                                    |  |  |  |
| Микрофон                                                                                                    | Да                                                                                                    |  |  |  |
| Динамик                                                                                                    | Да                                                                                                    |  |  |  |
| Ночная съемка                                                                                                    | Есть (как фотосъемка, так и видеосъемка)                                                                                                    |  |  |  |
| Аккумулятор                                                                                                    | Литий-ионная аккумуляторная батарея типа NP60                                                                                                    |  |  |  |

82-471-90050v1.0